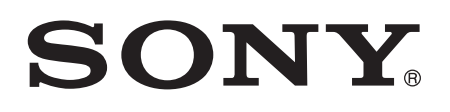

# Manual do usuário

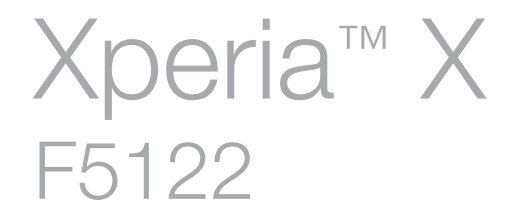

# Índice

| Introdução                                             | 7  |
|--------------------------------------------------------|----|
| Sobre este Manual do usuário                           | 7  |
| Visão geral                                            | 7  |
| Montagem                                               | 8  |
| Proteção de tela                                       | 9  |
| Ligar o dispositivo pela primeira vez                  | 9  |
| Por que eu preciso de uma conta do Google™?            | 10 |
| Carregar o dispositivo                                 | 11 |
| Segurança de dispositivos                              | 12 |
| Certificar-se que seu dispositivo está protegido       | 12 |
| Bloqueio de tela                                       | 12 |
| Gerenciador de impressões digitais                     | 14 |
| Desbloquear seu dispositivo automaticamente            | 15 |
| Proteção do cartão SIM                                 | 19 |
| Usar vários cartões SIM                                | 19 |
| Encontrar o número de identificação de seu dispositivo |    |
| Localizar um dispositivo perdido                       | 20 |
| Aprendizagem dos conceitos básicos                     | 23 |
| Usando a tela sensível ao toque                        | 23 |
| Bloqueio e desbloqueio da tela                         |    |
| Tela Inicial                                           | 25 |
| Tela Aplicativo                                        |    |
| Navegar por aplicativos                                | 27 |
| Widgets                                                |    |
| Atalhos e pastas                                       | 29 |
| Plano de fundo e temas                                 |    |
| Bateria e gerenciamento de energia                     |    |
| Criando uma captura de tela                            | 31 |
| Notificações                                           | 31 |
| Ícones na barra de status                              |    |
| Visão geral dos Aplicativos                            | 35 |
| Download de aplicativos                                | 38 |
| Download de aplicativos do Google Play™                |    |
| Baixar aplicativos de outras fontes                    |    |
| Internet e redes                                       | 39 |
| Navegando na Web                                       |    |
| Configurações de Internet e MMS                        |    |
| Wi-Fi®                                                 | 40 |
| Compartilhar a conexão de dados móvel                  | 42 |

|     | Controlando o uso de dados                                 | .44 |
|-----|------------------------------------------------------------|-----|
|     | Selecionando um chip para tráfego de dados                 | 45  |
|     | Selecionar redes celulares                                 | 45  |
|     | Redes virtuais privadas (VPNs)                             | 46  |
| Sir | ncronizando dados em seu dispositivo                       | 47  |
|     | Sincronizar com contas on-line                             | 47  |
|     | Sincronizar com o Microsoft® Exchange ActiveSync®          | .47 |
| Со  | nfigurações básicas                                        | 49  |
|     | Acesso às configurações                                    | 49  |
|     | Configurações de Volume                                    | 49  |
|     | Modo Não incomodar                                         | 50  |
|     | Configurações da tela                                      | 51  |
|     | Configurações de aplicativos                               | .53 |
|     | Redefinir seus aplicativos                                 | 54  |
|     | Daydream                                                   | 54  |
|     | Configurações do idioma                                    | 55  |
|     | Data e hora                                                | 55  |
|     | X-Reality™ for mobile                                      | .55 |
|     | Modo super vívido                                          | .56 |
|     | Aprimorar a saída de som                                   | 56  |
|     | Cancelamento de ruído                                      | 57  |
|     | Várias contas de usuário                                   | 57  |
| Dig | gitando texto                                              | 60  |
|     | Teclado virtual                                            | 60  |
|     | Como editar texto                                          | 61  |
| Ch  | amando                                                     | 62  |
|     | Fazendo chamadas                                           | .62 |
|     | Receber chamadas                                           | 63  |
|     | Tratamento de chamadas inteligente                         | 65  |
|     | Chamadas em andamento                                      | 65  |
|     | Usar o registro de chamadas                                | 66  |
|     | Encaminhando chamadas                                      | 66  |
|     | Restringir chamadas                                        | 67  |
|     | Chamadas múltiplas                                         | .68 |
|     | Chamadas em conferência                                    | .69 |
|     | Correio de voz                                             | .69 |
|     | Chamadas de emergência                                     | 70  |
| Со  | ntatos                                                     | 71  |
|     | Transferir contatos                                        | .71 |
|     | Pesquisa e exibição de contatos                            | 72  |
|     | Adição e edição de contatos                                | 73  |
|     | Adicionando informações de contato médicas e de emergência | 74  |
|     |                                                            |     |

| Favoritos e grupos                                           | 75  |
|--------------------------------------------------------------|-----|
| Enviando informações de contato                              | 76  |
| Evitando duplicar entradas no aplicativo Contatos            | 76  |
| Fazer backup de contatos                                     | 77  |
| Email                                                        | 78  |
| Configurando o e-mail                                        | 78  |
| Enviar e receber mensagens de email                          | 78  |
| Organizando suas mensagens de e-mail                         | 79  |
| Configurações da conta de e-mail                             | 80  |
| Gmail™                                                       |     |
| Troca de mensagens e bate-papo                               |     |
| Lendo e enviando mensagens                                   | 82  |
| Organizando suas mensagens                                   | 83  |
| Chamada a partir de uma mensagem                             |     |
| Configurações das mensagens                                  |     |
| Mensagens instantâneas e bate-papo por vídeo                 |     |
| Música                                                       | 85  |
| Transferência de música para o dispositivo                   | 85  |
| Ouvir música                                                 |     |
| Menu do aplicativo Música                                    |     |
| Listas de reprodução                                         | 87  |
| Compartilhamento de música                                   | 88  |
| Aprimorando o som                                            |     |
| Reconhecimento de música com o TrackID™                      | 89  |
| Rádio FM                                                     | 91  |
| Escutar rádio                                                | 91  |
| Estações de rádio favoritas                                  |     |
| Configurações de som                                         | 92  |
| Câmera                                                       | 93  |
| Tirar fotografias e gravar vídeos                            | 93  |
| Configurações gerais da câmera                               | 94  |
| Configurações da câmera fotográfica                          |     |
| Configurações da filmadora                                   | 101 |
| Fotos e vídeos no Álbum                                      | 103 |
| Exibir fotografias e vídeos                                  |     |
| Compartilhar e gerenciar fotografias e vídeos                | 104 |
| Edição de fotografias com o aplicativo Editor de fotografias | 105 |
| Como editar vídeos com o aplicativo de edição de vídeo       | 106 |
| Ocultar fotografias e vídeos                                 |     |
| Menu da tela inicial do Album                                | 107 |
| Visualizando suas fotografias em um mapa                     | 107 |

| Vídeos                                                         | 110  |
|----------------------------------------------------------------|------|
| O aplicativo Vídeo                                             | 110  |
| Transferir conteúdo de vídeo para o dispositivo                | 111  |
| Gerenciamento do conteúdo de vídeo                             | 111  |
| Movie Creator                                                  | 112  |
| Conectividade                                                  | 113  |
| Espelhar a tela de seu dispositivo sem fio em uma TV           | .113 |
| Compartilhar conteúdo com dispositivos DLNA Certified™         | 113  |
| Conectar seu dispositivo a acessórios USB                      | 115  |
| Conectar seu dispositivo a um controlador sem fio              |      |
| DUALSHOCK™ 4                                                   | 115  |
| NFC                                                            | 115  |
| Tecnologia sem fio Bluetooth®                                  | .117 |
| Aplicativos e recursos inteligentes que economizam tempo       | 120  |
| Usando seu dispositivo como uma carteira                       | 120  |
| News Suite                                                     | .120 |
| Viagem e mapas                                                 | 121  |
| Utilização dos serviços de localização                         | 121  |
| Google Maps™ e navegação                                       | 121  |
| Como usar dados durante viagens                                | .121 |
| Usando seu dispositivo com um sistema de infoentretenimento no |      |
| carro                                                          | 122  |
| Modo avião                                                     | 122  |
| Agenda e alarme                                                | 124  |
| Agenda                                                         | 124  |
| Alarme e relógio                                               | 124  |
| Acessibilidade                                                 | 127  |
| Gestos de ampliação                                            | 127  |
| Texto grande                                                   | 127  |
| Correção de cor                                                | 127  |
| TalkBack                                                       | 127  |
| Modo TTY (Teletipo)                                            | 128  |
| Suporte e manutenção                                           | 129  |
| Suporte para o seu dispositivo                                 | 129  |
| Ferramenta do computador                                       | 129  |
| Atualizar o seu dispositivo                                    | 130  |
| Memória e armazenamento                                        | .131 |
| Gerenciar arquivos com um computador                           | 132  |
| Modo de conexão USB                                            | .133 |
| Como fazer backup e restaurar conteúdos                        | .133 |
| Executar testes de diagnóstico em seu dispositivo              | .136 |
| Reiniciar e redefinir seu dispositivo                          | 137  |

| Garantia, SAR e diretrizes de uso | 138 |
|-----------------------------------|-----|
| Limitações de serviços e recursos | 138 |
| Informações legais                | 138 |

# Introdução

# Sobre este Manual do usuário

Este é o **Xperia™ X** Manual do usuário para a versão do software do **Android™ 6.0.1**. Se você não estiver certo sobre qual versão do software seu dispositivo está executando, verifique pelo menu Configurações. Para obter mais informações sobre as atualizações do software, consulte *Atualizar o seu dispositivo* na página 130.

Para verificar a versão de software atual de seu dispositivo

- 1 Na Tela inicial, toque em 🕮.
- 2 Localize Config. > Sobre o telefone > Versão do Android™.

# Visão geral

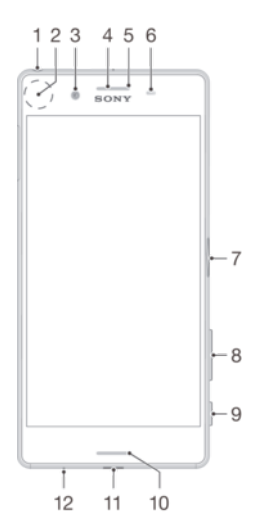

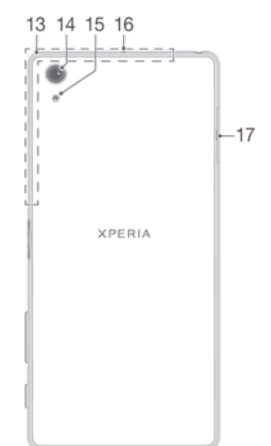

- 1. Conector do fone de ouvido
- 2. Área de detecção NFC™
- 3. Lente da câmera frontal
- 4. Fone de ouvido
- 5. Luz de carregamento/notificação
- 6. Sensor de proximidade/luz

7. Tecla de energia/Sensor de impressão digital

- 8. Tecla de zoom/volume
- 9. Tecla da câmera

- 10. Alto-falante principal
- 11. Porta do cabo USB/carregador
- 12. Microfone principal
- 13. Área da antena Wi-Fi/Bluetooth/GPS
- 14. Lente da câmera principal
- 15. Luz da câmera principal
- 16. Segundo microfone

17. Tampa do compartimento do nano SIM/cartão de memória

# Montagem

O dispositivo é compatível apenas com cartões nano SIM. O cartão nano SIM e o cartão de memória possuem compartimentos distintos no mesmo suporte. Tenha cuidado para não confundi-los. O compartimento combinado de SIM/cartão de memória permite que você use ou um cartão de memória, ou um cartão SIM adicional.

Para evitar a perda de dados, desligue o dispositivo ou desmonte o cartão de memória antes de retirar o suporte para remover o cartão (ou cartões) nano SIM ou o cartão de memória do dispositivo.

#### Para inserir um ou dois cartões nano SIM

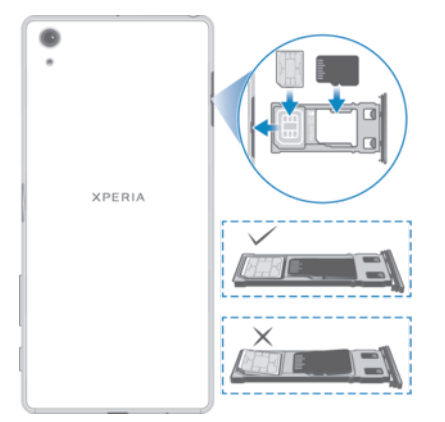

- Se você retirar o suporte do SIM/cartão de memória enquanto o dispositivo estiver ligado, o dispositivo será reiniciado automaticamente.
- 1 Com a tela virada para baixo, retire o suporte do SIM/cartão de memória usando sua unha.
- 2 Coloque com firmeza um único cartão SIM na bandeja do cartão SIM na orientação correta, conforme mostrado na ilustração.
- 3 Coloque com firmeza o cartão SIM adicional na bandeja do cartão de memória, cartão SIM secundário na orientação correta, conforme mostrado na ilustração.
- 4 Verifique se os dois cartões SIM estão posicionados horizontalmente no suporte.
- 5 Empurre com cuidado o suporte para dentro do compartimento até ele se encaixar.

#### Para inserir um cartão de memória

- 1 Com a tela virada para baixo, abra a tampa do compartimento do nano SIM/ cartão de memória.
- 2 Coloque o cartão de memória no compartimento de cartão de memória na orientação correta, conforme mostrado na ilustração.
- 3 Empurre com cuidado o suporte para dentro do compartimento até ele se encaixar.

#### Para remover o cartão nano SIM

- 1 Abra a tampa dos compartimentos do cartão de memória e do cartão nano SIM.
- 2 Usando a unha, tire o suporte do cartão nano SIM.
- 3 Remova o cartão nano SIM e, em seguida, volte a inserir o suporte.
- 4 Feche a tampa.

#### Para remover o cartão de memória

| • |        |  |
|---|--------|--|
|   | XPERIA |  |
|   |        |  |

- 1 Desligue o dispositivo ou desmonte o cartão de memória em Configurações > Armazenamento e memória > :> Avançado > Armazenamento > <u>A</u> ao lado do Cartão SD.
- 2 Com a tela virada para baixo, abra a tampa do compartimento do nano SIM/ cartão de memória.
- 3 Usando a unha, tire o suporte do cartão nano SIM.
- 4 Remova o cartão de memória e, em seguida, empurre com cuidado o suporte para dentro do compartimento até ele se encaixar.

# Proteção de tela

Antes de usar seu dispositivo, remova a película de proteção puxando a aba saliente para cima.

Recomenda-se proteger o dispositivo com uma capa ou protetor de tela da marca Sony específico para seu modelo de Xperia<sup>™</sup>. O uso de acessórios para proteção de tela de terceiros pode impedir que seu dispositivo funcione corretamente por cobrir sensores, lentes, alto-falantes ou microfones e pode anular a garantia.

# Ligar o dispositivo pela primeira vez

Na primeira vez que você inicia seu dispositivo, um guia de configuração ajuda você a definir as configurações básicas, personalizar seu dispositivo e entrar em suas contas (por exemplo, uma conta do Google™).

#### Para ligar o dispositivo

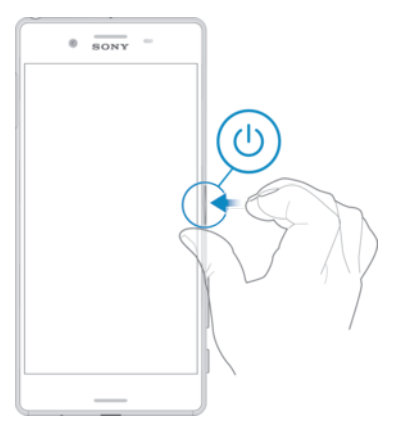

- 1 Pressione e segure a tecla de energia () até que o dispositivo vibre.
- 2 Digite o PIN do seu cartão SIM quando solicitado e, em seguida, toque em 🗸.
- 3 Espere um instante até que o dispositivo seja iniciado.

#### Para desligar o dispositivo

- 1 Pressione e segure a tecla liga/desliga () até que o menu de opções seja aberto.
- 2 No menu de opções, toque rapidamente em **Desligar**.
- Pode levar algum tempo até que o dispositivo seja desligado.

# Por que eu preciso de uma conta do Google™?

Seu dispositivo Xperia<sup>™</sup> da Sony é executado na plataforma Android<sup>™</sup> desenvolvida pelo Google<sup>™</sup>. Uma série de aplicativos e serviços da Google<sup>™</sup> está disponível em seu dispositivo quando você o adquire como, por exemplo, Gmail<sup>™</sup>, Google Maps<sup>™</sup>, YouTube<sup>™</sup> e o aplicativo Play Store<sup>™</sup>, que dá acesso à loja online Google Play<sup>™</sup> para baixar aplicativos Android<sup>™</sup>. Para obter a maioria desses serviços, você precisa criar uma conta da Google<sup>™</sup>. Por exemplo, uma conta Google<sup>™</sup> permite que você faça todas as seguintes operações:

- Baixar e instalar aplicativos do Google Play<sup>™</sup>.
- Sincronizar seus emails, contatos e agenda usando o Gmail™.
- Bater papo com amigos usando o aplicativo Hangouts™.
- Sincronizar o histórico e os marcadores do seu navegador usando o navegador da Web Google Chrome™.
- Identificar-se como o usuário autorizado depois de uma reparação de software usando o Xperia™ Companion.
- Localizar, bloquear ou limpar remotamente um dispositivo perdido ou roubado usando os serviços my Xperia<sup>™</sup> ou Gerenciador de dispositivos Android<sup>™</sup>.

Para obter mais informações sobre o Android™ e o Google™, acesse *http://support.google.com*.

É fundamental que você se lembre do nome de usuário e da senha da sua conta do Google<sup>™</sup>. Em algumas situações, você precisará identificar-se por motivos de segurança usando sua conta do Google<sup>™</sup>. Se você não conseguir fornecer o nome de usuário e a senha da sua conta do Google<sup>™</sup> em tais situações, seu dispositivo ficará bloqueado. Além disso, se você tiver mais de uma conta do Google<sup>™</sup>, certifique-se de digitar os detalhes da conta relevante.

#### Para configurar uma conta do Google™ em seu dispositivo

- 1 Na Tela inicial, toque em 👜.
- 2 Localize e toque em Config. > Contas e sincronização > Adicionar conta > Google.
- 3 Siga o assistente de registro para criar uma conta do Google™ ou, se já possuir uma, conecte-se a ela.
- Também é possível conectar-se ou criar uma conta do Google™ pelo manual de configuração na primeira vez em que você ligar o dispositivo. Você também pode acessar a Internet e criar uma conta em www.google.com/accounts.

#### Para remover uma conta do Google™

- 1 Na Tela inicial, toque em 👜.
- 2 Toque em Configurações > Contas e sincronização > Google.
- 3 Selecione a conta do Google<sup>™</sup> que você deseja remover.
- 4 Toque em > **Remover conta**.
- 5 Toque em **Remover conta** mais uma vez para confirmar.
- Se você remover sua conta do Google™, quaisquer recursos de segurança vinculados a ela não ficarão mais disponíveis.
- Se emprestar seu dispositivo para alguém usar por um período prolongado, recomenda-se que você crie um conta de usuário convidado para o outro usuário e configure um bloqueio de tela para proteger sua própria conta de usuário.

# Carregar o dispositivo

Seu dispositivo tem uma bateria recarregável integrada que pode ser substituída apenas por um centro de reparos autorizado pela Sony. Nunca tente abrir ou desmontar o dispositivo por conta própria. Fazer isso pode causar danos e invalida sua garantia.

É recomendável que você carregue a bateria por pelo menos 30 minutos antes de ligar o dispositivo pela primeira vez. Você pode continuar usando seu dispositivo durante o carregamento. Para ler mais sobre como melhorar o desempenho da bateria, consulte *Bateria e gerenciamento de energia* na página 30.

#### Para carregar seu dispositivo

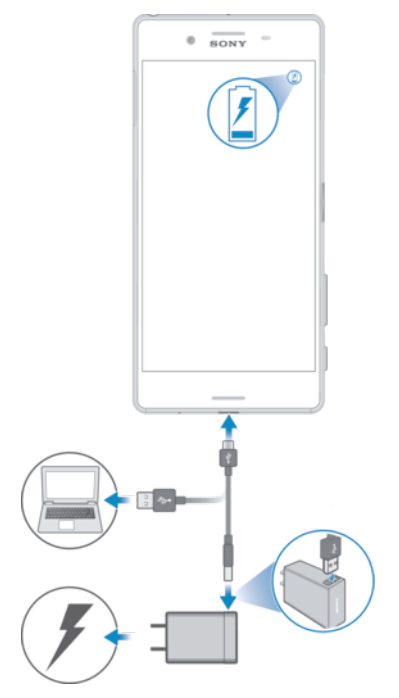

- 1 Ligue o carregador a uma tomada.
- 2 Ligue uma extremidade do cabo USB no carregador (ou na porta USB de um computador).
- 3 Conecte a outra extremidade do cabo à microporta USB do dispositivo, com o símbolo USB voltado para cima. A luz de notificação acende quando o carregamento começa.
- 4 Quando o dispositivo estiver completamente carregado, desconecte o cabo do dispositivo puxando-o diretamente para fora. Não dobre o conector.
- Utilize apenas o carregador fornecido com o seu dispositivo ou outro carregador Sony destinado a carregar o seu dispositivo.
- Se a bateria estiver totalmente vazia, poderá levar alguns minutos para que a luz de notificação acenda e o ícone de carregamento 60% y apareça.

# Status da luz de notificação da bateria

| Verde    | A bateria está carregando e seu nível de carga está acima de 90%  |
|----------|-------------------------------------------------------------------|
| Laranja  | A bateria está carregando e seu nível de carga está abaixo de 90% |
| Vermelho | A bateria está carregando e seu nível de carga está abaixo de 15% |

# Segurança de dispositivos

# Certificar-se que seu dispositivo está protegido

O seu dispositivo inclui várias opções de segurança, que são altamente recomendadas em caso de perda ou roubo.

Essas opções são as seguintes:

- Definir um bloqueio de tela seguro no seu dispositivo usando um PIN, senha ou padrão para impedir que outras pessoas acessem ou redefinam seu dispositivo. Para obter mais informações, consulte *Bloqueio de tela* na página 12.
- Adicionar uma conta do Google<sup>™</sup> para evitar que outras pessoas usem seu dispositivo caso ele seja furtado ou apagado. Para obter mais informações, consulte *Por que eu preciso de uma conta do Google<sup>™</sup>?* na página 10.
- Ativar o serviço "Protection by my Xperia" ou o serviço de Web do Gerenciador de dispositivos Android™. Usando um desses serviços, você pode localizar, bloquear ou apagar remotamente um dispositivo perdido. Para obter mais informações, consulte Localizar um dispositivo perdido na página 20.

# Como verificar a propriedade do seu dispositivo

Certos recursos de proteção exigem que você desbloqueie sua tela com seu PIN, senha, padrão, ou digite as informações da sua conta do Google™. Abaixo estão exemplos dos recursos de proteção e das credenciais necessárias:

| Proteção para<br>redefinir dados de<br>fábrica | Você deve desbloquear sua tela antes de poder redefinir dados de fábrica.                                                                                                    |
|------------------------------------------------|----------------------------------------------------------------------------------------------------|
| Protection by my<br>Xperia                     | Se você redefinir o seu dispositivo remotamente usando este serviço, você deve digitar o nome de usuário e senha de uma conta Google™ associada ao serviço. O dispositivo deve estar conectado à Internet antes de o processo de instalação poder ser concluído. Caso contrário, você não poderá usar seu dispositivo depois da redefinição. |
| Gerenciador de<br>Dispositivos<br>Android™     | Se você redefinir o seu dispositivo remotamente usando este serviço, você deve digitar o nome de usuário e senha de uma conta Google™. O dispositivo deve estar conectado à Internet antes de o processo de instalação poder ser concluído. Caso contrário, você não poderá usar seu dispositivo depois da redefinição.                      |
| Reparo de software                             | Se você usar o aplicativo Xperia™ Companion para realizar um reparo de software, você deverá digitar o nome de usuário e senha da conta da Google™ ao iniciar o dispositivo depois do fim do reparo.                                                                                                    |

Para o Gerenciador de Dispositivos Android<sup>™</sup>, é necessário inserir informações de uma conta do Google<sup>™</sup>. Qualquer conta do Google<sup>™</sup> que você tenha configurado no dispositivo é válida. Se não puder fornecer as devidas informações de conta durante o processo de configuração, você ficará impossibilitado de usar o dispositivo.

# Bloqueio de tela

Há vários opções de bloqueio de tela disponíveis O nível de segurança de cada tipo de bloqueio é mostrado abaixo, do mais fraco para o mais forte:

- Passar o dedo sem proteção, mas possibilita acesso rápido à tela Inicial.
- Padrão desenhe um padrão simples com o dedo para desbloquear o dispositivo.
- PIN digite um PIN numérico com um mínimo de quatro dígitos para desbloquear o seu dispositivo.
- Senha digite uma senha alfanumérica para desbloquear o dispositivo.

- Impressão digital Ponha o dedo registrado na tecla de energia para desbloquear seu dispositivo
- É muito importante lembrar o seu padrão, PIN ou senha de desbloqueio de tela. Se você esquecer essa informação, talvez não seja possível restaurar dados importantes, como contatos e mensagens.
- Se possuir uma conta do Microsoft® Exchange ActiveSync® (EAS) configurada no Xperia<sup>TM</sup>, a segurança do EAS pode limitar o tipo de desbloqueio de tela a apenas PIN ou senha. Isso acontece quando seu administrador de rede especifica um tipo de desbloqueio de tela para todas as contas EAS por razões de segurança. Entre em contato com o administrador de rede da sua empresa ou organização para descobrir as políticas de segurança de rede em vigor para dispositivos móveis.
- O recurso de impressão digital não está disponível nos Estados Unidos.

#### Para alterar o tipo de bloqueio de tela

- 1 Na Tela inicial, toque no ícone \cdots .
- 2 Localize e toque em Configurações > Tela de bloqueio e segurança > Bloqueio de tela.
- 3 Siga as instruções no seu dispositivo.

#### Para criar um padrão de bloqueio de tela

- 1 Na Tela inicial, toque no ícone 📾 .
- 2 Localize e toque em Configurações > Tela de bloqueio e segurança > Bloqueio de tela > Padrão.
- 3 Siga as instruções no seu dispositivo.
- Se você digitar uma sequência de bloqueio errada cinco vezes seguidas, terá que aguardar 30 segundos antes de tentar novamente.

#### Para alterar a sequência de bloqueio da tela

- 1 Na Tela inicial, toque no ícone 📾 .
- 2 Localize e toque em Configurações > Tela de bloqueio e segurança > Bloqueio de tela.
- 3 Desenhe seu padrão de desbloqueio da tela.
- 4 Toque em **Padrão** e siga as instruções no seu dispositivo.

#### Para criar um PIN de bloqueio de tela

- 1 Na Tela inicial, toque em 👜.
- 2 Localize e toque em Configurações > Tela de bloqueio e segurança > Bloqueio de tela > PIN.
- 3 Digite um PIN numérico e toque em **Continuar**.
- 4 Digite novamente e confirme seu PIN. Em seguida, toque em OK.

#### Para criar uma senha de bloqueio de tela

- 1 Na Tela inicial, toque em 👜.
- 2 Localize e toque em Configurações > Tela de bloqueio e segurança > Bloqueio de tela > Senha.
- 3 Digite uma senha e toque em **Continuar**.
- 4 Digite novamente e confirme sua senha. Em seguida, toque em OK.

#### Para ativar a função Passar o dedo para desbloquear

- 1 Na Tela inicial, toque em 👜.
- 2 Localize e toque em Configurações > Tela de bloqueio e segurança > Bloqueio de tela.
- 3 Desenhe seu padrão de desbloqueio de tela, ou digite o PIN ou a senha, dependendo de qual destes tipos de bloqueio de tela estiver ativado.
- 4 Toque em **Passar o dedo** e toque em **Sim, remover**.

# Redefinir um bloqueio de tela esquecido

Caso você esqueça o PIN, senha ou padrão do seu bloqueio de tela, você pode conseguir redefini-los usando o serviço Protection by my Xperia. Nenhum conteúdo no seu dispositivo será perdido depois que você executar uma redefinição de bloqueio de tela usando este serviço.

Para ativar o serviço Protection by my Xperia, consulte *Localizar um dispositivo perdido* na página 20.

#### Para redefinir o bloqueio de tela usando o serviço Protection by my Xperia

- Certifique-se de que você sabe o nome de usuário e senha da sua conta do Google™ e de que habilitou o serviço Protection by my Xperia no seu dispositivo.
- 2 Acesse *myxperia.sonymobile.com* de qualquer dispositivo conectado à Internet.
- 3 Entre usando a mesma conta do Google™ configurada em seu dispositivo.
- 4 Clique na imagem do seu dispositivo em Seus dispositivos.
- 5 Selecione **Bloquear** ou **Alterar PIN2** para substituir o bloqueio de tela atual com um novo código PIN.
- 6 Siga as instruções apresentadas na tela pelo Protection by my Xperia.
- Dependendo das suas configurações de segurança, o seu dispositivo pode ser bloqueado após uma redefinição de bloqueio de tela. Nesse caso, você precisará inserir o nome de usuário e senha da sua conta do Google™ para usar o dispositivo.

# Gerenciador de impressões digitais

Certifique-se de que o sensor de impressão digital está limpo e sem umidade visível antes de usá-lo.

O Gerenciador de impressões digitais registra a informação da digital que pode ser usada como método de segurança adicional para desbloquear seu dispositivo ou autorizar compras. Você pode registrar até 5 impressões digitais no seu aparelho.

O recurso de impressão digital não está disponível no mercado dos Estados Unidos.

#### Para registrar uma impressão digital pela primeira vez

- 1 Na Tela inicial, toque em 🐵.
- 2 Localize e toque em Config. > Tela de bloqueio e segurança > Fingerprint Manager.
- 3 Siga as instruções na tela para concluir o registro da impressão digital.
- Ao registrar uma impressão digital pela primeira vez, também é solicitado que você configure um padrão, PIN ou senha como backup de segurança, caso ainda não tenha feito isso. Para obter mais informações sobre como configurar um Bloqueio de tela, consulte *Bloqueio de tela* na página 12.
- O sensor de impressão digital está localizado na tecla de energia, não na tela do seu dispositivo. Certifique-se de que o sensor de impressão digital está limpo e sem umidade visível antes de usá-lo.

#### Para registrar impressões digitais adicionais

- 1 Na Tela inicial, toque em 👜.
- 2 Localize e toque em Config. > Tela de bloqueio e segurança > Fingerprint Manager.
- 3 Confirme seu padrão, PIN ou senha.
- 4 Toque em → e, em seguida, siga as instruções na tela.

#### Para apagar uma impressão digital registrada

- 1 Na Tela inicial, toque em .
- 2 Localize e toque em Config. > Tela de bloqueio e segurança > Fingerprint Manager.
- 3 Toque a impressão digital registrada, em seguida, toque em **Excluir** > **Excluir**.

#### Para renomear uma impressão digital registrada

- 1 Na Tela inicial, toque em 🐵.
- 2 Localize e toque em Config. > Tela de bloqueio e segurança > Fingerprint Manager.
- 3 Toque em uma impressão digital na lista e digite um nome para ela.
- 4 Toque em **OK**.

# Desbloquear seu dispositivo automaticamente

O recurso Bloqueio inteligente torna mais fácil o desbloqueio do seu dispositivo ao permitir a configuração de desbloqueio automático em certas situações. Você pode manter seu aparelho desbloqueado, por exemplo, quando ele estiver conectado a um dispositivo Bluetooth® ou quando o estiver carregando com você.

Para preparar seu dispositivo para o desbloqueio automático, você precisa realizar os seguintes passos na seguinte ordem:

- Certifique-se de ter uma conexão de internet ativa, de preferência uma conexão Wi-Fi® para limitar a cobrança de transferência de dados.
- Usando o aplicativo Play Store<sup>™</sup>, verifique se todos os seus aplicativos estão atualizados para se certificar de que o aplicativo Google Play<sup>™</sup> Services esteja atualizado. A atualização do aplicativo Google Play<sup>™</sup> Services garante o uso dos recursos mais recentes do Bloqueio inteligente.
- Ative o Bloqueio inteligente.

Ţ

- Configure para quando seu dispositivo deve desbloquear automaticamente.
- O recurso Bloqueio inteligente é desenvolvido pela Google™ e sua funcionalidade pode mudar com o tempo devido a atualizações da Google™.
  - O recurso Bloqueio inteligente talvez não esteja disponível em todos os mercados, países ou regiões.

#### Para habilitar o Bloqueio inteligente

- 1 Defina um padrão, PIN ou senha como bloqueio de tela, caso ainda não tenha feito isso.
- 2 Na Tela inicial, toque em 👜.
- 3 Localize e toque em Configurações > Tela de bloqueio e segurança > Agentes de confiança.
- 4 Toque no controle deslizante Bloqueio inteligente (Google) para habilitar a função.
- 5 Toque a seta voltar ao lado de Agentes de confiança.
- 6 Localize e toque em **Bloqueio inteligente**.
- 7 Insira sua sequência, PIN ou senha. Você precisará inserir este bloqueio de tela sempre que quiser mudar as configurações do seu Bloqueio inteligente.
- 8 Selecione um tipo de Bloqueio inteligente.

#### Configurar o desbloqueio automático do dispositivo

Você pode definir o Bloqueio inteligente para manter seu dispositivo desbloqueado usando as seguintes configurações:

- Dispositivos confiáveis Manter seu dispositivo desbloqueado quando um dispositivo Bluetooth® ou NFC confiável estiver conectado.
- Locais confiáveis Manter seu dispositivo desbloqueado quando estiver em uma localização confiável.
- Detecção no corpo Manter seu dispositivo desbloqueado quando estiver sendo carregado com você.
- **Rosto confiável** Desbloquear seu celular ao olhar para ele.
- Voz confiável Configurar o reconhecimento de voz para procurar em qualquer tela.

Você tem que desbloquear seu dispositivo manualmente se não usá-lo por mais de 4 horas e depois de reiniciá-lo.

# Conectar a dispositivo Bluetooth® confiáveis

Você pode designar um dispositivo Bluetooth® conectado como confiável e manter seu dispositivo Xperia<sup>™</sup> desbloqueado enquanto estiverem conectados. Se você tiver dispositivos Bluetooth® que conectam frequentemente como, por exemplo, o som do carro, sistema de som de casa, relógio Bluetooth® ou marcador de exercício, você pode adicioná-los como dispositivos confiáveis e ignorar a segurança do bloqueio de tela para economizar tempo. Este recurso é indicado se você normalmente estiver num local seguro quando usa estes dispositivos. Em alguns casos, você pode ainda precisar desbloquear seu dispositivo manualmente antes que o aparelho confiável possa ser conectado.

- Não é recomendável adicionar como dispositivos confiáveis os dispositivos que estão constantemente conectados ao seu dispositivo, como teclados Bluetooth® e capas.
- Quando um dispositivo Bluetooth® confiável é desligado ou sai de alcance, sua tela bloqueia e você precisará de um PIN, padrão ou senha para debloqueá-la.

#### Para adicionar um dispositivo Bluetooth® confiável

- 1 Verifique se seu dispositivo está emparelhado e conectado ao dispositivo Bluetooth® que você deseja adicionar como confiável.
- 2 Localize e toque em Configurações > Tela de bloqueio e segurança > Bloqueio inteligente > Adicionar um dispositivo confiável > Bluetooth.
- 3 Toque no nome do dispositivo para selecioná-lo na lista de dispositivos conectados. Apenas dispositivos conectados aparecem nesta lista.
- 4 Dependendo da segurança da sua conexão, você poderá precisar desbloquear manualmente seu dispositivo antes que o dispositivo confiável possa mantê-lo desbloqueado.

#### Para remover um dispositivo Bluetooth® confiável

- 1 Na Tela inicial, toque em 🐵.
- 2 Localize e toque em Configurações > Tela de bloqueio e segurança > Bloqueio inteligente > Dispositivos confiáveis.
- 3 Toque no dispositivo que você deseja remover.
- 4 Toque em **Remover um dispositivo confiável**.

#### Verificar se está seguro ao usar dispositivos confiáveis

Diferentes dispositivos Bluetooth® possuem capacidades de segurança e padrões de Bluetooth® diferentes. É possível que alguém mantenha seu Xperia™ desbloqueado imitando sua conexão Bluetooth®, mesmo se seu dispositivo confiável não estiver mais por perto. Seu dispositivo nem sempre é capaz de determinar se sua conexão é segura ou se alguém tenta imitá-la.

Quando seu dispositivo não consegue determinar se sua conexão é segura, você receberá uma notificação no seu Xperia™ e pode precisar desbloqueá-lo manualmente antes de o dispositivo confiável mantê-lo desbloqueado.

O alcance de conectividade do Bluetooth® pode variar segundo o modelo do seu dispositivo, do dispositivo Bluetooth® conectado e do ambiente. Dependendo desses fatores, as conexões Bluetooth® podem funcionar em distâncias de até 100 metros.

#### Conectar-se a localizações confiáveis

Quando o recurso Localizações confiáveis está configurado, a segurança do bloqueio de tela no seu Xperia<sup>™</sup> é desativada quando você estiver em uma localização confiável designada. Para que este recurso funcione, é preciso ter uma conexão com a Internet (de preferência Wi-Fi®) e permitir que seu dispositivo use sua localização atual.

Para definir localizações confiáveis, verifique se o modo localização está em precisão máxima ou o modo de localização economia de bateria está habilitado no seu dispositivo antes de adicionar sua casa ou localizações personalizadas.

As dimensões exatas de uma localização confiável são estimadas e podem ultrapassar as paredes da sua casa ou de outras áreas que você acrescentou como localizações confiáveis.

Este recurso mantém seu dispositivo desbloqueado dentro de um raio de 80 metros. Saiba que sinais de localização podem ser replicados e manipulados. Alguém com acesso a equipamentos especializados pode desbloquear seu dispositivo.

#### Para adicionar a localização casa

- Certifique-se de que Serviços de localização estejam ativados e que você esteja usando a configuração Alta precisão ou Economia de bateria em Modo de localização.
- 2 Na **Tela inicial**, toque em 👜.
- 3 Localize e toque em Configurações > Tela de bloqueio e segurança > Bloqueio inteligente > Locais confiáveis > Início.
- 4 Toque em Ativar esta localização.

#### Para editar a localização casa

- 1 Certifique-se de que **Serviços de localização** estejam ativados e que você esteja usando a configuração **Alta precisão** ou **Economia de bateria**.
- 2 Na Tela inicial, toque em 👜.
- 3 Localize e toque em Configurações > Tela de bloqueio e segurança > Bloqueio inteligente > Locais confiáveis.
- 4 Selecione a localização casa
- 5 Toque em Editar.
- 6 Na barra de busca, digite a localização que você deseja usar como casa.
- Se outras residências tiverem o mesmo endereço que o seu, você pode adicionar a localização real da sua casa dentro do complexo de prédios como uma localização personalizada.

#### Para remover a localização casa

- 1 Na Tela inicial, toque em 🐵.
- 2 Localize e toque em Config. > Localização e, em seguida, toque no controle deslizante para habilitar os serviços de localização.
- 3 Toque em **Modo** e, em seguida, escolha a configuração **Alta precisão** ou **Economia de bateria** em modo de Localização.
- 4 Na **Tela inicial**, toque em 🕮.
- 5 Localize e toque em Configurações > Tela de bloqueio e segurança > Bloqueio inteligente > Locais confiáveis > Início.
- 6 Toque em **Desativar esta localização**.

#### Uso de locais personalizados

Você pode adicionar qualquer local como confiável, onde seu dispositivo pode permanecer desbloqueado.

#### Para adicionar um local personalizado

- 1 Certifique-se de que seu modo de localização esteja ativado e que você esteja usando a configuração **Alta precisão** ou **Economia de bateria**.
- 2 Na Tela inicial, toque em 👜.
- 3 Localize e toque em Configurações > Tela de bloqueio e segurança > Bloqueio inteligente > Locais confiáveis.
- 4 Toque em Adicionar um local confiável.
- 5 Para usar sua posição atual como localização personalizada confiável, toque em **Selecionar esta localização**.
- 6 Como alternativa, para inserir uma nova localização, toque no ícone da lente de aumento e digite o endereço. Seu dispositivo buscará a localização digitada. Para usar o endereço sugerido, toque no endereço.
- 7 Para refinar a localização, toque na seta para voltar ao lado do endereço, arraste o pino de localização para a localização desejada e, em seguida, toque em Selecionar esta localização.

#### Para editar um lugar personalizado

- 1 Na **Tela inicial**, toque em 👜.
- 2 Localize e toque em Config. > Localização e, em seguida, toque no controle deslizante para habilitar os serviços de localização.
- 3 Toque em **Modo** e, em seguida, escolha a configuração **Alta precisão** ou **Economia de bateria** em modo de Localização.
- 4 Na Tela inicial, toque em 👜.
- 5 Localize e toque em Configurações > Tela de bloqueio e segurança > Bloqueio inteligente > Locais confiáveis.
- 6 Selecione o local que você deseja editar.
- 7 Toque em Editar o endereço.
- 8 Para inserir uma nova localização, toque no ícone da lente de aumento e digite o endereço. Seu dispositivo buscará a localização digitada. Para usar o endereço sugerido, toque no endereço.
- 9 Para refinar a localização, toque na seta para voltar ao lado do endereço, então arraste o pino de localização para a localização desejada e, em seguida, toque em Selecionar esta localização.

#### Para remover um local personalizado

- 1 Certifique-se de que seu modo de localização esteja ativado e que você esteja usando a configuração **Alta precisão** ou **Economia de bateria**.
- 2 Na Tela inicial, toque em 🐵.
- 3 Localize e toque em Configurações > Tela de bloqueio e segurança > Bloqueio inteligente > Locais confiáveis.
- 4 Selecione o local que você deseja remover.
- 5 Toque em **Excluir**.

#### Manter o dispositivo desbloqueado enquanto o carrega com você

Usando o recurso Detecção no corpo, você pode manter seu dispositivo desbloqueado enquanto o carrega em sua mão, bolso ou bolsa. O acelerômetro do seu dispositivo o mantém desbloqueado ao detectar que ele está sendo carregado. O dispositivo é bloqueado quando o acelerômetro detecta que o aparelho foi posto sobre uma superfície.

Ao usar a função de Detecção no corpo, você precisa estar ciente de que:

- Quando você põe o dispositivo em outro local e ele sente que não está mais sendo carregado, ele é bloqueado automaticamente.
- O dispositivo pode levar até um minuto para ser bloqueado.
- Se estiver num carro, ônibus, trem ou outro veículo terrestre, seu dispositivo pode levar de 5 a 10 minutos para ser bloqueado.
- Observe que ao entrar num avião ou barco (ou outro veículo não terrestre), seu dispositivo pode não ser bloqueado automaticamente. Por garantia, bloqueie-o manualmente se necessário.
- Ao pegar o dispositivo novamente ou sair do veículo, desbloqueie-o uma vez e ele permanecerá desbloqueado enquanto estiver com você.
- O recurso Detecção no corpo não é capaz de distinguir qual corpo o carrega. Se você entregar seu aparelho a alguém enquanto ele estiver desbloqueado pela Detecção no corpo, seu dispositivo pode permanecer desbloqueado para o próximo usuário. Não se esqueça de que o recurso de segurança Detecção no corpo é menos seguro que uma sequência, PIN ou senha.

#### Para habilitar ou desabilitar Detecção no corpo

- 1 Na Tela inicial, toque em 🐵.
- 2 Localize e toque em Configurações > Tela de bloqueio e segurança > Bloqueio inteligente > Detecção no corpo.
- 3 Toque no controle deslizante para habilitar ou desabilitar a função.

# Proteção do cartão SIM

Você pode bloquear e desbloquear cada cartão SIM que utilizar em seu dispositivo com um PIN (Número de identificação pessoal). Quando um cartão SIM está bloqueado, a assinatura ligada a ele fica protegida contra o uso inadequado, ou seja, será preciso inserir um PIN sempre que você iniciar o dispositivo.

Se você digitar o PIN incorretamente muitas vezes, seu cartão SIM será bloqueado. Você precisará digitar seu PUK (Código de desbloqueio pessoal) e, depois, um novo PIN. O PIN e o PUK são fornecidos pela operadora de rede.

#### Para configurar ou remover um bloqueio do cartão SIM

- 1 Na tela Inicial, toque em 🐵.
- 2 Localize e toque em Configurações > Tela de bloqueio e segurança > Configurar bloqueio do cartão SIM.
- 3 Selecione um cartão SIM.
- 4 Toque no controle deslizante **Bloquear cartão SIM** para habilitar ou desabilitar o bloqueio do cartão SIM.
- 5 Digite o PIN do cartão SIM e toque em **OK**. O bloqueio do cartão SIM agora está ativo e você será solicitado a digitar o PIN sempre que reiniciar o dispositivo.

#### Para alterar o PIN do cartão SIM

- 1 Na Tela inicial, toque em 🐵.
- 2 Localize e toque em Configurações > Tela de bloqueio e segurança > Configurar bloqueio do cartão SIM.
- 3 Selecione um cartão SIM.
- 4 Toque em Alterar PIN do SIM.
- 5 Insira o PIN antigo do cartão SIM e toque em OK.
- 6 Insira o PIN novo do cartão SIM e toque em OK.
- 7 Insira novamente o PIN novo do cartão SIM e toque em OK.

#### Para desbloquear um cartão SIM usando o código PUK

- 1 Digite o código PUK e toque em 🗸.
- 2 Insira um novo código PIN e toque em 🗸.
- 3 Digite novamente o novo código PIN e toque em √.
- Se você inserir o código PUK incorretamente repetidas vezes, será preciso entrar em contato com sua operadora de rede para obter um novo cartão SIM.

# Usar vários cartões SIM

Seu dispositivo funciona com um ou dois cartões SIM inseridos. Você recebe comunicações em ambos os cartões SIM e pode selecionar a partir de qual número deseja efetuar comunicações. Antes de poder usar ambos os cartões SIM, você precisa habilitá-los e selecionar qual cartão SIM lidará com o tráfego de dados.

Você pode encaminhar chamadas recebidas no cartão SIM 1 para o cartão SIM 2 quando não for possível acessar o cartão SIM 1, e vice-versa. Esta função é chamada de acessibilidade de SIM duplo. Você precisa ativá-la manualmente. Consulte *Encaminhando chamadas* na página 66.

#### Para habilitar ou desabilitar o uso de dois cartões SIM

- 1 Na Tela inicial, toque em 🐵.
- 2 Localize e toque em Config. > Cartão SIM duplo.
- 3 Toque nos controles deslizantes **SIM1** e **SIM2** para habilitar ou desabilitar os cartões SIM.

#### Para renomear um cartão SIM

- 1 Na Tela inicial, toque no ícone .
- 2 Localize e toque em Config. > Cartão SIM duplo.
- 3 Selecione um cartão SIM e digite um novo nome para ele.
- 4 Toque em OK.

#### Para selecionar o cartão SIM que lida com o tráfego de dados

- 1 Na **Tela inicial**, toque em 🕮.
- 2 Localize e toque em Config. > Cartão SIM duplo > Trafégo de dados móveis.
- 3 Selecione o cartão SIM que você deseja usar para o tráfego de dados.
- Para velocidades de dados mais altas, selecione o cartão SIM compatível com a rede móvel mais rápida, como, por exemplo, 3G.

# Encontrar o número de identificação de seu dispositivo

Seu dispositivo tem um número de identificação exclusivo. Esse número é referido como IMEI (International Mobile Equipment Identity, Identificação Internacional de Equipamento Móvel). Você deve guardar uma cópia desse número. Ele pode ser exigido, por exemplo, ao acessar o serviço de suporte Xperia<sup>™</sup> Care para registrar seu dispositivo. E mais, se seu dispositivo for roubado, seus provedores de rede poderão usar esse número para impedir que o dispositivo acesse a rede em seu país ou região.

Para dispositivos com dois cartões SIM, existem dois números IMEI, um para cada compartimento de cartão SIM.

#### Exibir números IMEI na bandeja de rótulo

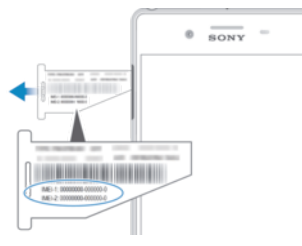

- 1 Abra a tampa do compartimento do nanochip e do cartão de memória.
- 2 Coloque a unha ou um objeto com uma ponta longa e fina sob o limite da bandeja e, então, puxe a bandeja para fora. O os números IMEI estão exibidos na bandeja de rótulo.
- Para exibir números IMEI, você também pode abrir o discador do telefone e digitar \*#06#.

Para exibir os números IMEI pelas configurações do dispositivo

- 1 Na **Tela inicial**, toque em .
- 2 Localize e toque em Config. > Sobre o telefone > Status > Informações de IMEI.

# Localizar um dispositivo perdido

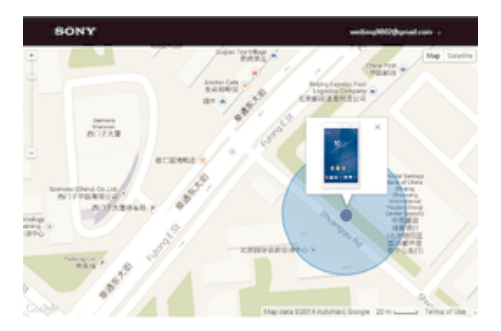

Se você tiver uma conta do Google™, o serviço da web "Protection by my Xperia" pode ajudá-lo a localizar e proteger seu dispositivo em caso de perda. Se você ativou esse serviço em seu dispositivo, é possível:

- Localizar seu dispositivo em um mapa.
- Emitir um som de alerta mesmo que o dispositivo esteja no modo Não incomodar.
- Bloquear o dispositivo remotamente e fazer com que exiba seus detalhes de contato para quem encontrá-lo.
- Como último recurso, apagar remotamente a memória interna e externa do dispositivo.
- Você deve se conectar a uma conta do Google™ previamente sincronizada com o dispositivo na próxima vez que ligá-lo se tiver apagado a sua memória interna com o serviço "Protection by my Xperia".
- O serviço "Protection by my Xperia" pode não estar disponível em todos os países ou regiões.

#### Para ativar o Protection by my Xperia

- 1 Verifique se você tem uma conexão de dados ativa e habilite os serviços de localização em seu dispositivo.
- 2 Na Tela inicial, toque em 🐵.
- 3 Localize e toque em Configurações > Tela de bloqueio e segurança > Proteção por my Xperia > Ativar.
- 4 Selecione a caixa para concordar com os termos e condições do serviço e toque em Aceitar.
- 5 Se solicitado, entre com sua conta do Google™ ou crie uma nova conta se já não tiver uma.
- 6 Para verificar se o serviço Protection by my Xperia consegue localizar seu dispositivo, vá até *myxperia.sonymobile.com* e entre usando a mesma conta do Google™ que você está usando em seu dispositivo.
- Se você estiver compartilhando um dispositivo com vários usuários, observe que o serviço Protection by my Xperia está disponível apenas para o usuário conectado como o proprietário.

#### Localize um dispositivo perdido usando o Android™ Device Manager

A Google™ oferece um serviço na Web de local e segurança chamado Android™ Device Manager. É possível usá-lo em paralelo com o serviço my Xperia, ou como uma alternativa a ele. Caso você perca seu dispositivo, poderá usar o Android™ Device Manager para:

- Localizar e exibir onde seu dispositivo se encontra.
- Tocar ou bloquear seu dispositivo, apagar tudo o seu conteúdo ou adicionar um número de telefone à tela de bloqueio.

Para obter informações adicionais sobre o Android<sup>™</sup> Device Manager, acesse *www.support.google.com*.

O Android<sup>™</sup> Device Manager não funciona se seu dispositivo estiver desligado ou se não tiver uma conexão à Internet. O serviço Android<sup>™</sup> Device Manager pode não estar disponível em todos os países e regiões.

#### Para ativar o Android<sup>™</sup> Device Manager

- 1 Se você estiver compartilhando um dispositivo com vários usuários, certifique-se de estar conectado como proprietário.
- 2 Verifique se possui uma conexão de dados ativa e se os serviços de localização estão habilitados.
- 3 Na Tela inicial, toque em 🐵.
- 4 Localize e toque em **Configurações** > **Google** > **Segurança**.
- 5 Toque nos controles deslizantes ao lado de **Localizar este dispositivo** remotamente e **Permitir o bloqueio e o apagamento remotos** para habilitar ambas as funções.
- 6 Se solicitado, concorde com os termos e condições tocando em Ativar.
- 7 Para certificar-se de que o Android<sup>™</sup> Device Manager pode localizar seu dispositivo após ativar o serviço, acesse *www.android.com/devicemanager* e entre usando sua conta do Google<sup>™</sup>.

# Aprendizagem dos conceitos básicos

# Usando a tela sensível ao toque

Tocando

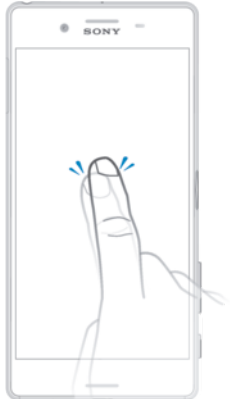

- Abra ou selecione um item.
- Marque ou desmarque uma caixa de seleção ou opção.
- Digite o texto usando o teclado na tela.

# Tocando e segurando

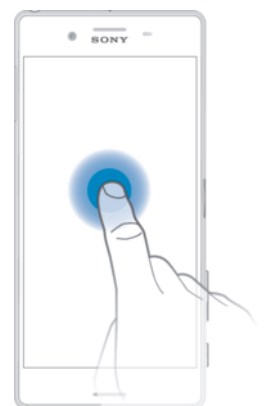

- Mova um item.
- Ative o menu específico do item.
- Ative o modo de seleção, por exemplo, para selecionar vários itens em uma lista.

# Pinçar e afastar

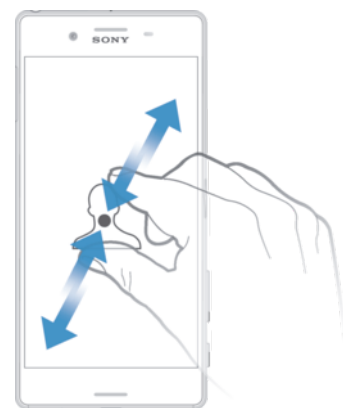

• Aumente ou diminua o zoom de páginas da Web, fotografias e mapas, e quando tirar fotografias e gravar vídeos.

# Passando o dedo

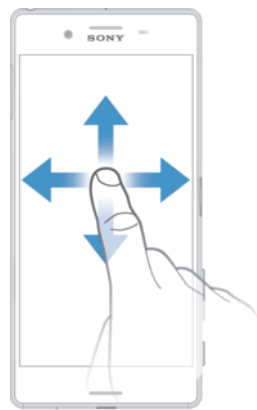

- Pagine uma lista para cima ou para baixo.
- Pagine para a esquerda ou a direita, por exemplo, entre os painéis da tela Inicial.

### Movendo-se

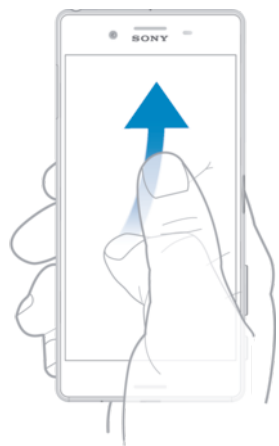

Pagine rapidamente, por exemplo, em uma lista ou uma página da Web. Você pode interromper o movimento de paginação ao tocar na tela.

# Bloqueio e desbloqueio da tela

Quando seu dispositivo está ligado e é deixado ocioso durante um determinado período de tempo, a tela escurece para economizar bateria e bloqueia automaticamente. Este bloqueio evita as ações não desejadas na tela sensível ao toque quando você não está usando o telefone. Quando você adquire o dispositivo, um bloqueio de deslize de tela básico já vem definido. Isso significa que você tem que deslizar o dedo para cima na tela para desbloqueá-la. Posteriormente, você poderá alterar as configurações de segurança e adicionar outros tipos de bloqueio. Consulte *Bloqueio de tela* na página 12.

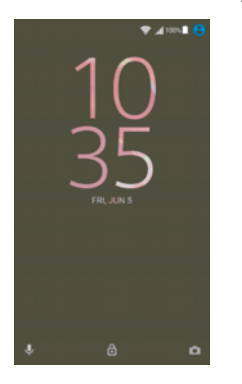

Para ativar a tela Pressione rapidamente a tecla liga-desliga (J).

#### Para bloquear a tela

Quando a tela está ativa, pressione rapidamente a tecla liga/desliga ().

# **Tela Inicial**

A tela Inicial é o ponto de partida para usar seu dispositivo. É semelhante à área de trabalho em uma tela do computador. A tela Inicial pode ter até vinte painéis que se estendem para além da largura de exibição normal da tela. O número dos painéis da tela Inicial é representado por uma série de pontos na parte inferior da tela Inicial. O ponto destacado mostra o painel exibido atualmente.

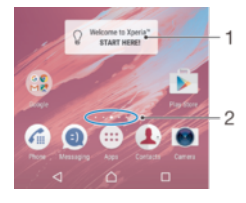

- 1 Bem-vindo ao widget Xperia™ Toque para abrir o widget e selecione uma tarefa como copiar o conteúdo do seu antigo dispositivo ou configurar os serviços Xperia™
- 2 Pontos Representam a quantidade de painéis da tela Inicial

#### Para ir para a tela inicial

Pressione 🛆.

#### Para percorrer a tela inicial

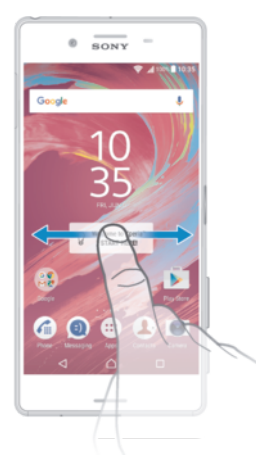

#### Painéis da tela Inicial

Você pode adicionar novos painéis à sua tela Inicial (até vinte painéis, no máximo) e excluir painéis. Também pode definir o painel que deseja usar como o painel principal da tela Inicial.

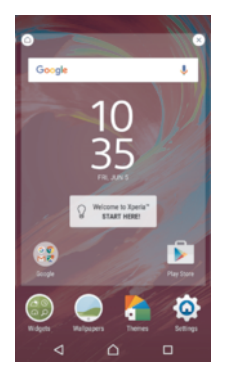

#### Para definir um painel como o painel principal da tela Inicial

- 1 Toque e segure uma área vazia na sua tela Inicial até que o dispositivo vibre.
- 2 Mova para a esquerda ou a direita para navegar até o painel que você deseja definir como o painel principal da tela Inicial, em seguida, toque em △.

#### Adicionar um painel à tela inicial

- 1 Toque e segure qualquer área da tela inicial até o dispositivo vibrar.
- 2 Para navegar pelos painéis, toque e deslize completamente para a esquerda ou para a direita e toque em (-).

#### Excluir um painel da tela inicial

- 1 Toque e segure qualquer área da tela inicial até o dispositivo vibrar.
- 2 Deslize para a esquerda ou para a direita para procurar o painel que você deseja excluir e toque em (2) no canto superior direito do painel.

### Configurações da tela inicial

#### Para desabilitar ou desinstalar um aplicativo na tela Inicial

- Desabilitar um aplicativo pré-instalado apaga todos os seus dados, mas o aplicativo pode ser habilitado novamente em Configurações > Aplicativos. Apenas aplicativos baixados podem ser totalmente desinstalados.
- 1 Toque e segure qualquer área na tela Inicial até que o dispositivo vibre.
- 2 Deslize para a esquerda ou para a direita para navegar pelos painéis. Todos os aplicativos que podem ser desabilitados ou desinstalados são indicados por <a>8</a>.
- 3 Toque no aplicativo relevante e, em seguida, toque em **Desabilitar** se o aplicativo veio pré-instalado no seu dispositivo ou **DESINSTALAR** se o aplicativo foi baixado.

#### Ajustar o tamanho dos ícones em sua tela inicial

- 1 Toque e segure qualquer área da tela inicial até que o dispositivo vibre e, em seguida, toque em .
- 2 Toque em **Tamanho do ícone** e selecione uma opção.

# Tela Aplicativo

A tela Aplicativo, aberta a partir da tela Início, contém aplicativos pré-instalados em seu dispositivo, além dos aplicativos que você baixar.

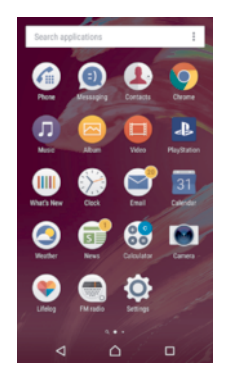

Para visualizar todos os aplicativos na tela Aplicativo

- 1 Na tela inicial, toque em 👜.
- 2 Mova para a esquerda ou a direita na tela Aplicativo

#### Para habilitar ou desabilitar listas de aplicativos recomendados

Na primeira vez que acessar a tela de aplicativos, você terá a opção de habilitar ou desabilitar as listas de aplicativos recomendados. Você também pode habilitar ou desabilitar este recurso mais tarde seguindo os passos abaixo:

- 1 Toque e segure qualquer área da tela inicial até que o dispositivo vibre e, em seguida, toque em .
- 2 Toque no controle deslizante Recomendações de aplicativos

#### Abrir um aplicativo a partir da tela de aplicativos

 Quando abrir a tela de aplicativos, deslize para a esquerda ou direita para localizar o aplicativo e toque nele.

#### Para procurar um aplicativo na tela de aplicativos

- 1 Quando a tela de aplicativos abrir, toque em **Buscar aplicativos** ou simplesmente passe o dedo para baixo na tela de aplicativos ou na tela Inicial.
- 2 Insira o nome do aplicativo que você deseja procurar.

#### Organizar os aplicativos na tela de aplicativos

- 1 Quando a tela de aplicativos abrir, toque em .
- 2 Toque em **Classificar aplicativos** e selecione uma opção.

#### Para adicionar um atalho para um aplicativo à tela Inicial

- 1 Na tela de aplicativos, toque e segure o ícone de um aplicativo até que o dispositivo vibre e, em seguida, arraste o ícone para a parte superior da tela. A tela Inicial é aberta.
- 2 Arraste o ícone para o local desejado na tela Inicial e, em seguida, solte-o.

#### Mover um aplicativo na tela de aplicativos

- 1 Quando a tela de aplicativos abrir, toque em .
- 2 Verifique se Classificação personalizada está selecionado em Classificar aplicativos.
- 3 Toque e segure o aplicativo até o dispositivo vibrar. Em seguida, arraste-o para a nova localização.

#### Para desabilitar ou desinstalar um aplicativo na tela de aplicativos

- Desabilitar um aplicativo pré-instalado apaga todos os seus dados, mas o aplicativo pode ser habilitado novamente em Configurações > Aplicativos. Apenas aplicativos baixados podem ser totalmente desinstalados.
- Toque e segure qualquer área na tela de aplicativos até que o dispositivo vibre. Todos os aplicativos que podem ser desabilitados ou desinstalados serão indicados por <u>8</u>.
- 2 Toque no aplicativo relevante e, em seguida, toque em **Desabilitar** se o aplicativo veio pré-instalado no seu dispositivo ou **DESINSTALAR** se o aplicativo foi baixado.

# Navegar por aplicativos

Você pode navegar entre os aplicativos usando as teclas de navegação, a barra de favoritos e a janela de aplicativos usados recentemente, o que permite alternar facilmente entre todos os aplicativos usados recentemente. As teclas de navegação são a tecla Início, a tecla Aplicativos recentes e a tecla Voltar. Alguns aplicativos são fechados quando você pressiona a tecla Início 🏠 para sair, enquanto outros são pausados ou continuam em execução em segundo plano. Se um aplicativo for pausado ou estiver em execução em segundo plano, você poderá continuar de onde parou na próxima vez que abri-lo.

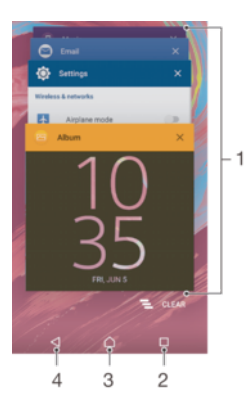

- 1 Janela de aplicativos usados recentemente Abre um aplicativo usado recentemente
- 2 Tecla Aplicativos recentes Abre a janela de aplicativos usados recentemente e a barra de favoritos
- 3 Tecla Início Sai de um aplicativo e volta para a tela Inicial
- 4 Tecla Voltar Volta para a tela anterior em um aplicativo ou fecha o aplicativo

#### Para abrir a janela de aplicativos usados recentemente

Pressione a

#### Para fechar todos os aplicativos usados recentemente

Toque na 
 e, em seguida, toque em 

#### Para abrir um menu em um aplicativo

- Ao usar o aplicativo, pressione .
- Não há um menu disponível em todos os aplicativos.

# Widgets

Widgets são apps pequenos que você pode usar diretamente na tela inicial. Eles também funcionam como atalhos. Por exemplo, o widget Clima permite que você veja informações básicas sobre o clima diretamente na tela Inicial. Quando você toca no widget, o aplicativo Clima completo é aberto. Você pode fazer o download de widgets adicionais pelo Google Play™.

#### Para adicionar um widget na tela Inicial

- 1 Toque e segure qualquer área vazia da **Tela inicial** até que o dispositivo vibre e, em seguida, toque em **Widgets**.
- 2 Encontre e toque no widget que deseja usar.

#### Para redimensionar um widget

- 1 Toque e segure um widget até o dispositivo vibrar. Em seguida, solte o widget. Se o widget puder ser redimensionado, por exemplo, o widget Agenda, uma moldura destacada e pontos de redimensionamento aparecerão.
- 2 Arraste os pontos para dentro ou para fora para diminuir ou expandir o widget.
- 3 Para confirmar o novo tamanho do widget, toque em qualquer parte na **Tela inicial**.

#### Para mover um widget

 Toque e segure o widget até que ele seja ampliado e o dispositivo vibre. Em seguida, arraste-o para o novo local.

#### Remover um widget

 Toque e segure o widget até que ele seja selecionado. Em seguida, arraste-o para Remover da tela inicial.

# Atalhos e pastas

Use atalhos e pastas para gerenciar seus aplicativos e manter sua tela Inicial organizada.

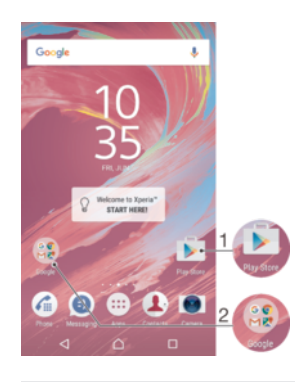

1 Acessar um aplicativo usando um atalho

2 Acessar uma pasta contendo aplicativos

#### Para adicionar um atalho para um aplicativo à tela Inicial

- 1 Toque e segure em uma área vazia na sua **Tela inicial**.
- 2 No menu de personalização, toque em Widgets > Atalhos.
- 3 Percorra a lista e selecione um aplicativo. O aplicativo selecionado será adicionado à Tela inicial.

#### Para mover um item na tela inicial

 Toque e segure o item até que ele seja selecionado. Em seguida, arraste o item para o novo local.

#### Remover um item da tela inícial

 Toque e segure no item até selecioná-lo e arraste-o para Remover da tela inicial na parte superior da tela.

#### Para criar uma pasta na tela inicial

• Toque e segure em um atalho ou ícone de aplicativo até ele ser selecionado e, então, arraste-o e solte-o em outro atalho ou ícone de aplicativo.

#### Para adicionar itens a uma pasta na tela inicial

 Toque e segure um item até que ele seja selecionado. Em seguida, arraste o item para a pasta.

#### Para renomear uma pasta na tela inicial

- 1 Toque rapidamente na pasta para abri-la.
- 2 Toque rapidamente na barra de título da pasta para mostrar o campo Nome da pasta.
- 3 Digite o novo nome da pasta e toque rapidamente em Concluído.

#### Plano de fundo e temas

Você pode adaptar a tela Inicial ao seu próprio estilo usando papéis de parede e temas.

#### Para alterar o papel de parede da tela Inicial

- 1 Toque e segure qualquer área vazia da **Tela inicial** até que o dispositivo vibre.
- 2 Toque em **Papéis parede** e selecione uma opção.

#### Para definir um tema

- 1 Toque e segure uma área vazia em Tela inicial até o dispositivo vibrar.
- 2 Toque em **Temas**.
- 3 Selecione uma opção e siga as instruções no seu dispositivo.
- Ao alterar um tema, o plano de fundo também é alterado em alguns aplicativos.

# Bateria e gerenciamento de energia

Seu dispositivo tem uma bateria incorporada. Você pode controlar o consumo da bateria e ver quanta energia cada aplicativo está usando. Pode remover aplicativos e ativar vários modos de economia de energia para obter um melhor desempenho de sua bateria. Você também pode ver uma estimativa do tempo restante da bateria e ajustar as suas configurações para melhorar o desempenho e fazer com que sua bateria dure mais tempo.

#### Para exibir o seu consumo de bateria e o tempo estimado da bateria

- 1 Na Tela inicial, toque em 🐵.
- 2 Localize e toque em Config. > Bateria. Uma visão geral é exibida, mostrando a porcentagem e um tempo estimado da vida da bateria.
- 3 Toque em MOSTRAR USO DE BATERIA para exibir uma lista de recursos e serviços que consumira energia da bateria desde o último ciclo de carregamento. Toque em qualquer um deles para exibir detalhes do seu consumo de energia.
- Você pode configurar e ativar modos de economia de energia em **Config.** > **Bateria**.

#### Para exibir o consumo de bateria de aplicativos

- 1 Na Tela inicial, toque em 🕮.
- 2 Localize e toque em **Config.** > **Aplicativos**.
- 3 Selecione um aplicativo e avalie o seu consumo de bateria em **Uso da bateria**.

# Otimização da bateria

A otimização da bateria é um modo integrado poderoso e conveniente que melhora significativamente a vida da bateria, reduzindo o consumo da bateria quando você não estiver usando o dispositivo ou determinados aplicativos.

Isso é possível por meio da suspensão de atividades de rede que esgotam a bateria, como serviços de localização, sincronização e Wi-Fi® varredura em segundo plano quando você não está usando seu dispositivo por um longo tempo.

As chamadas telefônicas e mensagens SMS não são afetadas.

#### Para fazer com que aplicativos específicos sejam isentos de otimização

- 1 Na **Tela inicial**, toque em 🕮.
- 2 Localize e toque em **Config.** > **Bateria**.
- 3 Toque em e selecione **Otimização de bateria**. Você verá uma lista de aplicativos que não são otimizados.
- 4 Para adicionar ou remover aplicativos da lista, toque em **Aplicativos** > e selecione ou remova um aplicativo da lista para editar suas configurações de otimização.
- 5 A lista de aplicativos que não são otimizados será atualizada de acordo com as suas configurações.
- Você também pode configurar Otimização de bateria a partir do menu Aplicativos tocando em \$\overline{t}\$.

# Modos de economia de energia

Há vários modos de economia de energia disponíveis se você quiser fazer sua bateria durar mais tempo:

| Modo<br>STAMINA       | Desativa o Wi-Fi® e os dados móveis quando a tela é desativada e restringe o desempenho do hardware. 🚹 aparece na barra de status quando este modo entra em vigor. |
|-----------------------|----------------------------------------------------------------------------------------------------|
| Modo Ultra<br>STAMINA | Limita a funcionalidade do dispositivo às tarefas básicas, como fazer chamadas e enviar mensagens SMS. 🏟 aparece na barra de status assim que este modo é ativado. |

Se você estiver compartilhando um dispositivo com vários usuários, pode ser necessário fazer login como proprietário, ou seja, usuário principal, para ativar ou desativar um modo de economia de energia.

#### Para ativar o modo STAMINA

- 1 Na Tela inicial, toque em 👜.
- 2 Localize e toque em **Config.** > **Bateria**.
- 3 Toque em **Modo STAMINA** e selecione a opção preferida.

aparece na barra de status **Modo STAMINA** está ativado.

Você pode ajustar a porcentagem do início automático de acordo com suas preferências.

#### Para ativar o modo Ultra STAMINA

- 1 Na Tela inicial, toque em 👜.
- 2 Localize e toque em Config. > Bateria.
- 3 Toque em Modo Ultra STAMINA e toque em Ativar.
- 4 Confirme para ativar.

Sua tela Inicial é substituída pela tela inicial do STAMINA e 🍲 aparece na barra de status quando **Modo Ultra STAMINA** está ativado.

# Criando uma captura de tela

É possível capturar imagens estáticas de qualquer tela em seu dispositivo como uma captura de tela. As capturas de tela que você cria são salvas automaticamente em Álbum.

#### Para fazer uma captura de tela

- 1 Pressione e segure a tecla liga-desliga até que uma janela de prompt apareça.
- 2 Toque em [+].
- Você também pode fazer uma captura de tela pressionando e segurando a tecla liga/desliga e a tecla para diminuir o volume ao mesmo tempo. Depois que a captura de tela for feita, solte as teclas.

#### Para exibir sua captura de tela

- Toque duas vezes na barra de status para exibir o painel de notificação, em seguida, toque na captura de tela que deseja exibir.
- Também é possível exibir suas capturas de tela no aplicativo Álbum.

# Notificações

As notificações informam você sobre eventos como novas mensagens e notificações de agenda, bem como sobre atividades em andamento, como downloads de arquivos. As notificações aparecem nos seguintes locais:

- A barra de status
- O painel de Notificações
- A tela de bloqueio

#### Para fechar ou abrir o Painel de notificação

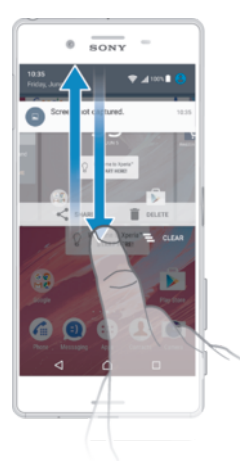

- 1 Para abrir o Painel de notificação, arraste a barra de status para baixo, ou simplesmente toque nela duas vezes.
- 2 Para fechar o painel de notificação, arraste-o ou deslize-o para cima.

#### Para executar uma ação em uma notificação pelo painel de Notificações

Toque na notificação.

#### Para ignorar uma notificação do Painel de notificação

- Coloque o dedo sobre uma notificação e deslize para a esquerda ou direita.
- Nem todas as notificações podem ser ignoradas.

#### Para expandir uma notificação no painel de Notificações

- Arraste a notificação para baixo.
- Nem todas as notificações podem ser expandidas.

#### Para limpar todas as notificações do Painel de notificação

Toque em <sup>—</sup>.

#### Para executar uma ação em uma notificação pela tela de bloqueio

• Toque duas vezes na notificação.

#### Para dispensar uma notificação da tela de bloqueio

• Coloque o dedo sobre a notificação e deslize para a esquerda ou direita.

#### Para expandir uma notificação na tela de bloqueio

- Arraste a notificação para baixo.
- Nem todas as notificações podem ser expandidas.

### Gerenciar notificações na tela de bloqueio

Você pode configurar seu dispositivo para que somente notificações selecionadas sejam exibidas na tela de bloqueio. Você pode tornar todas as notificações e seus conteúdos acessíveis, ocultar conteúdo confidencial para todas as notificações ou aplicativos específicos, ou optar por não mostrar nenhuma notificação.

#### Para selecionar as notificações a serem exibidas na tela de bloqueio

- 1 Na Tela inicial, toque em 🕮.
- 2 Localize e toque em Config. > Som e notificação > Quando o dispositivo estiver bloqueado.
- 3 Selecione uma opção.

# Opções de exibição de notificações na tela de bloqueio

 Mostrar todo o conteúdo
 Receba todas as notificações na tela de bloqueio. Quando essa configuração estiver ativada, lembre-se de que todo o conteúdo (incluindo o conteúdo de emails recebidos e mensagens de bate-papo) ficará visível em sua tela de bloqueio.

Não mostrar notificações Você não receberá notificações na tela de bloqueio.

# Definir o nível de notificação de um aplicativo

É possível definir diferentes comportamentos de notificação para aplicativos individuais. Por exemplo, você pode bloquear todas as notificações de email, priorizar as notificações do Facebook™ e tornar o conteúdo de mensagens de texto invisíveis na tela de bloqueio.

#### Para definir o nível de notificação de um aplicativo

- 1 Na Tela inicial, toque em 🐵.
- 2 Localize e toque em Config. > Som e notificação > Notificações de aplicativos.
- 3 Selecione o aplicativo desejado.
- 4 Toque nos controles deslizantes para ajustar as configurações de notificação conforme desejado.

### Níveis de notificação e opções para aplicativos específicos

| Bloquear tudo          | Nunca exibir notificações para o aplicativo selecionado.                                                           |
|------------------------|----------------------------------------------------------------------------------------------------|
| Tratar como prioridade | Receber notificações do aplicativo selecionado quando Não perturbar é definido apenas como Prioridade.             |
| Permitir exibição      | Deixar o aplicativo selecionado enfatizar certas notificações, deslizando-os brevemente em exibição na tela atual. |

# Luz de notificação

A luz de notificação informa sobre o status da bateria e sobre alguns outros eventos. Por exemplo, uma luz branca piscando significa que há uma nova mensagem ou uma chamada perdida. A luz de notificação é habilitada por padrão, mas é possível desabilitá-la manualmente.

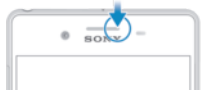

Quando a luz de notificação é desabilitada, ela acende apenas quando houver um aviso de status da bateria, por exemplo, quando o nível da bateria estiver abaixo de 15%.

#### Para habilitar ou desabilitar a luz de notificação

- 1 Na tela Inicial, toque em 👜.
- 2 Localize e toque em Config. > Som e notificação.
- 3 Toque no controle deslizante ao lado Luz de notificação para habilitar ou desabilitar a função.

# Ícones na barra de status

#### Ícone de status

- Sem cartão SIM
- Intensidade do sinal
- ∠ Sem sinal

- Roaming
- Enviar e baixar dados por LTE
- Enviar e baixar dados por GPRS
- Enviar e baixar dados por EDGE
- Enviar e baixar dados por 3G
- Enviar e baixar dados HSPA+
- 🕱 Uma conexão Wi-Fi® está ativada e dados estão sendo transmitidos
- Uma conexão Wi-Fi® está ativada mas não há nenhuma conexão com a Internet.

Este ícone também aparece quando você está tentando se conectar a uma rede Wi-Fi® segura. Após um login bem-sucedido, o ponto de exclamação desaparece.

Se o Google™ estiver bloqueado em sua área, o ponto de exclamação pode aparecer mesmo quando o dispositivo está conectado a uma rede Wi-Fi® e há uma conexão com a Internet.

- 60% Status da bateria
- 60% 🖻 A bateria está sendo carregada
- ▲ O modo avião está ativado
- A função Bluetooth® está ativada
- 🗞 🛛 O microfone está desativado
- O telefone com viva-voz está ligado
- O modo Não incomodar está ativado
- Modo Vibrar
- O Um alarme está definido
- O GPS está ativado
- A sincronização está em andamento
- **Ø**! Problema com a entrada ou sincronização
- A função de auxiliar auditivo está ativada
- Dependendo de seu provedor de serviços, rede ou região, as funções ou serviços representados por alguns dos ícones nesta lista podem não estar disponíveis.

#### Para gerenciar os ícones da barra de status

- 1 Na tela inicial, toque em 👜.
- 2 Localize e toque em **Configurações** > **Tela** > **Ícones do sistema**.
- 3 Marque as caixas de seleção para os ícones do sistema que você deseja que apareçam na barra de status.

#### lcones de notificação

- Nova mensagem de texto ou mensagem multimídia
- Chamada em andamento
- 👗 Chamada perdida

- Chamada em espera
- O encaminhamento de chamadas está ativado
- OO Nova mensagem de correio de voz
- Nova mensagem de email
- Baixando dados
- Carregando dados
- Dados móveis estão desativados
- Executar uma configuração básica do dispositivo
- Uma atualização de software está disponível
- Atualizações do sistema estão disponíveis
- Baixando atualizações do sistema
- Toque para instalar as atualizações do sistema baixadas
- Modo STAMINA ativado
- O modo Ultra STAMINA está ativado
- Cancelamento de ruído ativado
- Captura de tela obtida
- Bate-papo por vídeo com seus amigos usando o aplicativo Hangouts™
- J Uma música está sendo reproduzida
- O rádio está ligado
- O dispositivo está conectado a um computador por um cabo USB
- O armazenamento interno está 75% cheio. Toque para transferir dados para um cartão de memória
- Aviso
- Mais notificações (não exibidas)
- Nem todos os ícones que podem aparecer em seu dispositivo são listados aqui. Esses ícones servem para fins de referência apenas e podem sofrer alterações sem aviso prévio.

#### Para bloquear um aplicativo de enviar notificações

- 1 Na tela Inicial, toque em 🕮.
- 2 Localize e toque em Configurações > Som e notificação > Notificações de aplicativos.
- 3 Selecione um aplicativo.
- 4 Toque no controle deslizante **Bloquear tudo**.

# Visão geral dos Aplicativos

Alguns aplicativos podem não estar incluídos no seu dispositivo ou não serem suportados por todas as redes ou provedores de serviços em todas as áreas de cobertura.

- Use o aplicativo Relógio para definir vários tipos de alarmes e temporizadores.
- Use seu navegador da Web para navegar e exibir páginas da web, gerenciar marcadores, texto e imagens.
- Use o aplicativo Calculadora para efetuar cálculos básicos.
- Use o aplicativo Agenda para controlar eventos e gerenciar compromissos.
- Use a Câmera para fotografar e gravar videoclipes.
- Use o aplicativo Contatos para gerenciar números de telefone, endereços de email e outras informações relacionadas a contatos.
- Acesse seus aplicativos, documentos e fotos baixados.
- Use o aplicativo Email para enviar e receber emails por meio de contas privadas e corporativas.
- If Use o aplicativo Facebook<sup>™</sup> para socializar com amigos, membros da família e colegas em todo o mundo.
- Procure e ouça estações de rádio FM.
- Use o aplicativo Álbum para exibir e trabalhar com suas fotografias e vídeos.
- M Use o aplicativo Gmail™ para ler, escrever e organizar mensagens de email.
- Exiba sua localização atual, encontre outras localizações e planeje rotas usando o Google Maps™.
- Ise o aplicativo Play Store™ para baixar aplicativos gratuitos e pagos para o seu dispositivo.
- Use o aplicativo Mensagens para enviar e receber mensagens de texto e multimídia.
- Use o aplicativo Vídeo para reproduzir vídeos em seu dispositivo e compartilhar conteúdo com amigos.
- Use o aplicativo Música para organizar e reproduzir músicas e audiobooks.
- Visualizar notícias no News Suite.
- Use o aplicativo Clima para visualizar previsões de tempo.
- Efetue chamadas discando o número manualmente ou usando a função de discagem inteligente.
- Otimize as configurações de acordo com suas próprias necessidades.
- use o aplicativo Hangouts<sup>™</sup> para bater papo com amigos on-line.
- Identifique faixas de música que você escuta ao seu redor e obtenha informações sobre o artista e o álbum, entre outras.
- Use o YouTube™ para compartilhar e exibir vídeos de todas as partes do mundo.
- C Xperia<sup>™</sup> Movie Creator cria automaticamente vídeos curtos usando fotos e vídeos existentes.
- Use o aplicativo Lifelog para registrar automaticamente eventos de sua vida cotidiana. Por exemplo, você pode definir objetivos e acompanhar o seu progresso para atingi-los ou marcar momentos especiais.
- Use o aplicativo Suporte para acessar o suporte ao usuário no dispositivo. Por exemplo, você pode acessar um Manual do usuário e informações de solução de problemas, além de dicas e sugestões.
- Use o aplicativo Rascunho para criar e explorar imagens e, em seguida, compartilhá-las com seus amigos.
- Use o aplicativo What's New para descobrir novos jogos, aplicativos e conteúdo de mídia.
- Aproveite músicas, filmes, aplicativos e jogos no seu dispositivo. Por exemplo, você pode obter acesso exclusivo a conteúdos únicos disponíveis apenas para dispositivos Xperia<sup>™</sup>.
- Mantenha-se conectado a todos os seus amigos jogadores e aos jogos que você adora jogar, compre na PlayStation®Store e muito mais.
- Acesse, busque e compre milhões de produtos diretamente do seu dispositivo.
- Proteja seu dispositivo contra vírus, malware, spyware, tentativas de phishing e golpes on-line.

# Download de aplicativos

# Download de aplicativos do Google Play™

O Google Play<sup>™</sup> é a loja on-line oficial do Google para o download de aplicativos, jogos, músicas, filmes e livros. Ele inclui aplicativos gratuitos e pagos. Antes de você começar a baixar do Google Play<sup>™</sup>, certifique-se de que haja conexão com a Internet, preferencialmente via Wi-Fi<sup>®</sup> para restringir as tarifas do tráfego de dados.

Para usar o Google Play™, é preciso ter uma conta do Google™. O Google Play™ pode não estar disponível em todos os países ou regiões.

#### Para baixar um aplicativo do Google Play™

- 1 Na Tela inicial, toque em 👜
- 2 Localize e toque em Play Store.
- 3 Localize um item que você deseja baixar navegando pelas categorias ou usando a função de pesquisa.
- 4 Toque no item para visualizar os detalhes e siga as instruções para concluir a instalação.
- Alguns aplicativos poderão precisar acessar dados, configurações e várias funções sobre seu dispositivo para funcionarem adequadamente. Instale e dê permissões apenas para os aplicativos em que confia. Você pode visualizar as permissões concedidas a um aplicativo baixado e também alterar o seu estado tocando no aplicativo sob Config. > Aplicativos.

# Baixar aplicativos de outras fontes

Quando seu dispositivo estiver configurado para permitir downloads de outras fontes além do Google Play<sup>™</sup>, você poderá baixar os aplicativos diretamente de outros sites da Web seguindo as instruções de download relevantes.

- A instalação de aplicativos de origem desconhecida ou não confiável pode danificar seu dispositivo. Baixe aplicativos somente de fontes confiáveis. Caso tenha alguma dúvida ou preocupação, contate o provedor do aplicativo.
- Se você estiver usando um dispositivo com vários usuários, somente o proprietário, ou seja, o usuário principal, poderá permitir downloads de outras fontes além do Google Play™. As alterações feitas pelo proprietário afetam todos os usuários.

#### Para habilitar ou desabilitar o download de aplicativos de outras fontes

- 1 Na Tela inicial, toque em 🐵.
- 2 Localize e toque em **Configurações** > **Tela de bloqueio e segurança**.
- 3 Toque no controle deslizante Fontes desconhecidas.
- 4 Toque em OK.
- Alguns aplicativos poderão precisar acessar dados, configurações e várias funções sobre seu dispositivo para funcionarem adequadamente. Instale e dê permissões apenas para os aplicativos em que confia. Você pode visualizar as permissões concedidas a um aplicativo baixado e também alterar o seu estado tocando no aplicativo sob Config. > Aplicativos.

# Internet e redes

# Navegando na Web

O navegador da Web Google Chrome<sup>™</sup> para os dispositivos Android<sup>™</sup> vem préinstalado na maioria dos mercados. Acesse http://support.google.com/chrome e clique no link "Chrome for Mobile" para obter informações mais detalhadas sobre como usar este navegador da Web.

#### Para navegar com o Google Chrome™

- 1 Na Tela inicial, toque em 👜.
- 2 Localize e toque em 💿.
- 3 Se você estiver usando o Google Chrome<sup>™</sup> pela primeira vez, selecione fazer login em uma conta do Google<sup>™</sup> ou navegar com o Google Chrome<sup>™</sup> de forma anônima.
- 4 Digite um termo de pesquisa ou endereço da Web no campo de pesquisa e endereço. Em seguida, toque em **Ir** no teclado.

# Configurações de Internet e MMS

Para enviar mensagens multimídia ou acessar a Internet quando não houver rede Wi-Fi® disponível, você precisa de uma conexão de dados móveis funcionando com as configurações corretas de Internet e MMS (Serviço de Mensagem de Multimídia). Veja algumas dicas:

- Para a maioria das redes e operadoras de celular, as configurações de Internet e MMS são pré-instaladas no dispositivo. Então, será possível começar a usar a Internet e enviar mensagens multimídia imediatamente.
- É possível baixar configurações de internet e MMS mais tarde no menu Configurações.
- É possível adicionar, alterar ou apagar manualmente as configurações de Internet e MMS no dispositivo a qualquer momento. Se mudar ou excluir as configurações de Internet e MMS por engano, basta baixá-las novamente.
- Se não puder acessar a Internet pela rede móvel ou a mensagem de multimídia não estiver funcionando mesmo depois de baixar com sucesso as configurações para seu dispositivo, leia as dicas de solução de problemas de cobertura de rede, dados móveis e MMS em www.sonymobile.com/support/.
- Se o modo STAMINA estiver ativado para economizar bateria, todo tráfego de dados é pausado quando a tela desliga. Quando a tela estiver ligada, apenas os aplicativos em primeiro plano poderão usar dados móveis. Se isso causa problemas de conexão, configure alguns aplicativos e serviços para não pausaram ou desative o modo STAMINA temporariamente. Para obter mais informações, consulte *Bateria e gerenciamento de energia* na página 30.
- Se você estiver compartilhando um dispositivo com vários usuários, somente o proprietário, ou seja, o usuário principal, poderá baixar as configurações de Internet e de mensagens do menu Configurações, mas as configurações baixadas serão aplicáveis a todos os usuários.

### Para baixar configurações de Internet e MMS

- 1 Na Tela inicial, toque em 🐵.
- 2 Localize e toque em Config. > Mais > Configurações de Internet.
- 3 Toque em Aceitar. Quando o download das configurações tiver sido concluído com sucesso, ✓ aparece na barra de status e o tráfego de dados móveis será ativado automaticamente.
- Se as configurações não puderem ser baixadas para seu dispositivo, verifique a intensidade do sinal da sua rede móvel. Vá para um local aberto sem obstruções ou fique perto de uma janela e tente novamente.

#### Para adicionar configurações de Internet e MMS manualmente

- 1 Na Tela inicial, toque em 🍩.
- 2 Localize e toque em **Config.** > **Mais** > **Redes móveis**.
- 3 Selecione um cartão SIM.
- 4 Toque em Nomes dos pontos de acesso > +.
- 5 Toque em **Nome** e digite um nome, conforme desejado.
- 6 Toque em **APN** e digite o nome do ponto de acesso.
- 7 Digite todas as outras informações, conforme necessário. Se não souber quais informações são necessárias, contate sua operadora de rede para obter mais detalhes.
- 8 Quando concluir, toque em e, em seguida, toque em SALVAR.

#### Para exibir as configurações de Internet e MMS baixadas

- 1 Na Tela inicial, toque em 🐵.
- 2 Localize e toque em **Config.** > Mais > Redes móveis.
- 3 Selecione um cartão SIM.
- 4 Toque em **Nomes dos pontos de acesso**.
- 5 Para exibir mais detalhes, toque nos itens disponíveis.

## Wi-Fi®

Use o Wi-Fi® para navegar na Internet, baixar aplicativos ou enviar e receber emails. Assim que você tiver se conectado a uma rede Wi-Fi®, seu dispositivo se lembrará da rede e se conectará automaticamente a ele da próxima vez que você estiver por perto.

Algumas redes Wi-Fi® exigem que você faça login em uma página da Web antes que seja possível obter acesso. Contate o administrador da rede Wi-Fi® relevante para obter mais informações.

As redes Wi-Fi® disponíveis podem ser abertas ou protegidas:

- As redes abertas são indicadas por 🛜 ao lado do nome da rede Wi-Fi®.
- As redes protegidas são indicadas por 🐐 ao lado do nome da rede Wi-Fi®.
- Algumas redes Wi-Fi® não são exibidas na lista de redes disponíveis porque não transmitem seu nome de rede (SSID). Se você souber o nome da rede, poderá adicioná-la manualmente à sua lista de redes Wi-Fi® disponíveis.

#### Para ativar ou desativar o Wi-Fi®

- 1 Na Tela inicial, toque em 👜.
- 2 Localize e toque em **Config.** > **Wi-Fi**.
- 3 Toque no controle deslizante para habilitar ou desabilitar o Wi-Fi.
- Poderá demorar alguns segundos até que o Wi-Fi® seja ativado.

#### Para conectar-se a uma rede Wi-Fi® automaticamente

- 1 Na Tela inicial, toque em 👜.
- 2 Localize e toque em **Config.** > **Wi-Fi**.
- 3 Toque no controle deslizante para ativar o **Wi-Fi**. Todas as redes Wi-Fi® disponíveis são exibidas.
- 4 Toque em uma rede Wi-Fi® para conectar-se a ela. No caso de redes seguras, digite a senha apropriada. será exibido na barra de status quando você se conectar.
- Para pesquisar novas redes disponíveis, toque em e em Atualizar. Se não conseguir se conectar a uma rede Wi-Fi, consulte as dicas de solução de problemas relevantes para o seu dispositivo em www.sonymobile.com/support/.

#### Para adicionar uma rede Wi-Fi® manualmente

- 1 Na Tela inicial, toque em 😁.
- 2 Localize e toque em **Config.** > Wi-Fi.
- 3 Toque em > Adicionar rede.
- 4 Insira as informações de Nome da rede (SSID).
- 5 Para selecionar o tipo de segurança, toque no campo Segurança.
- 6 Se necessário, digite uma senha.
- 7 Para editar algumas opções avançadas, como as configurações proxy e IP, toque em **Opções avançadas** e edite as opções como quiser.
- 8 Toque em **Salvar**.
- Entre em contato com o administrador da rede Wi-Fi® para obter a senha e o SSID da rede.

## Aumentar intensidade do sinal Wi-Fi®

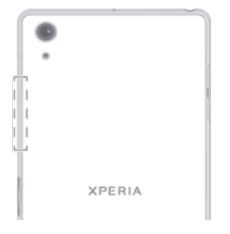

Há várias coisas que você pode fazer para aumentar a intensidade de um sinal Wi-Fi®: Aproxime seu dispositivo do ponto de acesso Wi-Fi®.

- Afaste o ponto de acesso Wi-Fi® de qualquer obstrução ou interferência em potencial.
- Não cubra a área da antena Wi-Fi® de seu dispositivo (a área destacada na ilustração).

# Configurações de Wi-Fi®

Quando você estiver conectado a uma rede Wi-Fi® ou quando houver redes Wi-Fi® disponíveis em sua vizinhança, você pode exibir o status dessas redes. Você também pode ativar seu dispositivo para notificá-lo sempre que uma rede Wi-Fi® aberta for detectada.

### Para habilitar ou desabilitar notificações de rede Wi-Fi®

- 1 Ligue o Wi-Fi® se ele já não estiver ligado.
- 2 Na Tela inicial, toque em 🐵.
- 3 Localize e toque em **Config.** > Wi-Fi.
- 4 Toque em > Configurações.
- 5 Toque no controle deslizante **Notificação de rede**.

#### Para visualizar informações detalhadas sobre uma rede Wi-Fi® conectada

- 1 Na Tela inicial, toque em 🐵.
- 2 Localize e toque em **Config.** > **Wi-Fi**.
- 3 Toque na rede Wi-Fi® à qual você está conectado atualmente. As informações detalhadas de rede serão exibidas.

#### Para adicionar uma política de hibernação Wi-Fi®

- 1 Na Tela inicial, toque em .
- 2 Localize e toque em Config. > Wi-Fi.
- 3 Toque em ; em seguida, toque em Configurações > Wi-Fi ativo no modo de repouso.
- 4 Selecione uma opção.

### **WPS**

WPS (Wi-Fi Protected Setup<sup>™</sup>) é um padrão que ajuda a estabelecer conexões de rede sem fio seguras. Se você tiver pouco conhecimento sobre a segurança sem fio, o WPS facilita a configuração da criptografia WPA (Wi-Fi Protected Access®) para proteger sua rede. Você também pode adicionar novos dispositivos a uma rede existente sem digitar longas senhas. Use um destes métodos para habilitar o WPS:

- Método de botão: basta apertar um botão em um dispositivo compatível com WPS, por exemplo, um roteador.
- Método de PIN: seu dispositivo cria um PIN (Número de identificação pessoal) aleatório, que você digita no dispositivo compatível com WPS.

Para conectar-se a uma rede Wi-Fi® usando um botão WPS

- 1 Na Tela inicial, toque em 🐵.
- 2 Localize e toque em **Config.** > **Wi-Fi**.
- 3 Toque em ; em seguida, toque em Configurações > Botão de pressão WPS e pressione o botão WPS no dispositivo compatível com WPS.

#### Para conectar-se a uma rede Wi-Fi® usando um PIN WPS

- 1 Na Tela inicial, toque em .
- 2 Localize e toque em **Config.** > **Wi-Fi**.
- 3 Ative o Wi-Fi®, caso ainda não esteja ativado.
- 4 Toque em > Configurações > Entrada de PIN WPS.
- 5 Em um dispositivo compatível com WPS, insira o PIN exibido no dispositivo.

## Compartilhar a conexão de dados móvel

Você pode compartilhar sua conexão de dados móvel com outros dispositivos de várias maneiras abaixo listadas.

- Vinculação por USB: compartilhe a sua conexão de dados móvel com um único computador usando um cabo USB.
- Vinculação por Bluetooth®: compartilhe a sua conexão de dados móveis com até quatro dispositivos por Bluetooth®.
- Roteador Wi-Fi® portátil: compartilhe a sua conexão de dados móvel simultaneamente com até 10 dispositivos, incluindo dispositivos compatíveis com a tecnologia WPS.

#### Para compartilhar a conexão de dados usando um cabo USB

- 1 Desative todas as conexões de cabo USB de seu dispositivo.
- 2 Usando o cabo USB que veio com seu dispositivo, conecte o dispositivo a um computador.
- 3 Na **Tela inicial**, toque em .
- 4 Localize e toque em Config. > Mais > Vínculo e Roteador portátil.
- 5 Arraste o botão deslizante ao lado de Vinculação de USB para a direita e toque em OK, se solicitado. 
  paracerá na barra de status quando você estiver conectado.
- 6 Para interromper o compartilhamento da sua conexão de dados, toque no controle deslizante **Vinculação de USB**ou desconecte o cabo USB.
- Não é possível compartilhar a conexão de dados e o cartão SD do dispositivo ao mesmo tempo por meio de um cabo USB.

#### Para compartilhar sua conexão de dados móvel com outro dispositivo Bluetooth®

- 1 Certifique-se de que o seu dispositivo e o outro dispositivo Bluetooth® estão emparelhados e que o tráfego de dados móveis está ativado no dispositivo.
- 2 Em seu dispositivo: Na Tela inicial, toque em .
- 3 Localize e toque em Config. > Mais > Vínculo e Roteador portátil e toque no controle deslizante Compartilhamento Bluetooth para habilitar esta função.
- 4 Dispositivo Bluetooth®: Configure o dispositivo para que ele possa obter a sua conexão de rede usando Bluetooth®. Se o dispositivo é um computador, consulte as instruções pertinentes para concluir a configuração. Se o dispositivo executar o sistema operacional Android™, toque no ícone de configurações ao lado do nome do dispositivo com o qual ele está emparelhado em Config. > Bluetooth > Dispositivos pareados. Em seguida, marque a caixa de seleção Acesso à Internet.
- 5 Em seu dispositivo: Toque em Config. ao lado do dispositivo emparelhado. Em seguida, marque a caixa de seleção de acesso à Internet Aguarde até que apareça na barra de status. Depois que ele aparecer, a instalação está completa.
- 6 Para parar de compartilhar sua conexão de dados móvel, toque no controle deslizante Compartilhamento Bluetooth novamente para desabilitar a função.
- A função **Compartilhamento Bluetooth** é desativada sempre que você desliga o dispositivo ou a função Bluetooth®.
- Para obter mais informações sobre como emparelhar dispositivos e ativar o tráfego de dados móveis, consulte Para emparelhar o dispositivo com outro dispositivo Bluetooth® na página 118 e Para adicionar uma rede virtual privada na página 46.

#### Para usar seu dispositivo como um roteador móvel

- 1 Na Tela inicial, toque em 👜.
- 2 Localize e toque em Config. > Mais > Vínculo e Roteador portátil.
- 3 Toque em Configurações do roteador portátil > Configurar ponto de acesso Wi-Fi.
- 4 Insira as informações de Nome da rede (SSID).
- 5 Para selecionar o tipo de segurança, toque no campo **Segurança**. Se necessário, digite uma senha.
- 6 Toque em Salvar.
- 7 Toque em de, em seguida, toque no controle deslizante **Roteador portátil** para habilitar a função.
- 8 Se solicitado, toque em **OK** para confirmar. aparece na barra de status quando o ponto de acesso Wi-Fi® estiver ativo.

#### Para permitir que um dispositivo com WPS use a conexão de dados móveis

- 1 Certifique-se de que o dispositivo esteja funcionando como um ponto de acesso Wi-Fi® portátil.
- 2 Na Tela inicial, toque em 👜.
- 3 Localize e toque em Config. > Mais > Vínculo e Roteador portátil > Configurações do roteador portátil.
- 4 Toque no controle deslizante **Detectável** para habilitar a função.
- 5 Em **Configurar ponto de acesso Wi-Fi**, certifique-se de que o ponto de acesso portátil esteja protegido por senha.
- 6 Toque em Botão de pressão WPS e siga as instruções relevantes. Como alternativa, toque em :> Entrada de PIN WPS e insira o PIN exibido no dispositivo compatível com WPS.

#### Para renomear ou proteger seu roteador portátil

- 1 Na Tela inicial, toque em 🐵.
- 2 Localize e toque em Configurações > Mais > Vínculo e Roteador portátil.
- 3 Toque em Configurações do roteador portátil > Configurar ponto de acesso Wi-Fi.
- 4 Digite o Nome da rede (SSID) da rede.
- 5 Para selecionar o tipo de segurança, toque no campo Segurança.
- 6 Se necessário, digite uma senha.
- 7 Toque em Salvar.

# Controlando o uso de dados

É possível monitorar a quantidade de dados transferidos para e do seu dispositivo por sua conexão de dados móveis ou Wi-Fi® durante determinado período. Por exemplo, também é possível ver a quantidade de dados usados por aplicativos individuais. Para dados transferidos por sua conexão de dados móveis, também é possível definir avisos e limites de uso de dados para evitar cobranças adicionais.

Ajustar as configurações de uso de dados pode ajudar a manter um controle mais acirrado do uso de dados, mas não pode garantir que tarifas adicionais sejam de fato evitadas.

#### Para ativar ou desativar o tráfego de dados

- 1 Na Tela inicial, toque em 🐵.
- 2 Localize e toque em Config. > Uso de dados.
- 3 Toque no controle deslizante **Tráfego de dados móveis** para ativar ou desativar o tráfego de dados.
- 4 Selecione um cartão SIM para ativar uma conexão de rede de dados móveis.
- Quando o tráfego de dados estiver desligado, seu dispositivo ainda poderá usar as conexões Wi-Fi® e Bluetooth®.

#### Para definir um aviso de uso dos dados

- 1 Verifique se o tráfego de dados móveis está ativado.
- 2 Na Tela inicial, toque em 👜.
- 3 Localize e toque em **Config.** > **Uso de dados**.
- 4 Selecione um cartão SIM.
- 5 Para definir o nível do aviso, arraste a linha de aviso para o valor desejado. Você também pode introduzir o limite de dados manualmente, tocando no número exibido ao lado da linha. Você receberá uma notificação de aviso quando o volume de tráfego de dados atingir o nível definido.

#### Para definir um limite de uso para os dados móveis

- 1 Verifique se o tráfego de dados móveis está ativado.
- 2 Na **Tela inicial**, toque em 😁.
- 3 Localize e toque em Config. > Uso de dados.
- 4 Toque na guia **Móvel**.
- 5 Selecione um cartão SIM.
- 6 Toque no controle deslizante ao lado de **Definir o limite para dados móveis** para habilitar a função e, em seguida, toque em **OK**.
- 7 Para definir o limite de uso para os dados móveis, arraste a linha de limite de dados para o valor desejado. Você também pode definir o limite de dados manualmente, tocando no número exibido ao lado da linha.
- Quando o uso dos dados móveis atingir o limite definido, o tráfego de dados móveis no dispositivo será desligado automaticamente.

#### Para controlar o uso de dados de aplicativos individuais

- 1 Na Tela inicial, toque em 🐵.
- 2 Localize e toque em **Config.** > Uso de dados.
- 3 Toque no aplicativo que deseja controlar, toque no controle deslizante Restringir dados de 2º plano de app e toque em OK.
- 4 Para acessar configurações mais específicas do aplicativo, toque rapidamente em **Configurações do aplicativo** e faça as alterações desejadas.
- O desempenho dos aplicativos individuais poderá ser afetado se você alterar as configurações de uso dos dados afins.

#### Para verificar seu uso de dados

- 1 Na Tela inicial, toque em 🐵.
- 2 Localize e toque em **Config.** > **Uso de dados**.
- 3 Toque em et toque em Mostrar Wi-Fi.
- 4 Para visualizar informações sobre a quantidade de dados transferidos por Wi-Fi®, toque na guia Wi-Fi.
- 5 Para exibir a informação sobre a quantidade de dados transferidos pela conexão de dados móveis, toque na guia **Móvel**.

# Selecionando um chip para tráfego de dados

Qualquer um dos dois chips inseridos em seu dispositivo pode tratar o tráfego de dados, mas somente um chip pode ser selecionado para tratar dados em um momento específico. Você pode selecionar o chip a usar para tráfego de dados durante a configuração inicial de seu dispositivo, ou pode selecionar ou alterar posteriormente através do menu Configurações.

#### Para alterar o cartão SIM usado para tráfego de dados

- 1 Na Tela inicial, toque em .
- 2 Localize e toque em Config. > Cartão SIM duplo > Trafégo de dados móveis.
- 3 Selecione o cartão SIM que você deseja usar para o tráfego de dados.
- Para velocidades de dados mais altas, selecione o cartão SIM compatível com a rede móvel mais rápida, como, por exemplo, 3G.

## Selecionar redes celulares

Seu dispositivo suporta o uso de duas redes diferentes ao mesmo tempo. Você pode fazer a seleção a partir das seguintes combinações de modos de rede quando dois chips estão inseridos em seu dispositivo:

- Uma rede LTE e uma rede GSM
- Uma rede WCDMA e uma rede GSM
- Duas redes GSM

Para cada chip, você pode definir o dispositivo de modo que ele alterne automaticamente entre redes celulares dependendo de qual rede celular está disponível no local em que você se encontra. Você também pode definir manualmente o dispositivo para usar um modo de rede celular específico para cada chip, por exemplo, WCDMA ou GSM.

Diferentes ícones de status são exibidos na barra de status dependendo do tipo ou modo de rede ao qual você está conectado. Consulte *Ícone de status* na página 33 para visualizar a aparência dos diferentes ícones de status.

#### Para selecionar um modo de rede

- 1 Na Tela inicial, toque em 👜.
- 2 Localize e toque em **Config.** > **Mais** > **Redes móveis**.
- 3 Selecione um cartão SIM.
- 4 Toque em Tipo de rede preferencial e, depois, selecione um modo de rede.

#### Para selecionar outra rede manualmente

- 1 Na Tela inicial, toque em 😁.
- 2 Localize e toque em **Config.** > **Mais** > **Redes móveis**.
- 3 Selecione um cartão SIM.
- 4 Toque em **Operadores de rede**.
- 5 Toque em Modo de busca e selecione Manual.
- 6 Selecione uma rede.
- Se você selecionar uma rede manualmente, o dispositivo não irá pesquisar outras redes, mesmo que você saia do alcance da rede selecionada.

#### Para ativar a seleção automática de rede

- 1 Na Tela inicial, toque em 👜.
- 2 Localize e toque em **Config.** > Mais > Redes móveis.
- 3 Selecione um cartão SIM.
- 4 Toque em **Operadoras de rede**.
- 5 Toque em Modo de busca e selecione Automático.

## Redes virtuais privadas (VPNs)

Use o dispositivo para se conectar a redes virtuais privadas (VPNs), o que lhe permite acessar recursos dentro de uma rede local protegida a partir de uma rede pública. Por exemplo, as conexões com redes virtuais privadas normalmente são usadas por empresas de grande porte e instituições educacionais para usuários que precisam acessar intranets e outros serviços internos quando estão fora da rede interna, por exemplo, quando estão em viagem.

As conexões com redes virtuais privadas podem ser configuradas de muitas maneiras, dependendo da rede. Algumas redes podem exigir que você transfira e instale um certificado de segurança no dispositivo. Para obter informações detalhadas sobre como configurar uma conexão com sua rede virtual privada, entre em contato o administrador da rede de sua empresa ou organização.

Se vários usuários estiverem usando o mesmo dispositivo, pode ser necessário efetuar login como proprietário, ou seja, o usuário principal, para ajustar as configurações de VPN.

#### Para adicionar uma rede virtual privada

- 1 Na Tela inicial, toque em .
- 2 Localize e toque em Config. > Mais > VPN.
- 3 Toque em +.
- 4 Selecione o tipo de VPN a ser incluída.
- 5 Insira suas configurações de VPN.
- 6 Toque em Salvar.

#### Para se conectar a uma rede virtual privada

- 1 Na Tela inicial, toque em 🐵.
- 2 Localize e toque em Config. > Mais > VPN.
- 3 Na lista de redes disponíveis, toque na VPN à qual deseja se conectar.
- 4 Insira as informações necessárias.
- 5 Toque em **Conectar**.

#### Para desconectar-se de uma rede virtual privada

- 1 Toque duas vezes na barra de status para abrir o painel de notificação.
- 2 Toque na notificação da conexão VPN para desligá-la.

# Sincronizando dados em seu dispositivo

# Sincronizar com contas on-line

Sincronize o seu dispositivo com contatos, email, eventos de agenda e outras informações a partir de contas on-line, por exemplo, contas de email, como Gmail™ e Exchange ActiveSync, Facebook™ e Flickr™. Você pode sincronizar os dados automaticamente com essas contas ativando a função de sincronização automática. Ou pode sincronizar cada conta manualmente.

#### Para configurar uma conta on-line para a sincronização

- 1 Na Tela inicial, toque em 👜.
- 2 Toque em Configurações > Conta e sincronização > Adicionar conta e selecione a conta que você deseja adicionar.
- 3 Siga as instruções para criar ou fazer login em uma conta.

#### Para sincronizar manualmente com uma conta on-line

- 1 Na Tela inicial, toque em 😁 > Configurações > Conta e sincronização.
- 2 Toque no nome da conta que você deseja sincronizar. Uma lista de itens é exibida, mostrando o que pode ser sincronizado com a conta.
- 3 Toque no controle deslizante próximo do item que você deseja sincronizar.

#### Para remover uma conta on-line

- 1 Na Tela inicial, toque em 😁 > Configurações > Conta e sincronização.
- 2 Selecione o tipo da conta.
- 3 Toque em e toque em **Remover conta**.
- 4 Toque em **Remover conta** mais uma vez para confirmar.

# Sincronizar com o Microsoft® Exchange ActiveSync®

Se a sua empresa usa uma conta do Microsoft Exchange ActiveSync, você pode acessar suas mensagens de email corporativas, compromissos da agenda e contatos diretamente em seu dispositivo. Após a configuração, você pode localizar as informações nos aplicativos **Enviar e-mail**, **Agenda** e **Contatos**.

#### Para configurar uma conta EAS para sincronização

- 1 Na **Tela inicial**, toque em 👜.
- 2 Toque em Configurações > Conta e sincronização > Adicionar conta > Exchange ActiveSync.
- 3 Digite seu endereço de email corporativo e senha.
- 4 Toque em **Avançar**. Se ocorrer uma falha, insira manualmente os detalhes do domínio e do servidor de sua conta, então, toque em **Avançar**.
- 5 Toque em **OK** para permitir que seu servidor corporativo controle seu dispositivo.
- 6 Selecione o método e intervalo de sincronização e quais dados você deseja sincronizar com seu dispositivo.
- 7 Toque em **Avançar** e, em seguida, selecione como deseja ser notificado quando um novo email chegar.
- 8 Toque em **Avançar**, digite um nome para a conta corporativa e toque em **Concluir configuração**.
- 9 Se necessário, ative o dispositivo administrador para permitir que seu servidor corporativo configure algumas regras de segurança no dispositivo como a desativação de gravação de voz ou uso de criptografia de armazenamento.

#### Para alterar as configurações de uma conta EAS

- 1 Na **Tela inicial**, toque em 😁.
- 2 Localize e toque em **Enviar e-mail** e, em seguida, toque em **:**.
- 3 Toque em **Config.** e selecione uma conta EAS, então, altere as configurações da conta EAS como desejar.

### Para definir o intervalo de sincronização de uma conta EAS

- 1 Na Tela inicial, toque em 🐵.
- 2 Toque em Enviar e-mail e toque em :
- 3 Toque em **Config.** e selecione uma conta EAS.
- 4 Toque em Verificar frequência.
- 5 Em **Configurações do horário normal**, toque em **Frequência de verificação** e selecione uma opção de intervalo.

#### Para remover uma conta EAS

- 1 Na Tela inicial, toque em 📾 > Configurações > Conta e sincronização.
- 2 Toque em **Exchange ActiveSync** e, em seguida, selecione a conta EAS que você deseja remover.
- 3 Toque em e toque em **Remover conta**.
- 4 Toque em **Remover conta** mais uma vez para confirmar.

# Configurações básicas

# Acesso às configurações

Exiba e altere as configurações do dispositivo no menu Configurações. O menu Configurações pode ser acessado a partir da tela Aplicativo e do painel Configurações rápidas.

Para abrir o menu de configurações do dispositivo na tela de aplicativos

- 1 Na Tela inicial, toque em 🐵.
- 2 Localize e toque em **Configurações**.

Para exibir informações sobre o dispositivo

- 1 Na Tela inicial, toque em 🐵.
- 2 Localize e toque em **Config.** > **Sobre o telefone**.

#### Para ativar a tela usando o modo Tocar para ativar

- 1 Na Tela inicial, toque em Configurações > Tela e, em seguida, toque no controle deslizante Toque para acordar para habilitar a função.
- 2 Quando a tela estiver em modo de repouso, toque duas vezes para ativá-la.

Para abrir ou fechar o painel Configurações rápidas

• Para abrir o painel Configurações rápidas, arraste a barra de status para baixo.

#### Para selecionar quais configurações exibir no painel Configurações rápidas

- 1 Arraste a barra de status totalmente para baixo e toque em Editar.
- 2 Na barra na parte superior da tela, toque e segure no ícone de configuração rápida que você deseja adicionar, depois arraste e solte na parte inferior da tela.

#### Para reorganizar o painel Configurações rápidas

- 1 Arraste a barra de status totalmente para baixo e toque em Editar.
- 2 Toque e segure em um ícone e, depois, mova-o para a posição desejada.

# Configurações de Volume

Você pode ajustar o volume do toque de chamada para as chamadas recebidas e notificações, e também para a reprodução de músicas e vídeos.

#### Para ajustar o volume do toque de chamada com a tecla de volume

• Pressione a tecla de volume para cima ou para baixo.

#### Para ajustar o volume de reprodução da mídia com a tecla de volume

 Ao escutar uma música ou assistir a um vídeo, pressione a tecla de volume para cima ou para baixo mesmo quando a tela estiver bloqueada.

#### Ativar o modo Vibrar

Pressione a tecla volume para cima ou para baixo até In aparecer.

#### Para ajustar os níveis de volume

- 1 Na **Tela inicial**, toque em 🕮.
- 2 Localize e toque em **Config.** > **Som e notificação**.
- 3 Arraste os controles deslizantes de volume para as posições desejadas.
- Você também pode pressionar as teclas de volume para cima ou para baixo e tocar em v para ajustar separadamente o volume do toque do celular, mídia ou alarme.

#### Para fazer com que seu dispositivo vibre ao receber chamadas

- 1 Na **Tela inicial**, toque em 😁.
- 2 Localize e toque em **Config.** > **Som e notificação**.
- 3 Toque no controle deslizante **Também vibrar para chamadas** para habilitar a função.

#### Para definir um toque

- 1 Na **Tela inicial**, toque em .
- 2 Localize e toque em Config. > Som e notificação > Toque do telefone.
- 3 Selecione uma opção na lista ou toque em + e escolha um arquivo de música salvo em seu dispositivo.
- 4 Para confirmar, toque em **Concluído**.

#### Para selecionar o som de notificação

- 1 Na **Tela inicial**, toque em 👜.
- 2 Localize e toque em Config. > Som e notificação > Som da notificação.
- 3 Selecione uma opção na lista ou toque em + e escolha um arquivo de música salvo em seu dispositivo.
- 4 Para confirmar, toque em **Concluído**.
- Alguns aplicativos têm os seus próprios sons de notificação, que você pode selecionar nas configurações do aplicativo.

#### Para habilitar tons de toque

- 1 Na Tela inicial, toque em 🐵.
- 2 Localize e toque em Config. > Som e notificação > Outros sons.
- 3 Toque nos controles deslizantes para habilitar ou desabilitar os diferentes tons de toque conforme desejado.

## Modo Não incomodar

Você pode configurar o dispositivo para o modo Não incomodar e decidir quanto tempo o dispositivo estará no modo Não incomodar manualmente. Você também pode predefinir quando o dispositivo estará no modo Não incomodar automaticamente.

#### Para ativar o modo Não Incomodar

- 1 Arraste a barra de status totalmente para baixo para acessar o painel de Configurações rápidas.
- 2 Localize e toque em 🔊.
- 3 Selecione uma opção, então, toque em Concluído.

#### Alternar rapidamente os modos Não Incomodar/Vibrar/Som

- 1 Pressione a tecla volume para cima ou para baixo até 🖨, 🕕 ou 🔔 aparecer.
- 2 Toque em I ou em para alternar rapidamente entre os modos Vibrar/Som. Para ativar o modo Não incomodar, pressione a tecla de volume para baixo quando estiver no modo Vibrar.

#### Para agendar intervalos de tempo do modo Não Incomodar

- 1 Na **Tela inicial**, toque em 🕮.
- 2 Localize e toque em Config. > Som e notificação > Não perturbe > Regras automáticas.
- 3 Selecione o tempo ou evento durante o qual deseja agendar o modo Não incomodar, ou acrescente uma nova regra.
- 4 Digite o nome desejado para a regra e, em seguida, toque em OK
- 5 Localize e toque em **Dias** e marque as caixas de seleção referentes aos dias relevantes e, depois, toque em **Concluído**.
- 6 Para ajustar o horário inicial, toque em **Horário de início** e selecione um valor. Em seguida, toque em **OK**.
- 7 Para ajustar o horário final, toque em Horário de término e selecione um valor. Em seguida, toque em OK. Seu dispositivo permanecerá no modo Não Incomodar durante o intervalo de tempo selecionado.

## Configurar exceções no modo Não Incomodar

Você pode selecionar quais tipos de notificações têm permissão para interromper o modo Não Incomodar e filtrar interrupções com base no remetente. Os tipos mais comuns de exceções incluem:

- Eventos e lembretes
- Chamadas
- Mensagens
- Alarmes

#### Permitir exceções no modo Não incomodar

- 1 Na tela Inicial, toque em .
- 2 Localize e toque em Config. > Som e notificação > Não incomodar > Permitido: Somente prioridad..
- 3 Toque no controle deslizante para a opção desejada.

#### Para associar exceções a tipos de contatos específicos

- 1 Na tela Inicial, toque em .
- 2 Localize e toque em Config. > Som e notificação > Não incomodar > Permitido: Somente prioridad..
- 3 Toque em Chamadas ou em Mensagens.
- 4 Selecione uma opção.

# Configurações da tela

# Para ajustar o brilho da tela manualmente independentemente das condições de iluminação.

- 1 Na tela Inicial, toque em 🐵.
- 2 Localize e toque em Configurações > Tela e, em seguida, toque no controle deslizante Brilho adaptável para desabilitar esta função, caso ela ainda não esteja desabilitada.
- 3 Toque em Nível de brilho.
- 4 Arraste o cursor para ajustar o brilho.
- Reduzir o nível do brilho ajuda a aumentar a duração da bateria.

#### Para habilitar ou desabilitar o recurso vibrar ao toque

- 1 Na tela Inicial, toque em 👜.
- 2 Localize e toque em Config. > Som e notificação > Outros sons.
- 3 Toque no controle deslizante Vibrar ao tocar para habilitar ou desabilitar a função.

#### Para ajustar o tempo ocioso antes que a tela desligue

- 1 Na Tela inicial, toque em 😁.
- 2 Localize e toque em **Config.** > **Tela** > **Modo de repouso**.
- 3 Selecione uma opção.
- Para desligar a tela rapidamente, pressione brevemente a tecla de energia ().

## Controle da luz de fundo inteligente

O controle da luz de fundo inteligente mantém a tela ligada, contanto que o dispositivo fique em sua mão. Assim que você solta o dispositivo, a tela desliga de acordo com a configuração de hibernação.

#### Para habilitar ou desabilitar a função de controle da luz de fundo inteligente

- 1 Na Tela inicial, toque em 👜.
- 2 Localize e toque em **Config.** > **Tela** > **Controle ilumin. inteligente**.
- 3 Toque no controle deslizante para habilitar ou desabilitar a função.

#### Fixar tela

Use a opção fixar tela para configurar seu dispositivo para exibir somente a tela de um aplicativo específico. Por exemplo, se estiver jogando um jogo e tocar na tecla de navegação Início por acidente, o recurso de fixar telas impede que a tela do aplicativo de jogo ativo seja minimizada. Também é possível usar esse recurso ao emprestar seu dispositivo a outra pessoa para dificultar o acesso a mais de uma tela ou aplicativo. Por exemplo, você pode emprestar o seu celular para alguém tirar uma fotografia e fixar a tela no aplicativo Câmera para que a pessoa não possa acessar com facilidade outros aplicativos, como o aplicativo Email.

Esse não é um recurso de segurança e não impede totalmente que outros usuários desafixem uma tela e acessem seu dispositivo. Para proteger seus dados, você deve configurar seu dispositivo para solicitar um PIN, uma senha ou um padrão de desbloqueio de tela para poder desafixar a tela.

#### Para habilitar ou desabilitar a fixação de tela

- 1 Na Tela inicial, toque em 🐵.
- 2 Localize e toque em Configurações > Tela de bloqueio e segurança > Fixação de tela.
- 3 Toque no controle deslizante para habilitar ou desabilitar a função.
- 4 Se habilitou a Fixação de tela, você pode tocar no controle deslizante Bloquear dispositivo ao desafixar para habilitar ou desabilitar esta função de segurança adicional conforme desejar.
- Um padrão, PIN ou senha não é obrigatório para que a fixação de tela funcione.

#### Para fixar uma tela

- 1 Certifique-se de que a fixação de tela esteja ativada no seu dispositivo.
- 2 Abra um aplicativo e acesse a tela que deseja fixar.
- 3 Toque em  $\square$ .
- 4 para exibir o ícone de fixação de tela 
  0, deslize o dedo para cima.
- 5 Toque em 🕔.
- 6 No tela que aparecer, toque em **Entendi**.

#### Para liberar uma tela

- 1 Na tela fixada, toque e segure □ e < ao mesmo tempo.
- 2 Solte os dois botões.
- Se você tiver selecionado uma opção de segurança quando ativou a tela, será preciso inserir seu padrão, PIN ou senha para desbloquear o dispositivo antes que a tela possa ser liberada.

# Configurações de aplicativos

Alguns aplicativos vão pedir permissões uma vez que você começar a usá-los. Você pode permitir ou negar permissões individualmente para cada aplicativo, seja a partir do menu Configurações ou na caixa de diálogo Confirmação de Permissão. Os requisitos de permissão dependem do design do app.

## Como permitir ou negar permissões

Você pode escolher se deseja permitir ou negar permissões quando a aviso é exibido. Se você já usou uma outra versão Android anteriormente, a maioria dos aplicativos já terão sido concedidos as permissões necessárias.

#### Para permitir uma permissão

- 1 Para permitir uma permissão, toque em Permitir.
- 2 Quando o diálogo de confirmação aparecer pela segunda vez, você pode escolher a opção **Não perguntar novamente** desejada.
- 3 Uma caixa de diálogo também irá explicar porque o aplicativo precisa das permissões e o que ele usa-los para especificamente. Para descartar essa caixa de diálogo, toque em OK.

#### Para negar uma permissão

- Para negar uma permissão, toque em Negar quando o diálogo é apresentado.
- Alguns aplicativos ainda podem ser usados mesmo se você tiver permissões negadas.

## Permissões críticas

Algumas permissões são obrigatórias para os aplicativos funcionarem como previsto. Em tais casos, uma caixa de diálogo irá informá-lo.

#### Para permitir permissões críticas

- 1 Para permitir uma permissão, toque em **Continuar** > **Info. do aplicativo** > **Permissões**.
- 2 Encontre a permissão crítica que você precisa.
- 3 Arraste o controle deslizante para a direita.
- Você também pode gerenciar permissões em **Config.** > **Aplicativos**. Toque em um aplicativo e altere as permissões, caso desejar.

#### Para configurar aplicativos

- 1 Na Tela inicial, toque em 🐵.
- 2 Localize e toque em Configurações > Aplicativos > \$\$
- 3 Selecione uma opção de configuração, por exemplo, **Permissões do app** e, em seguida, escolha um aplicativo que você deseja configurar.

## Vinculação de aplicativo

O seu dispositivo pode determinar o aplicativo padrão para lidar com um link particular da web. Isto significa que se o link estiver definido, você não precisa selecionar um aplicativo cada vez que você abrir um link. Você pode mudar o aplicativo padrão a hora que quiser.

#### Para gerenciar links de aplicativos no menu Configurações

- 1 Na **Tela inicial**, toque em 👜.
- 2 Localize e toque em **Config.** > **Aplicativos**.
- 3 Toque em 🏟 e localize Links do app.
- 4 Selecione um aplicativo e ajuste as configurações conforme desejado.

# Redefinir seus aplicativos

Você pode redefinir um aplicativo ou apagar seus dados se seu aplicativo parar de responder ou causar problemas no seu dispositivo.

#### Para redefinir as preferências de aplicativo

- 1 Na Tela inicial, toque em 👜.
- 2 Localize e toque em Configurações > Aplicativos.
- 3 Toque em ; em seguida, toque em Redefinir preferências > Redefinir aplicativos.
- Redefinir as preferências de aplicativo não exclui nenhum dado do aplicativo do seu dispositivo.

#### Para limpar os dados de aplicativos

- 1 Na **Tela inicial**, toque em 👜.
- 2 Localize e toque em Configurações > Aplicativos.
- 3 Selecione um aplicativo ou serviço, em seguida, toque em Armazenamento > LIMPAR DADOS > OK.
- Ao apagar os dados do aplicativo, os dados do aplicativo selecionado serão excluídos permanentemente do seu dispositivo. A opção de apagar dados do aplicativo não está disponível para todos os aplicativos ou serviços.

## Para apagar o cache do aplicativo

- 1 Na Tela inicial, toque em 🐵.
- 2 Localize e toque em **Configurações** > **Aplicativos**.
- 3 Selecione um aplicativo ou serviço, em seguida, toque em Armazenamento > LIMPAR CACHE.
- A opção de apagar cache do aplicativo não está disponível para todos os aplicativos ou serviços.

#### Para apagar a configuração padrão do aplicativo

- 1 Na Tela inicial, toque em 🐵.
- 2 Localize e toque em Configurações > Aplicativos.
- 3 Selecione um aplicativo ou serviço, em seguida, toque em Abrir por padrão > LIMPAR PADRÃO.
- A opção de apagar a configuração padrão do aplicativo não está disponível para todos os aplicativos ou serviços.

# Daydream

Daydream é uma proteção de tela interativa que exibe automaticamente cores, fotos ou uma apresentação de slides enquanto seu dispositivo está na plataforma ou carregando, e a tela está ociosa.

Em um dispositivo com vários usuários, cada usuário pode ter configurações individuais para a Daydream.

#### Para habilitar ou desabilitar o descanso de tela Daydream

- 1 Na Tela inicial, toque em 😁.
- 2 Localize e toque em **Config.** > **Tela** > **Daydream**.
- 3 Toque no controle deslizante para habilitar ou desabilitar a função.

#### Para selecionar o conteúdo do descanso de tela Daydream

- 1 Na Tela inicial, toque em 🕮.
- 2 Localize e toque em **Config.** > **Tela** > **Daydream**.
- 3 Toque no controle deslizante para habilitar a função.
- 4 Selecione o que você deseja exibir quando o descanso de tela está ativo.

#### Para iniciar o descanso de tela Daydream manualmente

- 1 Na Tela inicial, toque em 🐵.
- 2 Localize e toque em **Config.** > **Tela** > **Daydream**.
- 3 Toque no controle deslizante para habilitar a função.
- 4 Para ativar o descanso de tela Daydream imediatamente, toque em e em **Começar agora**.

# Configurações do idioma

Você pode selecionar um idioma padrão para seu dispositivo e alterá-lo novamente depois. Você também pode alterar o idioma de escrita para entrada de texto.

#### Para alterar o idioma

- 1 Na **Tela inicial**, toque em .
- 2 Localize e toque em **Config.** > Idioma e entrada > Idioma.
- 3 Selecione uma opção.
- 4 Toque em OK.
- Se você escolher o idioma errado e não conseguir ler os textos do menu, localize e toque rapidamente em . Em seguida, selecione o texto ao lado de ese esclore o primeiro item no menu que se abre. Você poderá, então, selecionar o idioma desejado.

# Data e hora

É possível alterar a data e a hora no dispositivo.

#### Para definir a data manualmente

- 1 Na Tela inicial, toque em 🐵.
- 2 Localize e toque em **Config.** > **Data e hora**.
- 3 Desabilite a função Data e hora automáticas tocando no controle deslizante.
- 4 Toque em **Definir data**.
- 5 Deslize para a esquerda ou para a direita, ou use as setas para definir a data desejada.
- 6 Toque em OK.

#### Para definir a hora manualmente

- 1 Na Tela inicial, toque em 👜.
- 2 Localize e toque em **Config.** > **Data e hora**.
- 3 Desabilite a função **Data e hora automáticas** tocando no controle deslizante.
- 4 Toque em **Definir hora**.
- 5 Selecione os valores relevantes para a hora e o minuto.
- 6 Toque em OK.

#### Para definir o fuso horário

- 1 Na Tela inicial, toque em 🐵.
- 2 Localize e toque em **Config.** > **Data e hora**.
- 3 Desabilite a função Fuso horário automático tocando no controle deslizante.
- 4 Toque em Selecionar fuso horário.
- 5 Selecione uma opção.

# X-Reality<sup>™</sup> for mobile

A tecnologia X-Reality<sup>™</sup> for mobile da Sony melhora a qualidade de exibição de fotografias e vídeos, proporcionando a você imagens mais naturais, limpas e nítidas. O X-Reality<sup>™</sup> for mobile fica ligado por padrão, mas é possível desligá-lo caso você queira reduzir o consumo da bateria.

#### Para ativar o X-Reality<sup>™</sup> for mobile

- 1 Na Tela inicial, toque em 🐵.
- 2 Localize e toque em **Configurações** > **Tela** > **Aprimoramento de imagem**.
- 3 Toque no botão de rádio **X-Reality for mobile**, se ele ainda não estiver selecionado.

## Modo super vívido

O modo super vívido aprimora o brilho e a saturação das cores das suas fotos e dos seus vídeos quando você os visualiza no seu dispositivo.

#### Para ativar o modo super vívido

- 1 Na Tela inicial, toque em 🐵.
- 2 Localize e toque em Configurações > Tela > Aprimoramento de imagem.
- 3 Toque no botão de rádio **Modo super-vívido**, se ele ainda não estiver selecionado.

# Aprimorar a saída de som

Você pode aprimorar o som de seu dispositivo ativando manualmente as configurações individuais de som, como o Equalizador e o Som ambiente. Você pode habilitar o Normalizador dinâmico para minimizar as diferenças de volume entre músicas ou vídeos. Você também pode elevar a qualidade de arquivos de música comprimidos a uma qualidade próxima à alta resolução usando fones de ouvido com fio.

#### Aprimorar automaticamente a saída de som

- 1 Na Tela inicial, toque em 🐵.
- 2 Localize e toque em **Config.** > **Som e notificação** > **Configurações de áudio**.
- 3 Habilite a função ClearAudio+ tocando no controle deslizante.

#### Para ajustar manualmente as configurações de áudio

- 1 Na tela Inicial, toque em .
- 2 Localize e toque em Configurações > Som e notificação > Configurações de áudio.
- 3 Arraste o controle deslizante ao lado de **ClearAudio+** para a esquerda.
- 4 Toque em Efeitos de som > Equalizador.
- 5 Ajuste as configurações do som arrastando os botões da faixa de sintonia para cima ou para baixo.
- O ajuste manual das configurações de saída de som não afeta os aplicativos de comunicação por voz. Por exemplo, não há nenhuma alteração na qualidade de som da chamada de voz.

#### Para minimizar diferenças de volume usando o normalizador Dinâmico

- 1 Na Tela inicial, toque em .
- 2 Localize e toque em **Config.** > **Som e notificação** > **Configurações de áudio**.
- 3 Desabilite a função DSEE HX tocando no controle deslizante, caso ela esteja habilitada.
- 4 Habilite a função Normalizador dinâmico tocando no controle deslizante.

#### Melhorar a qualidade de arquivos de música comprimidos

- 1 Na **Tela inicial**, toque em 😁.
- 2 Localize e toque em **Config.** > **Som e notificação** > **Configurações de áudio**.
- 3 Habilite a função **DSEE HX** tocando no controle deslizante.
- Esta configuração está disponível somente para fones de ouvido com fio que suportam áudio de alta resolução.

# Cancelamento de ruído

Seu dispositivo suporta fones de ouvido com cancelamento de ruído. Usando um fone de ouvido com cancelamento de ruído em seu dispositivo, você pode ter uma qualidade de áudio mais clara ao ouvir, por exemplo, música em um ambiente barulhento, como em um ônibus, trem ou avião. Também pode usar esse recurso para criar um ambiente silencioso para estudar, trabalhar ou ler.

Para assegurar um desempenho otimizado, são recomendados fones de ouvido com cancelamento de ruído da Sony.

#### Para usar um fone de ouvido com cancelamento de ruído

- 1 Conecte o fone de ouvido com cancelamento de ruído ao dispositivo.
- 2 Na Tela inicial, localize e toque em > Config. > Som e notificação > Configurações de acessório > Cancelamento de ruído e, em seguida, habilite a função Cancelamento de ruído tocando no controle deslizante.
- 3 Toque em **Tipo Headset/Fone ouvido** e selecione o seu tipo de fone de ouvido.
- 4 Se desejar que o Cancelamento de ruído seja ativado somente durante a reprodução de música ou vídeo quando a tela está ativa, toque no controle deslizante Modo de econ. energia para habilitar esta função.
- 5 Se desejar que o **Cancelamento de ruído** seja ativado enquanto o fone de ouvido estiver conectado, toque no controle deslizante **Modo de econ. energia** para desabilitar esta função.
- Um fone de ouvido com cancelamento de ruído pode não ser fornecido com seu dispositivo.
- Você também pode habilitar a função Cancelamento de ruído através do painel de Configurações rápidas quando um fone de ouvido com cancelamento de ruído estiver conectado ao seu dispositivo.

#### Para ajustar as configurações para um ambiente barulhento

- 1 Verifique se um fone de ouvido com cancelamento de ruído está conectado ao seu dispositivo.
- 2 Na Tela inicial, toque em .
- 3 Localize e toque em Config. > Som e notificação > Configurações de acessório > Cancelamento de ruído > Ambiente de ruído.
- 4 Selecione o tipo do ambiente de ruído e, depois toque em **OK**.

# Várias contas de usuário

Seu dispositivo suporta várias contas de usuário para que diferentes usuários possam fazer login e utilizar o dispositivo separadamente. Ter várias contas de usuários é útil em situações nas quais você compartilha o mesmo dispositivo com outras pessoas ou empresta seu dispositivo para outra pessoa por um tempo. O usuário que configura o dispositivo pela primeira vez torna-se o proprietário dele. Somente o proprietário pode gerenciar as contas dos outros usuários. Além da conta do proprietário, existem dois tipos diferentes de contas:

- Usuário regular: Esse tipo de conta é ideal para alguém que usa seu dispositivo regularmente.
- Usuário convidado: Habilite a opção de conta de convidado para alguém que apenas deseja usar seu dispositivo temporariamente.
- Alguns recursos estão disponíveis apenas para o proprietário. Por exemplo, somente o proprietário pode permitir downloads de outras fontes que não a Google Play<sup>™</sup>.

## Sobre a conta de Usuário regular

Ao adicionar contas de Usuário regular, você pode permitir que diferentes usuários tenham diferentes telas iniciais, papéis de parede e configurações gerais. Eles também têm acesso separado a aplicativos e armazenamento de memória para arquivos de música e fotos. Você pode adicionar até três contas de usuário regular no seu dispositivo.

#### Para adicionar uma conta de usuário regular

- 1 Verifique se você fez o login como proprietário, ou seja, o usuário que configurou o dispositivo pela primeira vez.
- 2 Na **Tela inicial**, toque em .
- 3 Localize e toque em **Config.** > **Usuários** > **Adicionar usuário**.
- 4 Toque em **OK**. A nova conta foi criada.
- 5 Toque em **CONFIGURAR**. A tela é bloqueada e um ícone representando o novo usuário aparece no canto superior direito.
- 6 Desbloqueie a tela passando o dedo para cima.
- 7 Siga as instruções na tela para configurar a conta para o usuário.
- Você também pode incluir uma conta regular por meio da barra de status em qualquer tela. Basta arrastar a barra de status totalmente para baixo, tocar no ícone de usuário e, em seguida, tocar em Adicionar usuário.

Para habilitar ou desabilitar a realização de chamadas para uma conta de usuário regular

- 1 Verifique se você está conectado como o proprietário.
- 2 Na Tela inicial, toque em 👜.
- 3 Localize e toque em **Config.** > **Usuários**.
- 4 Toque em 🏟 ao lado do nome do usuário relevante e, em seguida, toque no controle deslizante Ativar chamadas telefônicas para habilitar ou desabilitar a função para o usuário.

#### Para excluir uma conta de usuário regular do seu dispositivo

- 1 Verifique se você está conectado como o proprietário.
- 2 Na Tela inicial, toque em 🜰.
- 3 Localize e toque em **Config.** > **Usuários**.
- 4 Toque em ta ao lado do nome do usuário que você quer excluir e toque em Remover usuário > Excluir.

### Sobre a conta de Usuário convidado

Se alguém quiser usar seu dispositivo temporariamente, você pode habilitar uma conta de convidado para esse usuário. No modo de convidado, seu dispositivo é iniciado como um sistema recém-instalado com apenas os aplicativos pré-instalados. Quando o convidado terminar de usar o dispositivo, você pode limpar a sessão para que o próximo convidado possa começar do zero. A conta de usuário convidado é pré-instalada e não pode ser excluída.

#### Para ativar a conta de usuário convidado

- 1 Verifique se você fez o login como proprietário, ou seja, o usuário que configurou o dispositivo pela primeira vez.
- 2 Na Tela inicial, toque em 👜.
- 3 Localize e toque em **Config.** > **Usuários** > **Convidado**.
- Também é possível ativar a conta de usuário convidado pela barra de status em qualquer tela. Basta arrastar a barra de status totalmente para baixo, tocar no ícone de usuário e, em seguida, tocar em Adicionar convidado.

# Para habilitar ou desabilitar a realização de chamadas para uma conta de usuário convidado

- 1 Verifique se você está conectado como o proprietário.
- 2 Na Tela inicial, toque em 👜.
- 3 Localize e toque em **Config.** > **Usuários**.
- 4 Toque em a ao lado de Convidado e, em seguida, toque no controle deslizante Ativar chamadas telefônicas para habilitar ou desabilitar a função para o usuário convidado.

#### Para apagar os dados de uma sessão de convidado

- 1 Verifique se você está conectado na conta de convidado.
- 2 Na Tela inicial, toque em 👜.
- 3 Localize e toque em Config. > Usuários.
- 4 Localize e toque em **Remover convidado**.
- 5 Toque em **Remover**.
- Você também pode apagar a sessão de convidado pela barra de status de qualquer tela desde que você esteja conectado como convidado. Basta arrastar a barra de status para baixo, tocar no ícone de usuário e, em seguida, tocar em **Remover convidado**.

### Alternar entre várias contas de usuário

## Para alternar entre várias contas de usuário

- 1 Para exibir a lista de usuários, arraste a barra de status para baixo e toque no ícone de usuário no canto superior direito da tela.
- 2 Toque no ícone que representa a conta de usuário para a qual você deseja alternar. A tela de bloqueio para essa conta de usuário aparece.
- Quando alternar para a conta de convidado, toque em **Começar novamente** se quiser eliminar a sessão anterior ou em **Sim, continuar** para continuar a sessão anterior.

### Configurações para várias contas de usuário

Existem três tipos diferentes de configurações para dispositivos com vários usuários:

- Configurações que podem ser alteradas por qualquer usuário e que afetam todos os usuários. Exemplos incluem idioma, Wi-Fi®, modo Avião, NFC e Bluetooth®.
- Configurações que afetam somente uma conta de usuário individual. Exemplos incluem a sincronização automática de dados, bloqueio de telas, várias contas adicionadas e papel de parede.
- Configurações que só ficam visíveis para o proprietário e afetam todos os usuários, por exemplo, configurações de VPN.

# Digitando texto

# Teclado virtual

SwiftKey<sup>®</sup> é o provedor de entrada de texto padrão. Você pode digitar o texto usando o teclado virtual tocando em cada letra individualmente ou usar o recurso de fluxo SwitfKey<sup>®</sup> e deslizar seu dedo de letra em letra para compor as palavras.

Você pode personalizar as configurações do SwiftKey<sup>®</sup> acessando o Teclado SwiftKey<sup>®</sup> na tela de aplicativos.

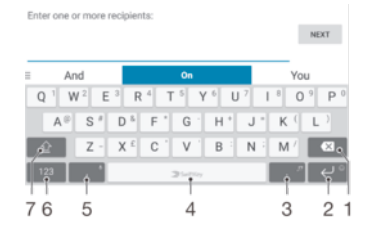

- 1 Apagar um caractere antes do cursor.
- 2 Toque para acessar emotions ou toque e segure para incluir um retorno.
- 3 Digitar pontuação.
- 4 Digitar um espaço.
- 5 Toque pare digitar uma vírgula ou toque e segure para inserir texto usando a entrada de voz.
- 6 Exibir números e símbolos.
- 7 Alternar entre letras minúsculas, primeiras maiúsculas e todas maiúsculas.
- Para obter mais informações sobre o SwiftKey<sup>®</sup>, acesse https://swiftkey.com/

## Para exibir o teclado na tela para digitar texto

Toque em um campo de texto

#### Para usar o teclado na tela na orientação paisagem

- Quando o teclado na tela for exibido, vire o dispositivo de lado.
- Você poderá ajustar as configurações em alguns aplicativos para permitir a orientação paisagem.

#### Para digitar o texto caractere por caractere

- 1 Para digitar um caractere visível no teclado, toque no caractere.
- 2 Para digitar uma variante do caractere, toque e segure um caractere normal do teclado para obter uma lista das opções disponíveis e selecione na lista. Por exemplo, para digitar "é", toque e segure o "e" até que outras opções apareçam, em seguida, enquanto mantém o dedo pressionando o teclado, arraste e selecione "é".

#### Para digitar um ponto

 Após terminar de digitar uma palavra, toque rapidamente duas vezes na barra de espaço.

#### Para digitar texto usando a função SwiftKey® de fluxo de entrada.

- 1 Quando o teclado virtual for exibido, deslize o dedo de uma letra para outra para traçar a palavra que deseja escrever.
- 2 Ao terminar de digitar uma palavra, levante o dedo. Uma sugestão de palavra aparece com base nas letras traçadas.
- 3 Se a palavra desejada não aparecer, toque em para ver outras opções e selecione a opção adequada. Se a opção desejada não aparecer, apague toda a palavra e trace-a novamente, ou digite a palavra tocando em cada letra individualmente.

# Como editar texto

Você pode selecionar, recortar, copiar e colar o texto à medida que escreve. Você pode acessar as ferramentas de edição tocando rapidamente duas vezes no texto digitado. As opções de edição ficam, então, disponíveis através de uma barra de aplicativos.

## Barra de edição de texto

Após selecionar o texto clicando duas vezes em uma palavra, uma barra de edição aparece com várias ferramentas disponíveis:

- Cortar
- Copiar
- Colar
- Compartilhar
- Selecionar tudo
- Assistência

A opção Colar aparece somente quando você salvou o texto na área de transferência.

#### Para selecionar texto

- 1 Toque duas vezes em um palavra para destacá-la.
- 2 Você pode arrastar as guias de ambos os lados da palavra destacada para selecionar mais texto.

#### Para editar texto

- 1 Toque duas vezes em uma palavra para fazer a barra de aplicativos aparecer.
- 2 Selecione o texto que deseja editar e, então, use a barra de aplicativos para fazer as alterações desejadas.

#### Para usar a lente de aumento

• Ao digitar texto, toque rapidamente e segure o campo de texto para exibir o texto ampliado e coloque o cursor onde desejar no campo de texto.

# Chamando

# Fazendo chamadas

É possível fazer uma chamada discando manualmente um número de telefone, tocando em um número salvo em sua lista de contatos ou tocando no número de telefone no registro de chamadas. Você também pode usar a função de discagem inteligente para encontrar rapidamente números da sua lista de contatos e registro de chamadas digitando parte do nome ou número do contato e selecionando entre as sugestões mostradas. Você pode usar o aplicativo de mensagens instantâneas e bate-papo por vídeo Hangouts<sup>™</sup> para fazer uma chamada de vídeo. Consulte *Mensagens instantâneas e bate-papo por vídeo* na página 84.

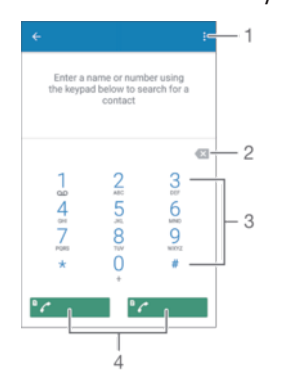

| 1 | Exibir mais opções  |
|---|---------------------|
| 2 | Excluir um número   |
| 3 | Teclado de discagem |
| 4 | Botão de chamada    |

### Para abrir o teclado de discagem

- 1 Na Tela inicial, toque em 🐵.
- 2 Localize e toque em 🧔.
- 3 Se o teclado de discagem não aparecer, toque em 🍘.

#### Para discar um número de telefone

- 1 Na **Tela inicial**, toque em 👜.
- 2 Localize e toque em 🐔.
- 3 Se o registro de chamadas for exibido, toque em 
  para exibir o teclado de discagem.
- 4 Digite o número de telefone e toque em 
  <sup>e</sup> 
  c
  ou em 
  <sup>e</sup> 
  c
- 👻 Para excluir um número digitado por engano, toque em 💌

#### Para fazer uma chamada usando a discagem inteligente

- 1 Na **Tela inicial**, toque em 🙂.
- 2 Localize e toque em 🧔.
- 3 Se o registro de chamadas for exibido, toque em 
  para exibir o teclado de discagem.
- 4 Use o teclado de discagem para digitar letras ou números correspondentes ao contato que você deseja chamar. À medida que você digita cada letra ou número, uma lista de correspondências possíveis aparece.
- 5 Toque no contato que deseja chamar.
- 6 Selecione um cartão SIM.

#### Para fazer uma chamada internacional

- 1 Na Tela inicial, toque em 🕮.
- 2 Localize e toque em 🧉. O registro de chamadas é exibido.
- 3 Toque em () para exibir o teclado de discagem.
- 4 Toque e segure o 0 até o sinal "+" aparecer.
- 5 Digite o código do país e o código de área, sem os primeiros zeros, seguido pelo número do telefone. Então, selecione um cartão SIM tocando em

#### Para adicionar um número de discagem direta à tela Inicial

- 1 Toque e segure em uma área vazia em **Tela inicial** até o dispositivo vibrar e o menu de personalização ser exibido.
- 2 No menu de personalização, toque em Widgets > Atalhos.
- 3 Percorra a lista de aplicativos e selecione **Discagem direta**.
- 4 Selecione o contato e o número que você deseja usar como o número de discagem direta.

#### Mostrando ou ocultando o número do seu telefone

Você pode escolher mostrar ou ocultar seu número de telefone nos dispositivos dos destinatários da chamada quando você ligar para eles.

Para mostrar ou ocultar o seu número de telefone durante chamadas discadas

- 1 Na Tela inicial, toque em .
- 2 Localize e toque em Configurações > Chamadas.
- 3 Selecione um cartão SIM.
- 4 Toque em **Configurações adicionais** > **ID da chamada** e escolha uma opção.
- Esta opção pode não ser fornecida por todas as operadoras.

## **Receber chamadas**

Se você receber uma chamada quando o dispositivo estiver em modo repouso ou a tela estiver bloqueada, o aplicativo telefone abrirá em formato tela cheia. Se você receber uma chamada quando a tela estiver ativa, a chamada recebida será exibida como uma notificação de alerta, ou seja, uma janela minimizada flutuante no topo da tela que estiver aberta, seja ela qual for. Quando esta notificação aparece, você pode optar entre atender a chamada e abrir o aplicativo telefone ou rejeitá-la e permanecer na tela atual.

#### Para atender uma chamada quando a tela está inativa

Ao receber uma chamada, arraste 🕜 para a direita.

#### Atender uma chamada recebida quando a tela está ativa

- Na notificação de alerta que aparece no topo da tela, toque em **RESPONDER**.
- Em vez de atender a chamada, você pode ir à tela principal do aplicativo telefone tocando na parte superior da janela da notificação de alerta. Ao fazer isso, você terá mais opções para tratar esta chamada. Por exemplo, você pode rejeitar a chamada com uma mensagem ou mandá-la para a caixa postal.

#### Para rejeitar uma chamada recebida quando a tela estiver inativa

• Ao receber uma chamada, arraste 🗞 para a esquerda.

### Rejeitar uma chamada recebida quando a tela estiver ativa

- Quando uma chamada é recebida, na notificação de alerta que aparece no topo da tela, toque em RECUSAR.
- Em vez de rejeitar a chamada, você pode ir à tela principal do aplicativo Telefone tocando na parte superior da janela da notificação de alerta. Dessa forma, você terá mais opções para gerenciar a chamada. Por exemplo, você pode decidir rejeitar a chamada com uma mensagem.

#### Para silenciar o toque de uma chamada recebida

• Quando você receber a chamada, pressione a tecla do volume.

#### Usar a secretária eletrônica

Você pode usar o aplicativo da secretária eletrônica em seu dispositivo para atender chamadas quando estiver ocupado ou perder uma chamada. Você pode habilitar a função da secretária eletrônica e especificar quantos segundos devem passar antes de uma chamada ser atendida automaticamente. Também pode rotear as chamadas manualmente para a secretária eletrônica quando estiver ocupado demais para atendêlas. Mais tarde, você pode ouvir quaisquer mensagens deixadas na secretária eletrônica.

Antes de usar a secretária eletrônica, você deve gravar uma mensagem de saudação.

#### Para gravar uma mensagem de saudação na secretária eletrônica

- 1 Na Tela inicial, toque em 👜.
- 2 Localize e toque em **Config.** > **Chamadas**.
- 3 Selecione um cartão SIM.
- 4 Toque em Secretária Eletrônica Xperia™ > Saudações.
- 5 Toque em Gravar nova saudação e siga as instruções na tela.

#### Para ativar resposta automática

- 1 Na Tela inicial, toque em 👜.
- 2 Localize e toque em **Config.** > Chamadas.
- 3 Selecione um cartão SIM e toque em Secretária Eletrônica Xperia™.
- 4 Toque no controle deslizante ao lado de Secretária eletrônica.
- Se você não definir um atraso para a resposta automática de chamadas, o valor padrão será usado.

#### Para definir um atraso para a resposta automática

- 1 Na Tela inicial, toque em 👜.
- 2 Localize e toque em **Config.** > **Chamadas**.
- 3 Selecione um cartão SIM e toque em Secretária Eletrônica Xperia™.
- 4 Toque em **Atender depois de**.
- 5 Ajuste o tempo rolando para cima e para baixo.
- 6 Toque em **Concluído**.

#### Para encaminhar uma chamada recebida para a secretária eletrônica

- Ao receber uma chamada, arraste Opções de resposta para cima e selecione Rejeitar com a Secretária eletrônica.
- Ao receber uma chamada, também é possível aguardar até que o atraso predefinido termine para que a secretária eletrônica atenda à chamada automaticamente.

#### Para ouvir mensagens na secretária eletrônica

- 1 Na Tela inicial, toque em 👜.
- 2 Localize e toque em **Config.** > **Chamadas**.
- 3 Selecione um cartão SIM.
- 4 Toque em Secretária Eletrônica Xperia™ > Mensagens.
- 5 Selecione a mensagem de voz que você deseja ouvir.
- Você também pode ouvir as mensagens da secretária eletrônica diretamente a partir do registro de chamadas tocando em

### Rejeitar uma chamada com uma mensagem de texto

Você pode rejeitar uma chamada com uma mensagem de texto, que é enviada automaticamente para o chamador e salva na conversa Mensagens com o contato.

Você pode selecionar entre várias mensagens predefinidas disponíveis em seu dispositivo ou criar uma nova mensagem. Também pode criar suas próprias mensagens personalizadas editando as predefinidas.

#### Para rejeitar uma chamada quando a tela está inativa

- 1 Quando receber uma chamada, toque em Opções de resposta.
- 2 Selecione uma mensagem predefinida ou toque em **Escrever nova mensagem**.

#### Para rejeitar uma chamada quando a tela está ativa

- 1 Quando receber uma chamada, toque a parte superior da janela de notificação flutuante onde aparecem o número de telefone e o nome do contato.
- 2 Toque em **Opções de resposta**.
- 3 Selecione uma mensagem predefinida ou toque em **Escrever nova mensagem**.

#### Para rejeitar uma segunda chamada com uma mensagem de texto

- 1 Quando você ouvir bipes repetidos durante uma chamada, toque em **Opções de resposta**.
- 2 Selecione uma mensagem predefinida ou toque em **Escrever nova mensagem**.

#### Para editar a mensagem de texto usada para rejeitar uma chamada

- 1 Na Tela inicial, toque em .
- 2 Localize e toque em Config. > Chamadas > Geral > Rejeitar chamada com mensagem.
- 3 Toque na mensagem que deseja usar e edite-a se desejado.
- 4 Toque em OK.

## Tratamento de chamadas inteligente

Você pode lidar com as chamadas recebidas sem tocar na tela ativando a função Tratamento de chamadas inteligente. Uma vez ativada, lide com as chamadas da seguinte maneira:

- Atender: coloque o dispositivo na orelha.
- Rejeitar: balance o dispositivo.
- Campainha desligada: coloque o dispositivo voltado para baixo.

#### Para ativar o tratamento de chamadas inteligente

- 1 Na Tela inicial, toque em 🐵.
- 2 Localize e toque em **Configurações** > **Chamadas**.
- 3 Selecione um cartão SIM.
- 4 Toque em Gerenciar cham. inteligentes.
- 5 Toque no controle deslizante em **Gerenciar cham. inteligentes**.

# Chamadas em andamento

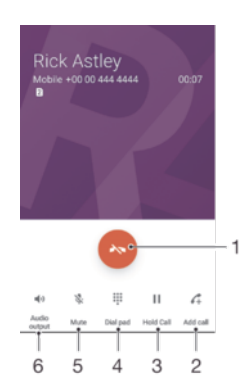

- 1 Encerrar uma chamada
- 2 Fazer uma segunda chamada
- 3 Colocar a chamada atual em espera ou recuperar uma chamada em espera
- 4 Introduzir dígitos DTMF durante uma chamada
- 5 Desativar o microfone durante uma chamada
- 6 Ligar o alto-falante durante uma chamada

#### Para alterar o volume do alto-falante durante uma chamada

Pressione a tecla de volume para cima ou para baixo.

## Usar o registro de chamadas

No registro de chamadas, você pode exibir chamadas perdidas  $\underset{\frown}{\leftarrow}$ , recebidas  $\underset{\frown}{\lor}$  e discadas  $\overrightarrow{\phantom{a}}$ .

#### Para abrir o registro de chamadas

- 1 Na Tela inicial, toque em 👜.
- 2 Localize e toque em 💰.

#### Para exibir suas chamadas perdidas

- 1 Quando você tiver perdido uma chamada, o símbolo 👗 aparecerá na barra de status. Arraste a barra de status para baixo.
- 2 Toque em Chamada perdida.

#### Para chamar um número do seu registro de chamadas

- 1 Na Tela inicial, toque em 👜.
- 2 Localize e toque em 🦾. O registro de chamadas é exibido.
- 3 Para ligar para um número diretamente do registro de chamadas, toque no número e selecione um cartão SIM. Para editar um número antes de ligar, toque e segure o número desejado e, em seguida, toque em Editar número antes de chamar.

#### Para adicionar um número do registro de chamadas aos seus contatos

- 1 Toque e segure o número exibido no registro de chamadas e toque em Adicionar a um contato.
- 2 Selecione um contato existente ao qual deseja adicionar o número ou toque em **Criar novo contato**.
- 3 Edite os detalhes do contato e toque em SALVAR.

#### Para exibir as opções do registro de chamadas

- 1 Na Tela inicial, toque em .
- 2 Localize e toque em 📹.
- 3 Toque em .
- 👻 Também é possível acessar as configurações gerais de chamada seguindo os passos acima.

# Encaminhando chamadas

Você pode encaminhar chamadas para outro destinatário, como outro telefone, outro dispositivo ou um serviço de atendimento. Também pode encaminhar chamadas recebidas no chip 1 para o chip 2 quando não é possível acessar o chip 1, e vice-versa. Esta função é chamada de alcance de chip duplo. Você precisa ativá-la manualmente.

#### Para encaminhar chamadas

- 1 Na **Tela inicial**, toque em 🕮.
- 2 Localize e toque em **Config.** > Chamadas.
- 3 Selecione um cartão SIM.
- 4 Toque em Encaminhamento de chamadas e selecione uma opção.
- 5 Insira o número para o qual deseja encaminhar chamadas e, em seguida, toque em **Ativar**.

#### Para desativar o encaminhamento de chamadas

- 1 Na Tela inicial, toque em 👜.
- 2 Localize e toque em **Config.** > **Chamadas**.
- 3 Selecione um cartão SIM.
- 4 Toque em Encaminhamento de chamadas.
- 5 Selecione uma opção, então, toque em Desativar.

#### Para habilitar a função de acessibilidade de SIM duplo

- 1 Na Tela inicial, toque em .
- 2 Localize e toque em Config. > Cartão SIM duplo > Dual SIM reachability.
- 3 Em Dual SIM reachability, toque no controle deslizante para habilitar a função.
- 4 Siga as instruções na tela para concluir o procedimento.
- Se a função de acessibilidade de SIM duplo não funcionar depois de ser habilitada, verifique se você inseriu os números de telefone corretamente para cada cartão SIM. Em alguns casos, os números são detectados automaticamente durante a configuração. Caso contrário, você precisará inseri-los automaticamente.

## **Restringir chamadas**

Você pode bloquear todas ou algumas categorias de chamadas recebidas e feitas. Se você recebeu um código PIN2 do seu provedor de serviços, também poderá usar uma lista de números permitidos (FDNs) para restringir as chamadas feitas. Se sua assinatura incluir um serviço de correio de voz, é possível enviar todas as chamadas recebidas de um contato específico diretamente para o correio de voz. Se quiser bloquear determinado número, acesse o Google Play<sup>™</sup> e baixe aplicativos compatíveis com essa função.

Nem todas as operadoras de rede são compatíveis com FDN. Entre em contato com a sua operadora de rede para verificar se seu chip ou serviço de rede é compatível com esse recurso.

Para bloquear chamadas recebidas ou realizadas

- 1 Na Tela inicial, toque em 👜.
- 2 Localize e toque em Config. > Chamadas.
- 3 Selecione um cartão SIM.
- 4 Toque em **Restrição de chamadas** e selecione uma opção.
- 5 Digite a senha e toque em **Ativar**.
- Quando você configura o bloqueio de chamadas pela primeira vez, é necessário digitar uma senha. Você deve usar a mesma senha posteriormente para editar as configurações de bloqueio de chamadas.

#### Para habilitar ou desabilitar a lista de números permitidos

- 1 Na Tela inicial, toque em 🐵.
- 2 Localize e toque em Config. > Chamadas.
- 3 Selecione um cartão SIM.
- 4 Toque em **FDN**.
- 5 Toque em Ativar FDN ou em Desativar FDN.
- 6 Insira o PIN2 e toque em **OK**.

#### Para acessar a lista de destinatários das chamadas aceitas

- 1 Na Tela inicial, toque em 🌚.
- 2 Localize e toque em **Config.** > **Chamadas**.
- 3 Selecione um cartão SIM.
- 4 Toque em FDN > FDN.

#### Para alterar o PIN2 do cartão SIM

- 1 Na **Tela inicial**, toque em 🕮.
- 2 Localize e toque em **Configurações** > **Chamadas**.
- 3 Selecione um cartão SIM.
- 4 Toque em **FDN** > **Alterar PIN2**.
- 5 Insira o PIN2 antigo do cartão SIM e toque em OK.
- 6 Insira o PIN2 novo do cartão SIM e toque em OK.
- 7 Confirme o PIN2 novo e toque em OK.

# Para enviar as chamadas recebidas de um contato específico diretamente para o correio de voz

- 1 Na Tela inicial, toque em 👜.
- 2 Localize e toque em 🚇.
- 3 Selecione o contato desejado.
- 4 Toque em  $\rightarrow$  > .
- 5 Marque a caixa de seleção ao lado de Todas as cham. para correio voz.
- 6 Toque em **SALVAR**.

# Chamadas múltiplas

Se você ativou a chamada em espera, pode gerenciar diversas chamadas ao mesmo tempo. Quando estiver ativada, você será notificado por um bipe se receber outra chamada.

#### Para ativar ou desativar a chamada em espera

- 1 Na Tela inicial, toque em 👜.
- 2 Localize e toque em **Config.** > Chamadas.
- 3 Selecione um cartão SIM.
- 4 Toque em Configurações adicionais.
- 5 Para ativar ou desativar a chamada em espera, toque em Chamada em espera.

#### Para atender a uma segunda chamada e colocar a atual em espera

- 1 Quando você escutar bipes repetidos durante uma chamada, arraste 🕜 para a direita.
- 2 Toque em Colocar chamada em espera.

#### Para rejeitar uma segunda chamada

Quando você escutar bipes repetidos durante uma chamada, arraste o para a esquerda.

#### Para fazer uma segunda chamada

- 1 Durante uma chamada em andamento, toque em 🚓 O registro de chamadas é exibido.
- 2 Toque em 📵 para exibir o teclado de discagem.
- 3 Insira o número do destinatário e toque em 🥜. A primeira chamada é colocada em espera.

#### Para alternar entre várias chamadas

Para trocar para outra chamada e colocar a atual em espera, toque em Em espera.

# Chamadas em conferência

Com uma chamada em conferência ou com múltiplos usuários, você pode ter uma conversa em conjunto com duas ou mais pessoas.

Para obter detalhes sobre o número de participantes que podem ser adicionados a uma chamada em conferência, contate sua operadora de rede.

#### Para fazer uma chamada em conferência

- 1 Durante uma chamada em andamento, toque em 🚓 O registro de chamadas aparece.
- 2 Para exibir o teclado de discagem, toque em 🍘.
- 3 Disque o número do segundo participante e toque em 🕜. O primeiro participante é colocado em espera temporariamente.
- 4 Para adicionar o segundo participante à chamada e iniciar a conferência, toque em <sup>1</sup>/<sub>2</sub>.
- 5 Para adicionar mais participantes à chamada, repita as etapas relevantes, como descrito acima.

#### Para ter uma conversa privada com um participante de uma chamada em conferência

- 1 Com uma chamada em conferência em andamento, toque em **Gerenciar** conferência.
- 2 Toque no número de telefone do participante com quem deseja ter uma conversa privada.
- 3 Para encerrar a chamada privada e retornar para a chamada em conferência, toque em 1.

#### Para liberar um participante de uma chamada em conferência

- 1 Com uma chamada em conferência em andamento, toque em **Gerenciar** conferência.
- 2 Toque em 🗞 ao lado do participante que deseja liberar.

### Para encerrar uma chamada em conferência

Durante a conferência, toque em 🗞.

# Correio de voz

Se sua inscrição incluir um serviço de correio de voz, os chamadores podem deixar mensagens de voz quando você não puder atender as chamadas. O número de serviço do correio de voz está normalmente salvo no seu chip. Do contrário, você pode obter o número de sua operadora de rede e inseri-lo manualmente.

#### Para digitar o número de seu correio de voz

- 1 Na Tela inicial, toque em 🐵.
- 2 Localize e toque em **Config.** > **Chamadas**.
- 3 Selecione um cartão SIM.
- 4 Toque em Correio de voz > Configurações do correio de voz > Número do correio de voz.
- 5 Insira o número de seu correio de voz.
- 6 Toque em **OK**.

#### Para chamar seu serviço de correio de voz

- 1 Abra o teclado de discagem.
- 2 Toque e segure 1 e selecione um chip.
- Na primeira vez que ligar para o número de correio de voz, o sistema de correio de voz da sua operadora de rede normalmente te pedirá para configurá-lo. Por exemplo, você precisará gravar uma saudação e definir uma senha.

# Chamadas de emergência

Seu dispositivo oferece suporte a números de emergência internacionais, como 112 ou 911. Esses números podem ser usados normalmente para fazer chamadas de emergência em qualquer país, com ou sem o chip inserido, se você estiver dentro da área de cobertura de uma rede.

#### Para fazer uma chamada de emergência

- 1 Abra o teclado de discagem.
- 2 Digite o número de emergência e selecione um cartão SIM.
- Você pode fazer chamadas de emergência mesmo que nenhum cartão SIM esteja inserido ou quando a realização de chamadas estiver bloqueada.

Para fazer uma chamada de emergência enquanto o cartão SIM estiver bloqueado

- 1 Toque em Cham. emergência.
- 2 Digite o número de emergência e toque em 🥜.

#### Para fazer uma chamada de emergência enquanto a tela estiver bloqueada

- 1 Se o tipo de bloqueio de tela ativo for **Passar o dedo**, toque em 
  para exibir o teclado de discagem e, em seguida, digite o número de emergência, e selecione um cartão SIM.
- 2 Se a tela estiver bloqueada com um padrão, PIN ou senha, toque em Cham. emergência, então digite o número de emergência e toque em C.

# Contatos

# Transferir contatos

Há várias maneiras de transferir contatos para seu novo dispositivo. Você pode sincronizar os contatos a partir de uma conta on-line ou importá-los diretamente de outro dispositivo.

## Transferindo contatos com um computador

O Xperia<sup>™</sup> Transfer é um aplicativo que ajuda a reunir contatos do seu dispositivo antigo e transferi-los para o seu novo dispositivo. O Xperia<sup>™</sup> Transfer, que você pode acessar a partir do software Xperia<sup>™</sup> Companion, suporta dispositivos móveis que rodam em iOS/ iCloud e Android<sup>™</sup>. Se estiver trocando de um dispositivo iOS, o recurso App Matching sugere os equivalentes Android dos seus aplicativos iOS.

Para usar o Xperia™ Transfer, você precisa de:

- Um computador conectado à Internet.
- Seu novo dispositivo Android™.
- Um cabo USB para seu novo dispositivo Android™.
- Seu dispositivo antigo.
- Um cabo USB para o seu dispositivo antigo.
- Você pode não precisar do seu aparelho antigo. Para dispositivos iOS, você pode se conectar diretamente ao iCloud ou usar um backup local. Para dispositivos Sony previamente possuídos, você pode usar backups locais.

### Para transferir contatos para seu novo dispositivo

- 1 Busque e baixe o Xperia<sup>™</sup> Companion para Windows em http://support.sonymobile.com/tools/xperia-companion ou o Xperia<sup>™</sup> Companion para Mac em http://support.sonymobile.com/tools/xperia-companion-mac caso o software já não esteja instalado.
- 2 Usando um cabo USB, conecte seu dispositivo ao computador.
- Após a instalação bem sucedida, abra o software Xperia<sup>™</sup> Companion caso ele não seja iniciado automaticamente e, em seguida, clique em *Xperia<sup>™</sup> Transfer* e siga as instruções para transferir seus contatos.

## Transferir contatos usando uma conta on-line

Se sincronizar os contatos em seu dispositivo antigo ou computador com uma conta on-line, por exemplo, Google Sync™, Facebook™ ou Microsoft<sup>®</sup> Exchange ActiveSync<sup>®</sup>, poderá transferir seus contatos para o novo dispositivo usando essa conta.

#### Para sincronizar os contatos no seu novo dispositivo com uma conta de sincronização

- 1 Na Tela inicial, toque em e, em seguida, toque em .
- 2 Toque em ; em seguida, toque em Configurações > Contas e sincronização.
- 3 Selecione a conta com a qual deseja sincronizar seus contatos e, em seguida, toque em :> Sincronizar agora.
- Você precisa estar conectado à conta de sincronização relevante antes que seja possível sincronizar seus contatos com ela.

## Outros métodos para transferir contatos

Há várias outras maneiras de transferir contatos do seu dispositivo antigo para o novo. Por exemplo, você pode copiar os contatos em um cartão de memória, usar a

tecnologia Bluetooth<sup>®</sup> ou salvar os contatos em um chip. Para obter informações mais específicas sobre como transferir os contatos do seu dispositivo antigo, consulte o Manual do usuário relevante.

#### Para importar contatos de um cartão de memória

- 1 Na **Tela inicial**, toque em e, em seguida, toque em **(**.
- 2 Pressione e toque em **Importar contatos** > **Cartão SD**.
- 3 Selecione onde irá armazenar seus contatos.
- 4 Selecione os arquivos que deseja importar e toque em **OK**.

#### Para importar contatos usando a tecnologia Bluetooth®

- Verifique se a função Bluetooth<sup>®</sup> está ativada e se seu dispositivo está definido para visível.
- 2 Ao receber a notificação sobre um arquivo enviado para seu dispositivo, arraste a barra de status para baixo e toque na notificação para aceitar a transferência do arquivo.
- 3 Toque em **Aceitar** para iniciar a transferência do arquivo.
- 4 Arraste a barra de status para baixo. Quando a transferência estiver concluída, toque na notificação.
- 5 Toque no arquivo recebido e selecione onde os contatos serão armazenados.

Importar os contatos de um cartão SIM

- Você poderá perder informações ou obter várias entradas de contato se transferir os contatos usando um cartão SIM.
- 1 Na **Tela inicial**, toque em e, em seguida, toque em **(**.
- 2 Toque em e toque em **Importar contatos**.
- 3 Selecione um cartão SIM.
- 4 Selecione onde irá armazenar seus contatos.
- 5 Para importar um contato individual, localize e toque no contato. Para importar todos os contatos, toque em **Importar tudo**.

## Pesquisa e exibição de contatos

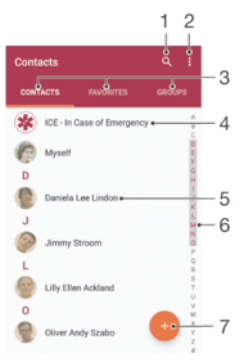

- 1 Pesquisar contatos
- 2 Exibir mais opções
- 3 Guias Contatos, Favoritos e Grupos
- 4 Editar e exibir informações de contato médicas e de emergência
- 5 Visualizar detalhes do contato
- 6 Pular para os contatos que começam com a letra selecionada
- 7 Adicionar um contato
#### Para procurar um contato

- 1 Na **Tela inicial**, toque em e, em seguida, toque em **(**.)
- 2 Toque em Q e insira um número de telefone, nome ou outras informações no campo Buscar contatos. A lista de resultados é filtrada à medida que você digita cada caractere.

#### Para selecionar quais contatos serão exibidos no aplicativo Contatos

- 1 Na Tela inicial, toque em e, em seguida, toque em ().
- 2 Pressione e, em seguida, toque em **Filtrar**.
- 3 Na lista que aparece, marque ou desmarque as opções desejadas. Se você tiver sincronizado seus contatos com uma conta de sincronização, essa conta aparecerá na lista. Para expandir ainda mais a lista de opções, toque na conta.

# Adição e edição de contatos

#### Para adicionar um contato

- 1 Na **Tela inicial**, toque em e, em seguida, toque em **(**.
- 2 🛛 Toque em 💽.
- 3 Se você tiver sincronizado seus contatos com uma ou mais contas e estiver incluindo um contato pela primeira vez, deverá selecionar a conta à qual deseja adicionar o contato. Como alternativa, toque em Sem backup se quiser apenas usar e salvar esse contato em seu dispositivo.
- 4 Digite ou selecione as informações desejadas do contato.
- 5 Quanto terminar, toque em SALVAR.
- Assim que você salvar um contato em uma conta, a conta aparecerá como a conta padrão para salvar na próxima vez que você adicionar um contato. Se você quiser alterar a conta à qual o contato é salvo, precisa criar o contato novamente e salvá-lo na conta correta.
- Se você incluir um sinal de mais e o código do país antes do número do telefone de um contato, não terá de editar o número novamente quando fizer chamadas de países estrangeiros.

## Para editar um contato

- 1 Na **Tela inicial**, toque em e, em seguida, toque em **(**.
- 2 Toque no contato que você deseja editar e, em seguida, toque em 🎤.
- 3 Edite as informações desejadas.
- 4 Quanto terminar, toque em **SALVAR**.
- Alguns serviços de sincronização não permitem que você edite detalhes dos contatos.

#### Para adicionar uma foto de um contato

- 1 Na **Tela inicial**, toque em e, em seguida, toque em **(**.
- 2 Toque no contato que você deseja editar e, em seguida, toque em .
- 3 Toque em 🗅, e selecione um método para adicionar a foto do contato e editá-la como desejar.
- 4 Depois de adicionar a foto, toque em **SALVAR**.
- Também é possível incluir uma foto em um contato diretamente do aplicativo Álbum. Se você quiser adicionar uma foto salva em uma conta on-line, deverá baixá-la primeiro.

#### Para personalizar o toque do telefone para um contato

- 1 Na **Tela inicial**, toque em e, em seguida, toque em **()**.
- 2 Toque no contato que você deseja editar e, em seguida, toque em 🎤.
- 3 Toque em > **Definir toque**.
- 4 Selecione uma opção na lista ou toque em + para selecionar um arquivo de música salvo no dispositivo, então, toque em Concluído.
- 5 Toque em **SALVAR**.

#### Para apagar contatos

- 1 Na **Tela inicial**, toque em e, em seguida, toque em **(**.
- 2 Toque e segure o contato que você deseja excluir.
- 3 Para excluir todos os contatos, toque na seta para baixo para abrir o menu suspenso, em seguida, selecione **Marcar tudo**.
- 4 Toque em 👕 e toque em Apagar.

#### Para editar as informações de contato sobre você

- 1 Na **Tela inicial**, toque em e, em seguida, toque em **(**.
- 2 Toque em **Eu mesmo** e toque em 🧨.
- 3 Insira as novas informações ou faça as alterações desejadas.
- 4 Quanto terminar, toque em SALVAR.

#### Criar um novo contato a partir de uma mensagem de texto

- 1 Na Tela inicial, toque em . Em seguida, localize e toque em .
- 2 Toque no ícone ao lado do número do telefone e toque em Salvar.
- 3 Selecione um contato existente ou toque em **Criar novo contato**.
- 4 Edite as informações do contato e toque em **SALVAR**.

# Adicionando informações de contato médicas e de emergência

Você pode adicionar e editar informações ICE (Em Caso de Emergência) no aplicativo Contatos. Pode inserir detalhes médicos, como alergia e medicações que você está usando, mais informações sobre parentes e amigos que podem ser contactados em caso de emergência. Após a configuração, suas informações ICE poderão ser acessadas na tela de bloqueio de segurança. Isto significa que mesmo que a tela esteja bloqueada, por exemplo, por um PIN, padrão ou senha, a equipe de emergência ainda poderá recuperar suas informações ICE.

| 1                                                      |    |
|--------------------------------------------------------|----|
| ICE - In Case of Emergency i <sup>o</sup>              | -2 |
| Mrdy<br>My name, picture and medical info is shown in- | -3 |
| Medical information •                                  |    |
| Allergies                                              |    |
| Tetracycline                                           |    |
| Medication                                             | -4 |
| Waran                                                  | •  |
| Donor                                                  |    |
| Yes •                                                  |    |
| ICE contacts                                           |    |
| ICE - Lilly Ellen Ackland •                            | -5 |
| Create new.                                            | -6 |
| L' Use existing contacts -                             | -7 |
|                                                        |    |

- 1 Voltar para a tela principal de contatos
- 2 Exibir mais opções
- 3 Mostrar suas informações médicas e pessoais como parte das informações ICE
- 4 Informações médicas
- 5 Lista de contatos ICE
- 6 Criar novos contatos ICE
- 7 Usar contatos existentes como contatos ICE

## Exibir suas informações médicas e pessoais como parte das informações ICE

- 1 Na Tela inicial, toque em e, em seguida, toque em .
- 2 Toque em ICE Em caso de emergência.
- 3 Toque em e, em seguida, marque a caixa de seleção **Mostrar informações pessoais**.

## Para inserir suas informações médicas

- 1 Na **Tela inicial**, toque em e, em seguida, toque em **(**).
- 2 Toque em ICE Em caso de emergência.
- 3 Toque em et toque em Editar informações médicas.
- 4 Edite as informações desejadas.
- 5 Quanto terminar, toque em SALVAR.

## Para adicionar um novo contato ICE

- 1 Na **Tela inicial**, toque em e, em seguida, toque em **(**).
- 2 Toque em ICE Em caso de emergência e toque em Q.
- 3 Se você tiver sincronizado seus contatos com uma ou mais contas e estiver incluindo um contato pela primeira vez, deverá selecionar a conta à qual deseja adicionar o contato. Como alternativa, toque em Sem backup se quiser apenas usar e salvar esse contato em seu dispositivo.
- 4 Digite ou selecione as informações desejadas do contato.
- 5 Quanto terminar, toque em **SALVAR**.
- O contato ICE deve ter, pelo menos, um número de telefone para o qual a equipe de emergência poderá ligar. Se seu dispositivo estiver bloqueado por um bloqueio da tela de segurança, a equipe de emergência só conseguirá ver o número de telefone do contato ICE, mesmo que haja outra informação inserida no aplicativo Contatos.

#### Para usar os contatos existentes como contatos ICE

- 1 Na **Tela inicial**, toque em e, em seguida, toque em **(**.
- 2 Toque em ICE Em caso de emergência e toque em 12.
- 3 Marque os contatos que você deseja usar como contatos ICE.
- 4 Quanto terminar, toque em Concluído.
- Os contatos ICE que você selecionar devem ter, pelo menos, um número de telefone para o qual a equipe de emergência poderá ligar. Se seu dispositivo estiver bloqueado por um bloqueio da tela de segurança, a equipe de emergência só conseguirá ver o número de telefone dos contatos ICE, mesmo que haja outra informação inserida no aplicativo Contatos.

Para tornar visíveis suas informações ICE na tela de bloqueio de segurança

- 1 Na Tela inicial, toque em e, em seguida, toque em ().
- 2 Toque em ICE Em caso de emergência.
- 3 Toque em et toque em Configurações.
- 4 Marque a caixa de seleção ICE na tela de bloqueio.
- Suas informações ICE ficam visíveis na tela de bloqueio de segurança por padrão.

#### Para habilitar chamadas para os contatos ICE na tela de bloqueio de segurança

- 1 Na **Tela inicial**, toque em e, em seguida, toque em **(**).
- 2 Toque em ICE Em caso de emergência.
- 3 Toque em et toque em Configurações.
- 4 Marque a caixa de seleção Ativar chamadas em ICE.
- Algumas redes ou provedores de serviço podem não ser compatíveis com chamadas ICE.

# Favoritos e grupos

Os contatos que você marca como favoritos aparecem na guia favoritos no aplicativo Contatos, junto com os contatos usados mais frequentemente ou os "top contacts". Deste modo, você pode acessar mais rapidamente esses contatos. Você também pode atribuir contatos a grupos para ter um acesso mais rápido a eles de dentro do aplicativo Contatos.

#### Para marcar ou desmarcar um contato como favorito

- 1 Na **Tela inicial**, toque em 👜 e em 🎩.
- 2 Toque no contato que deseja incluir ou remover dos favoritos.
- 3 Toque em ★.

### Para exibir os seus contatos favoritos

- 1 Na Tela inicial, toque em e, em seguida, toque em ().
- 2 Toque em **Favoritos**.

#### Para atribuir um contato a um grupo

- 1 No aplicativo Contatos, toque no contato que você deseja atribuir a um grupo.
- 2 Toque em 
  , depois, toque na barra diretamente em Grupos.
- 3 Marque as caixas de seleção dos grupos aos quais deseja adicionar o contato.
- 4 Toque em **SALVAR**.

# Enviando informações de contato

## Para enviar um cartão de visita

- 1 Na Tela inicial, toque em e, em seguida, toque em .
- 2 Toque em **Eu mesmo**.
- 3 Toque em e toque em **Compartilhar**.
- 4 Selecione um método de transferência disponível e siga as instruções na tela.

## Para enviar um contato

- 1 Na Tela inicial, toque em e, em seguida, toque em .
- 2 Toque no contato cujos detalhes deseja enviar.
- 3 Toque em e toque em Compartilhar.
- 4 Selecione um método de transferência disponível e siga as instruções na tela.

## Para enviar vários contatos simultaneamente

- 1 Na Tela inicial, toque em e, em seguida, toque em .
- 2 Pressione e, em seguida, toque em Marcar vários.
- 3 Marque os contatos que deseja enviar, ou selecione todos se deseja enviar todos os contatos.
- 4 Toque em < e, em seguida, selecione um método de transferência disponível e siga as instruções na tela.

# Evitando duplicar entradas no aplicativo Contatos

Se você sincronizar seus contatos com uma nova conta ou se importar informações de contato usando outros métodos, pode acabar tendo entradas duplicadas no aplicativo Contatos. Se isso acontecer, pode juntar essas duplicações para criar uma entrada simples. E se você juntar entradas por engano, as pode separar novamente mais tarde.

## Para vincular contatos

- 1 Na Tela inicial, toque em e, em seguida, toque em ().
- 2 Toque no contato que você deseja vincular a outro contato.
- 3 Pressione e, em seguida, toque em Vincular contato.
- 4 Toque no contato cujas informações você deseja vincular ao primeiro contato, em seguida, toque em OK para confirmar. As informações do primeiro contato são mescladas às do segundo contato, e os contatos vinculados são exibidos como um contato na lista de contatos.

#### Para separar contatos vinculados

- 1 Na Tela inicial, toque em e, em seguida, toque em ().
- 2 Toque no contato vinculado que você deseja editar e toque em 🎤.
- 3 Toque em **Desvincular contato** > **Desvincular**.

# Fazer backup de contatos

Você pode usar armazenamento interno, um cartão de memória ou um cartão SIM para fazer o backup dos contatos. Consulte *Transferir contatos* na página 71 para obter mais informações sobre como restaurar os contatos em seu dispositivo.

#### Para exportar todos os contatos para um cartão de memória

- 1 Na Tela inicial, toque em e, em seguida, toque em .
- 2 Pressione e toque em Exportar contatos > Cartão SD.
- 3 Toque em OK.

## Para exportar contatos para um cartão SIM

- Quando você exporta os contatos para um cartão SIM, nem todas as informações podem ser exportadas. Isso acontece devido às limitações de memória nos cartões SIM.
- 1 Na Tela inicial, toque em e, em seguida, toque em .
- 2 Pressione e, em seguida, toque em **Exportar contatos**.
- 3 Selecione um cartão SIM.
- 4 Marque os contatos que você deseja exportar ou toque em Marcar tudo, se quiser exportar todos os contatos.
- 5 Toque em **Exportar**.
- 6 Selecione Adicionar contatos, se quiser adicionar os contatos aos contatos existentes no cartão SIM ou selecione Substituir todos os contatos, se quiser substituir os contatos existentes no cartão SIM.

# Email

# Configurando o e-mail

Use o aplicativo de e-mail no dispositivo para enviar e receber mensagens de e-mail por meio de suas contas de e-mail. Você pode ter uma ou várias contas de e-mail ao mesmo tempo, incluindo contas corporativas do Microsoft Exchange ActiveSync.

## Para configurar uma conta de email

- 1 Na Tela inicial, toque em 🐵.
- 2 Localize e toque em Enviar e-mail.
- 3 Siga as instruções que aparecem na tela para completar a configuração.
- Para alguns serviços de email, você pode precisar contatar seu provedor de serviços de email para obter informações sobe as configurações detalhadas da conta de email.

#### Para adicionar uma conta de email extra

- 1 Na Tela inicial, toque em 👜.
- 2 Localize e toque em Enviar e-mail.
- 3 Toque em ; em seguida, toque em Configurações > Adicionar conta.
- 4 Siga as instruções na tela. Se não for possível baixar as configurações da conta de email automaticamente, complete a configuração manualmente.
- 5 Quanto terminar, toque em Avançar.

# Enviar e receber mensagens de email

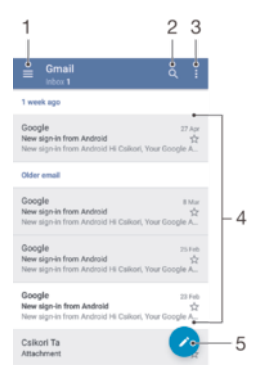

- 1 Exibir uma lista de todas as contas de email e pastas
- 2 Procurar mensagens de email
- 3 Acessar configurações e opções
- 4 Lista de mensagens de email
- 5 Escrever uma mensagem de email

#### Para baixar novas mensagens de email

- Quando a caixa de entrada estiver aberta, deslize para baixo na lista de mensagens.
- Antes de tentar baixar novas mensagens de email, verifique se há uma conexão de dados em funcionamento. Para obter mais informações sobre como assegurar conexões de dados bem-sucedidas, consulte *Configurações de Internet e MMS* na página 39.

#### Para ler suas mensagens de email

- 1 Na Tela inicial, toque em 🍩.
- 2 Localize e toque em **Enviar e-mail**.
- 3 Se estiver usando várias contas de email, toque em  $\equiv$  e selecione a conta que deseja verificar. Se desejar verificar todas as contas de email de uma vez, toque em  $\equiv$  e, em seguida, toque em **Caixa de entrada combinada**.
- 4 Na caixa de entrada de email, role para cima ou para baixo e toque na mensagem de email que deseja ler.

## Para criar e enviar uma mensagem de email

- 1 Na Tela inicial, toque em . Em seguida, localize e toque em Enviar e-mail.
- 2 Se estiver usando várias contas de email, toque em  $\equiv$  e selecione a conta que deseja usar para enviar o email.
- 4 Digite o assunto do email, o texto da mensagem e toque em ►.

#### Para responder a uma mensagem de email

- 1 Em sua caixa de entrada de email, localize e toque na mensagem que deseja responder, em seguida, toque em **Responder** ou **Responder a todos**.
- 2 Digite a resposta e toque em >.

### Para encaminhar uma mensagem de email

- 1 Em sua caixa de entrada de email, localize e toque na mensagem que deseja encaminhar, em seguida, toque em **Encaminhar**.
- 2 Digite o nome ou o endereço de email do destinatário e selecione um ou mais destinatários na lista suspensa.
- 3 Digite o texto de sua mensagem e toque em >.

## Para exibir um anexo de mensagem de email

- 1 Localize e toque na mensagem de email que contém o anexo que você deseja exibir. As mensagens de email com anexos são identificadas por @.
- 2 Após abrir a mensagem de email, toque em Carreg.. O anexo começa a ser baixado.
- 3 Após a conclusão do download, toque em Abrir.

#### Para salvar o endereço de email do remetente em seus contatos

- 1 Localize e toque em uma mensagem em sua caixa de entrada de email.
- 2 Toque no nome do remetente, toque em **Adicionar a um contato** e, em seguida, toque em **OK**.
- 3 Selecione um contato existente ou toque em **Criar novo contato**.
- 4 Edite as informações do contato, se desejar, e toque em **Salvar**.

# Organizando suas mensagens de e-mail

## Para classificar seus emails

- 1 Na Tela inicial, toque em .
- 2 Localize e toque em Enviar e-mail.
- 3 Se estiver usando várias contas de email, toque em ≡ e selecione a conta cuja caixa de entrada você deseja classificar. Se quiser classificar emails em todas as contas de email de uma vez, toque em ≡ e, em seguida, toque em Caixa de entrada combinada.
- 4 Toque em et toque em Classificar.
- 5 Selecione uma opção de classificação.

#### Para pesquisar emails

- 1 Na **Tela inicial**, toque em . Em seguida, localize e toque em **Enviar e-mail**.
- 2 Se estiver usando várias contas de email, toque em  $\equiv$  e selecione a conta que deseja pesquisar. Se quiser pesquisar todas as contas de email de uma vez, toque em  $\equiv$  e **Caixa de entrada combinada**.
- 3 Toque em Q.
- 4 Digite seu texto de pesquisa, em seguida, toque em o no teclado.
- 5 O resultado da pesquisa aparece em uma lista classificada por data. Toque na mensagem de email que deseja abrir.

### Para visualizar todas as pastas de uma conta de email

- 1 Na Tela inicial, toque em . Em seguida, localize e toque em Enviar e-mail.
- 2 Toque em  $\equiv$  e, em seguida, selecione a conta que deseja verificar.
- 3 Na conta que deseja verificar, selecione **Exibir todas as pastas**.

#### Para apagar uma mensagem de email

• Em sua caixa de entrada de email, toque e deslize a mensagem que deseja apagar para a direita.

#### Para mover uma mensagem de email para outra pasta

- 1 Em sua caixa de entrada de email, toque e deslize a mensagem que deseja mover para a esquerda.
- 2 Toque rapidamente em Mover e, depois, selecione uma pasta.

# Configurações da conta de e-mail

#### Para remover uma conta de email do seu dispositivo

- 1 Na Tela inicial, toque em 🐵.
- 2 Localize e toque em Enviar e-mail.
- 3 Pressione e, em seguida, toque em **Configurações**.
- 4 Selecione a conta que você deseja remover.
- 5 Toque em **Apagar conta** > **OK**.

## Para alterar a frequência de verificação da caixa de entrada

- 1 Na Tela inicial, toque em 🐵.
- 2 Localize e toque em Enviar e-mail.
- 3 Toque em et toque em **Configurações**.
- 4 Selecione a conta desejada.
- 5 Toque em Verificar frequência > Frequência de verificação e selecione uma opção.

# Para definir uma resposta automática de Fora do escritório em uma conta do Exchange ActiveSync

- 1 Na Tela inicial, toque em . Em seguida, localize e toque em Enviar e-mail.
- 2 Pressione e, em seguida, toque em **Configurações**.
- 3 Selecione a conta EAS (Exchange ActiveSync) para a qual deseja definir uma resposta automática Fora do escritório.
- 4 Toque em Fora do escritório.
- 5 Toque no controle deslizante para habilitar a função.
- 6 Se necessário, marque a caixa de seleção **Definir intervalo de tempo** e defina o intervalo de tempo da resposta automática.
- 7 Digite sua mensagem de Fora do escritório no campo de texto do corpo.
- 8 Toque em **OK** para confirmar.

# Gmail™

Se você tiver uma conta do Google™, poderá usar o aplicativo Gmail™ para ler e escrever mensagens de e-mail.

| 1       |                                                                         | 2                      |    |
|---------|-------------------------------------------------------------------------|------------------------|----|
| <b></b> | Primary                                                                 | ٩                      |    |
| G       | Coogle<br>New sign-in from Android<br>New sign-in from Android Hi Cal   | 은 68.52<br>kori, Yo ☆  |    |
| G       | Google<br>New sign-in from Android<br>New sign-in from Android Hi Col   | 🐨 25 Feb               |    |
| G       | Coogle 2<br>New sign-in from Android<br>New sign-in from Android Hi Cal | 은 23 Feb<br>kori, Yo ☆ | -3 |
| 8       | ⇔<br>Attachment                                                         | @ 22.Feb<br>12         |    |
| G       | Google<br>New sign-in from Android<br>New sign-in from Android Hi Cal   | CP 1 Feb               |    |
| С       | me<br>csikorita<br>csikorita                                            | 0                      | —4 |

- 1 Exibir uma lista de todas as contas e pastas do Gmail
- 2 Procurar mensagens de email
- 3 Lista de mensagens de email
- 4 Escrever uma mensagem de email

## Para saber mais sobre o Gmail™

• Quando o aplicativo Gmail estiver aberto, toque em  $\equiv$  e, em seguida, localize e toque em **Ajuda e feedback**.

# Troca de mensagens e bate-papo

# Lendo e enviando mensagens

O aplicativo Mensagens mostra suas mensagens como conversas. Isso significa que todas as mensagens para uma determinada pessoa e recebidas dela ficam agrupadas. Para enviar mensagens multimídia, você precisa das configurações corretas de MMS no dispositivo. Consulte *Configurações de Internet e MMS* na página 39.

O número de caracteres que você pode enviar em uma única mensagem varia, dependendo da operadora e do idioma usado. O tamanho máximo de uma mensagem multimídia, que inclui o tamanho dos arquivos de mídia adicionados, também depende da operadora. Contate sua operadora de rede para obter mais informações.

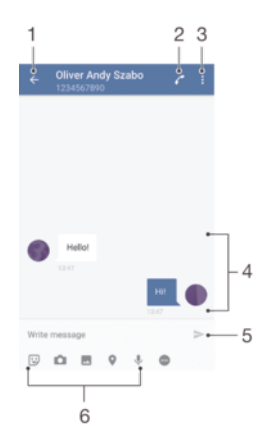

- 1 Voltar para a lista de conversas
- 2 Chamar o remetente da mensagem
- 3 Exibir mais opções
- 4 Mensagens enviadas e recebidas
- 5 Enviar uma mensagem completa
- 6 Adicionar anexos

## Para criar e enviar uma mensagem

- 1 Na **Tela inicial**, toque em . Em seguida, localize e toque em .
- 2 Toque em 🎤.
- Insira o nome ou o número de telefone do destinatário ou outras informações de contato salvas sobre o destinatário. Em seguida, selecione na lista exibida. Se o destinatário não estiver listado como um contato, insira o número do destinatário manualmente.
- 4 Se você deseja enviar uma mensagem de grupo, repita o processo acima para adicionar mais destinatários.
- 5 Toque em **Escrever mensagem** e digite o texto da mensagem.
- 6 Se quiser adicionar um anexo, selecione a opção de anexo correspondente.
- 7 Para enviar a mensagem, toque em um dos botões ➤ de acordo com o cartão SIM que deseja usar.
- Se você sair de uma mensagem antes de enviá-la, ela é salva como um rascunho. A conversa fica marcada com a palavra Rascunho.

## Para ler uma mensagem recebida

- 1 Na **Tela inicial**, toque em . Em seguida, localize e toque em .
- 2 Toque na conversa desejada.
- 3 Se a mensagem ainda não foi baixada, toque nela.
- 👻 Todas as mensagens recebidas são salvas na memória do dispositivo por padrão.

#### Para responder a uma mensagem

- 1 Na **Tela inicial**, toque em . Em seguida, localize e toque em .
- 2 Toque na conversa que contém a mensagem.
- 3 Digite sua resposta e toque em um dos botões > de acordo com o cartão SIM que deseja usar.

#### Para encaminhar uma mensagem

- 1 Na **Tela inicial**, toque em . Em seguida, localize e toque em .
- 2 Toque na conversa que contém a mensagem desejada.
- 3 Toque e segure a mensagem desejada e então toque em **Encaminhar mensagem**.
- 4 Insira o nome ou o número de telefone do destinatário ou outras informações de contato salvas sobre o destinatário. Em seguida, selecione na lista exibida. Se o destinatário não estiver listado como um contato, insira o número do destinatário manualmente.
- 5 Edite a mensagem, se necessário, e toque em um dos botões > de acordo com o cartão SIM que deseja usar.

#### Para salvar um arquivo contido em uma mensagem recebida

- 1 Na **Tela inicial**, toque em . Em seguida, localize e toque em .
- 2 Se a mensagem ainda não foi baixada, toque nela.
- 3 Toque e segure o arquivo que deseja salvar e selecione a opção desejada.

## Organizando suas mensagens

#### Para excluir uma mensagem

- 1 Na **Tela inicial**, toque no 
  e, em seguida, encontre e toque no 
  .
- 2 Toque na conversa que contém a mensagem a ser excluída.
- 3 Toque e mantenha pressionada a mensagem que deseja excluir, e então toque em Excluir mensagem > Apagar.

## Para excluir conversas

- 1 Na **Tela inicial**, toque em 
  . Em seguida, localize e toque em 
  .
- 2 Toque em et toque em Apagar conversas.
- 3 Marque as caixas de seleção das conversas que você deseja apagar, em seguida, toque em > Apagar.

#### Para marcar uma mensagem com uma estrela

- 1 Na **Tela inicial**, toque em . Em seguida, localize e toque em .
- 2 Toque na conversa que deseja abrir.
- 3 Toque e segure a mensagem que você deseja marcar com uma estrela e, em seguida, toque em **Adicionar estrela**.
- 4 Para remover a estrela de uma mensagem, toque e segure na mensagem com estrela e, em seguida, toque em **Apagar estrela**.

#### Para exibir mensagens com uma estrela

- 1 Na **Tela inicial**, toque em . Em seguida, localize e toque em .
- 2 Toque em etoque em Mensagens com estrela.
- 3 Todas as mensagens com uma estrela aparecem em uma lista.

#### Para pesquisar mensagens

- 1 Na Tela inicial, toque em 
  . Em seguida, localize e toque em .
- 2 Toque em Q.
- 3 Digite as palavras-chave a serem pesquisadas. Os resultados da pesquisa aparecem em uma lista.

# Chamada a partir de uma mensagem

## Chamar o remetente de uma mensagem

- 1 Na **Tela inicial**, toque em . Em seguida, localize e toque em .
- 2 Toque em uma conversa e em 🌈 e, em seguida, selecione um cartão SIM.

### Para salvar o número do remetente como um contato

- 1 Na **Tela inicial**, toque em . Em seguida, localize e toque em .
- 2 Toque no ícone ao lado do número do telefone e toque em Salvar.
- 3 Selecione um contato existente ou toque em **Criar novo contato**.
- 4 Edite as informações do contato e toque em **Salvar**.

# Configurações das mensagens

#### Para alterar suas configurações de notificação de mensagens

- 1 Na Tela inicial, toque em . Em seguida, localize e toque em .
- 2 Toque em et toque em Configurações.
- Para definir um som de notificação, toque em Som de notificação e selecione uma opção ou toque em + e selecione um arquivo de música salvo em seu dispositivo.
- 4 Para confirmar, toque em **Concluído**.
- 5 Para ajustar configurações de notificação adicionais, toque nos controles deslizantes.

## Para habilitar ou desabilitar relatórios de entrega para mensagens enviadas

- 1 Na Tela inicial, toque em 
  . Em seguida, localize e toque em .
- 2 Toque em e toque em Configurações.
- 3 Toque no controle deslizante **Relatório de entrega** para habilitar ou desabilitar a função.
- Após os relatórios de entrega estarem ativados, é exibida uma marca de verificação nas mensagens que foram entregues com sucesso.

# Mensagens instantâneas e bate-papo por vídeo

Você pode usar o aplicativo de mensagens instantâneas e bate-papo por vídeo Google Hangouts<sup>™</sup> em seu dispositivo para bater papo com amigos que também usam o aplicativo em computadores, dispositivos Android<sup>™</sup> e outros dispositivos. Você pode transformar qualquer conversa em uma chamada de vídeo com vários amigos e pode enviar mensagens a eles, mesmo quando estiverem off-line. Também pode exibir e compartilhar fotografias com facilidade.

O Hangouts<sup>™</sup> requer acesso à Internet e uma conta Google<sup>™</sup>. Vá até http:// support.google.com/hangouts e clique na opção "Hangouts em seu Android" para obter informações mais detalhadas sobre como usar este aplicativo.

A função de chamada de vídeo funciona somente em dispositivos com uma câmera frontal.

## Para usar o aplicativo Hangouts™

- 1 Na Tela inicial, toque em .
- 2 Localize e toque em **Hangouts**.

# **Música**

# Transferência de música para o dispositivo

Há diferentes formas de transferir música de um computador para seu dispositivo:

- Você pode transferir arquivos de música entre seu dispositivo e um computador usando o cabo USB fornecido. Uma vez conectado, selecione Transferir arquivos (MTP) no seu dispositivo e simplesmente copie e cole ou arraste e solte os arquivos usando o computador. Consulte *Gerenciar arquivos com um computador* na página 132.
- Você pode usar o software Xperia<sup>™</sup> Companion para transferir seus arquivos de mídia entre o computador e o seu dispositivo. Saiba mais e baixe o Xperia<sup>™</sup> Companion para Windows em http://support.sonymobile.com/tools/xperia-companion ou o Xperia<sup>™</sup> Companion para Mac em http://support.sonymobile.com/tools/xperia-companion-mac.
- O aplicativo Música pode não ser compatível com todos os formatos de arquivo de música. Para mais informações sobre os formatos de arquivo compatíveis e o uso de arquivos multimídia (áudio, imagem e vídeo), baixe o Documento oficial de seu dispositivo em www.sonymobile.com/support.

# Ouvir música

Use o aplicativo Música para escutar suas músicas e audiobooks favoritos.

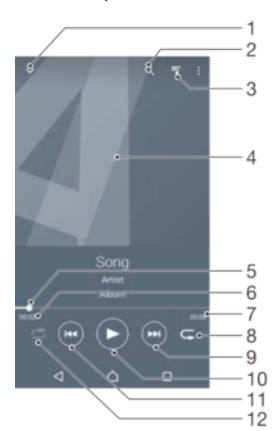

- 1 Minimizar o player em tela inteira
- 2 Pesquisar todas as músicas salvas no dispositivo
- 3 Exibir a fila de reprodução atual
- 4 Foto do álbum (se disponível)
- 5 Indicador de progresso: arrastar o indicador ou tocar ao longo da linha para avançar ou retroceder
- 6 Tempo decorrido da música atual
- 7 Tempo total da música atual
- 8 Repetir todas as músicas na fila de reprodução atual
- 9 Tocar para ir para a próxima música na fila de reprodução, tocar e segurar para avançar rapidamente na música atual
- 10 Reproduzir ou pausar uma música
- 11 Tocar para ir para a música anterior na fila de reprodução, tocar e segurar para retroceder na música atual
- 12 Ouvir as músicas na fila de reprodução atual em ordem aleatória

# Tela inicial do aplicativo Música

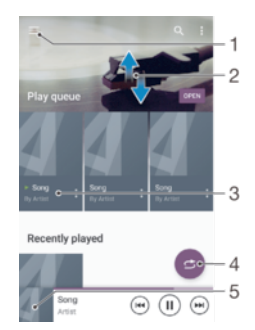

- 1 Tocar em  $\equiv$  no canto superior esquerdo para abrir o menu do aplicativo Música
- 2 Rolar para cima ou para baixo para exibir o conteúdo
- 3 Reproduzir uma música utilizando o aplicativo Música
- 4 Reproduzir todas as músicas de forma aleatória
- 5 Retornar à tela inicial do music player

#### Para reproduzir uma música usando o aplicativo Música

- 1 Na **Tela inicial**, toque em . Em seguida, localize e toque em .
- 2 Toque em  $\equiv$ .
- 3 Selecione uma categoria de música.
- 4 Toque em uma música para reproduzi-la.
- Talvez você não consiga reproduzir os itens protegidos por direitos autorais. Verifique se você tem os direitos necessários para o material que pretende compartilhar.

#### Para encontrar informações on-line relacionadas à música

- Enquanto a música estiver sendo reproduzida no aplicativo Música, toque na capa do álbum e, em seguida, em **Mais sobre isso**.
- As informações relacionadas à música podem incluir vídeos no YouTube™, letra da música e informações do artista no Wikipedia.

#### Para editar as informações da música

- 1 No aplicativo Música, toque na capa do álbum e toque em Editar info. da música.
- 2 Edite as informações conforme o desejado.
- 3 Quando terminar, toque em Salvar.

#### Para ajustar o volume do áudio

Pressione a tecla de volume.

## Para minimizar o aplicativo Música

#### Para abrir o aplicativo Música quando estiver sendo reproduzido em segundo plano

- Enquanto uma música estiver sendo reproduzida em segundo plano, arraste a barra de status para baixo e toque no aplicativo Música.
- Como alternativa, na Tela inicial, toque em . Em seguida, localize e toque em
   .

# Menu do aplicativo Música

O menu do aplicativo Música fornece uma visão geral de todas as músicas em seu dispositivo. A partir daqui você pode gerenciar seus álbuns e listas de reprodução.

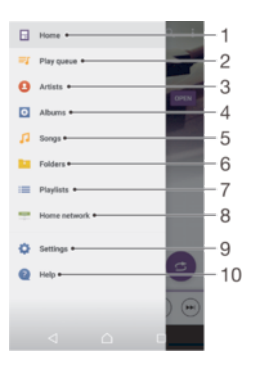

- 1 Retornar à tela inicial do aplicativo Música
- 2 Exibir a fila de reprodução atual
- 3 Procurar todos os artistas
- 4 Procurar todos os álbuns
- 5 Procurar todas as músicas
- 6 Procurar todas as pastas
- 7 Procurar todas as listas de reprodução
- 8 Reproduzir um arquivo de música compartilhado em outro dispositivo
- 9 Abrir o menu de configurações para o aplicativo Música
- 10 Abrir o menu de suporte para o aplicativo Música

#### Para abrir o menu do aplicativo Música

- 1 Na **Tela inicial**, toque em . Em seguida, localize e toque em .
- 2 Toque em  $\equiv$ .

#### Para voltar à tela inicial do aplicativo Música

 Quando o menu do aplicativo Música estiver aberto, toque em Página inicial ou simplesmente toque na tela à direita do menu.

### Para excluir uma música

- 1 No menu do aplicativo Música, navegue até a música que você deseja excluir.
- 2 Toque e segure no título da música e, em seguida, toque em **Apagar** na lista exibida.
- 3 Toque em **Apagar** mais uma vez para confirmar.

## Listas de reprodução

Na tela inicial do Música, você pode criar suas próprias listas de reprodução a partir das músicas que estão salvas no dispositivo.

#### Para criar suas próprias listas de reprodução

- 1 Na tela inicial do aplicativo Música, toque e segure no nome do álbum ou da música que você deseja adicionar a uma lista de reprodução.
- 2 No menu aberto, toque em Adicionar à lista de reprodução > Nova lista de reprodução.
- 3 Digite um nome para a lista de reprodução e toque em OK.
- Você também pode abrir o menu da tela inicial do aplicativo Música, tocar em Listas e, em seguida, tocar em + para criar uma nova lista de reprodução.

## Para reproduzir suas próprias listas de reprodução

- 1 Abra o menu do aplicativo Música, em seguida, toque em Listas.
- 2 Em Listas, selecione a lista de reprodução que você deseja abrir.
- 3 Se quiser reproduzir todas as músicas, toque em qualquer música ou toque em **Todas aleatórias**.

## Para adicionar músicas a uma lista de reprodução

- 1 Na tela inicial do Música, navegue até a música ou álbum que você deseja adicionar a uma lista de reprodução.
- 2 Toque e segure na música ou no título do álbum e, em seguida, toque em Adicionar à lista de reprodução.
- 3 Toque no nome da lista de reprodução à qual deseja adicionar o álbum ou a música. O álbum ou a música será adicionado à lista de reprodução.

#### Para remover uma música de uma lista de reprodução

- 1 Em uma lista de reprodução, toque e segure no título da música que você deseja apagar.
- 2 Toque em **Remover da lista de reprodução**.
- Pode não ser possível excluir uma música salva no cartão de memória ou no armazenamento interno de seu dispositivo.

### Para excluir uma lista de reprodução

- 1 Abra o menu do aplicativo Música, em seguida, toque em Listas.
- 2 Toque e segure a lista de reprodução que você deseja excluir.
- 3 Toque em Apagar.
- 4 Toque em **Apagar** mais uma vez para confirmar.
- Não é possível apagar as listas de reprodução inteligentes.

# Compartilhamento de música

## Para compartilhar uma música

- 1 Na tela inicial do Music, navegue até a música ou álbum que você deseja compartilhar.
- 2 Toque e segure no título da música, em seguida, toque em **Compartilhar**.
- 3 Selecione um aplicativo na lista e, em seguida, siga as instruções na tela.
- 👻 Você também pode compartilhar álbuns e listas de reprodução da mesma maneira.

# Aprimorando o som

#### Para melhorar a qualidade do som usando o Equalizador

- 1 Abra o menu do aplicativo Música e, em seguida, toque em **Config.** > **Configurações de áudio** > **Efeitos de som** > **Equalizador**.
- 2 Para ajustar o som manualmente, arraste os botões da faixa de sintonia para cima ou para baixo. Para ajustar o som automaticamente, toque em ∨ e selecione um estilo.

#### Para ativar o recurso de som ambiente

- 1 Abra o menu do aplicativo Música e, em seguida, toque em **Config.** > **Configurações de áudio** > **Efeitos de som** > **Som ambiente (VPT)**.
- 2 Toque e deslize para a esquerda ou direita para selecionar uma configuração e, em seguida, toque em **OK** para confirmar.

# Reconhecimento de música com o TrackID™

Use o serviço de reconhecimento de música, o TrackID<sup>™</sup>, para identificar uma música tocando ao seu redor. Basta gravar uma pequena amostra da música para obter, em alguns segundos, informações sobre o artista, o título e o álbum. Você pode comprar as músicas identificadas pelo TrackID<sup>™</sup> e você pode ver gráficos TrackID<sup>™</sup> para ver o que os usuários do TrackID<sup>™</sup> ao redor do mundo estão procurando. Para obter os melhores resultados, use o TrackID<sup>™</sup> em uma área silenciosa.

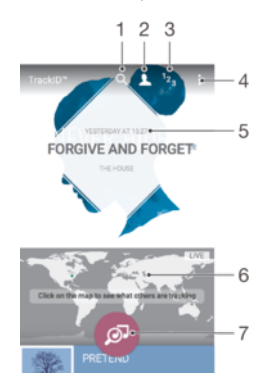

- 1 Pesquisar faixas, álbuns e artistas
- 2 Criar um perfil TrackID™ online
- 3 Exibir as listas de músicas atuais
- 4 Exibir as opções do TrackID™
- 5 Exibir o histórico de suas pesquisas anteriores
- 6 Conferir o que outras pessoas estão acompanhando
- 7 Identificar a música que você está ouvindo
- O aplicativo TrackID<sup>™</sup> e alguns dos recursos do serviço TrackID<sup>™</sup> podem não contar com suporte em todos os países ou regiões ou por todas as redes ou provedores de serviço. O TrackID<sup>™</sup> pode ser conectado a serviços de streaming de música disponíveis em seu país.

#### Para identificar músicas usando a tecnologia TrackID™

- 1 Na **Tela inicial**, toque em .
- 2 Localize e toque em TrackID™, depois segure seu dispositivo perto da fonte de música.
- 3 Toque em Ø. Se a música for reconhecida pelo serviço do TrackID™, os resultados aparecerão na tela.
- Para retornar à tela inicial do TrackID™, toque em <.</p>

#### Para exibir as informações sobre o artista de uma música

- Depois que uma música é reconhecida pelo aplicativo TrackID™, o resultado é exibido na tela inicial do TrackID™.
- 2 Navegue até o resultado que deseja exibir e toque nele para abri-lo.

### Para excluir uma música do histórico de faixas

- 1 Abra a tela inicial do aplicativo **TrackID™** e, em seguida, navegue até a música que você deseja excluir.
- Toque e segure a tela para exibir m.
- 3 Toque em 💼.

## Para usar o TrackID™ LIVE

Você pode usar o TrackID™ LIVE para ver rastreamentos EM TEMPO REAL em todo o mundo. Existem duas maneiras de iniciar o TrackID™ LIVE.

- •
- Toque no mapa da tela inicial do TrackID™. Ou pressione :e, em seguida, toque em TrackID™ LIVE. .
- Você pode alterar a rapidez com que recebe os rastreamentos e ativar ou desativar as prévias de músicas.

# Rádio FM

# Escutar rádio

O rádio FM em seu dispositivo funciona como qualquer rádio FM. Por exemplo, você pode navegar, escutar as estações de rádio FM e salvá-las como favoritas. Você precisa conectar um fone de ouvido com fio ao dispositivo antes de poder usar o rádio. Isso acontece porque o fone de ouvido funciona como uma antena. Depois de um dos dispositivos ser conectado, você poderá mudar o áudio para o alto-falante, se quiser.

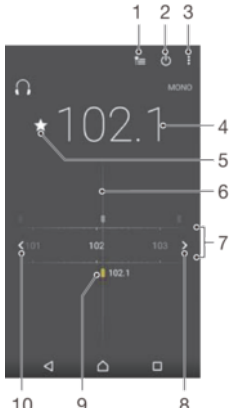

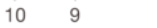

- Lista de favoritos 1
- Botão liga/desliga do rádio 2
- З Exibir opções do menu
- 4 Frequência sintonizada
- Salvar ou remover uma estação como a favorita 5
- 6 Sintonização
- 7 Faixa de frequência - arraste para a esquerda ou para a direita para trocar de estação
- 8 Subir a faixa de frequência para pesquisar uma estação
- 9 Uma estação salva como favorita
- 10 Descer a faixa de frequência para pesquisar uma estação

#### Para escutar rádio FM

- Conecte um fone de ouvido ao seu dispositivo. 1
- 2 Em Tela inicial, toque no ícone \cdots .
- 3 Localize e toque em 🚍. As estações disponíveis aparecem enquanto você navega pela banda de frequências.
- 1 Quando você inicia o rádio FM, as estações disponíveis aparecem automaticamente. Se uma estação possuir informações RDS, elas aparecerão alguns segundos depois que você começa a ouvir.

#### Para mudar de estação de rádio

- Arraste a banda de frequência para a esquerda ou para a direita.
- . Como alternativa, toque nas setas em ambos os lados da banda para saltar para o próximo sinal de rádio estável.

### Para iniciar uma nova pesquisa de estações de rádio

- 1 Quando o rádio estiver aberto, toque em .
- 2 Toque em Buscar canais. O rádio faz uma varredura de toda a faixa de frequência e marca todas as estações disponíveis.

#### Para alternar o som do rádio para o fone

- 1 Quando o rádio estiver aberto, pressione .
- 2 Toque rapidamente em **Exec.r no alto-falante**.
- Para alternar o som de volta para o fone de ouvido com fio, pressione <sup>•</sup>/<sub>•</sub> e toque rapidamente em **Rep. no fone de ouvido**.

#### Para identificar uma música no rádio FM usando o TrackID™

- 1 Enquanto a música estiver sendo reproduzida no rádio FM do dispositivo, toque em e selecione **TrackID™**.
- 2 Um indicador de progresso aparecerá enquanto o aplicativo TrackID™ cria uma amostra da música. Se a identificação for bem-sucedida, será exibido um resultado ou uma lista de possíveis resultados.
- 3 Toque em < para retornar para o Rádio FM.
- O aplicativo e o serviço TrackID™ não contam com suporte em todos os países/regiões, nem em todas as redes e/ou provedores de serviços em todas as áreas.

# Estações de rádio favoritas

### Para salvar uma estação como favorita

- 1 Quando o rádio estiver aberto, navegue até a estação que deseja salvar como favorita.
- 2 Toque em ☆.
- 3 Digite um nome e selecione uma cor para a estação e, em seguida, pressione **Salvar**.

## Para escutar uma estação de rádio favorita

- 1 Toque em 🛬.
- 2 Selecione uma opção.

#### Para remover uma estação como favorito

- 1 Quando o rádio estiver aberto, navegue até a estação que deseja remover.
- 2 Toque em ★ e toque em Apagar.

# Configurações de som

## Para alternar entre o modo de som mono e estéreo

- 1 Quando o rádio estiver aberto, pressione .
- 2 Toque em Habilitar som estéreo.
- 3 Para voltar a ouvir o rádio no modo mono, pressione ‡ e toque rapidamente em **Forçar som mono**.

#### Para selecionar a região do rádio

- 1 Quando o rádio estiver aberto, pressione .
- 2 Toque rapidamente em **Configurar região do rádio**.
- 3 Selecione uma opção.

# Câmera

# Tirar fotografias e gravar vídeos

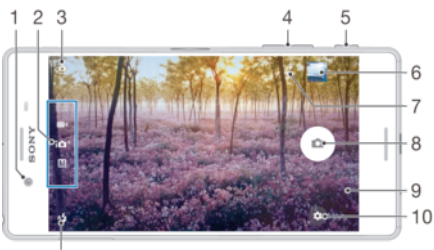

11

- 1 Lente da câmera frontal
- 2 Selecionar o modo de captura
- 3 Alternar entre a câmera frontal e a principal
- 4 Mais zoom ou menos zoom
- 5 Tecla da câmera ativar a câmera/tirar fotografias/gravar vídeos
- 6 Exibir fotografias e vídeos
- 7 Salvar localização
- 8 Tirar fotos ou gravar vídeos
- 9 Voltar uma etapa ou fechar a câmera
- 10 Configurações do modo de captura
- 11 Configurações do flash

## Para tirar uma fotografia na tela de bloqueio

- 1 Para ativar a tela, pressione brevemente a tecla de energia ().
- 2 Para ativar a câmera, toque e segure no ícone de câmera 💼 e arraste-o para a
- esquerda. 3 Quando a câmera abrir, toque em (a).
- Você pode ativar a câmera quando a tela estiver bloqueada e inativa. Para fazer isso,
  - pressione a tecla da câmera totalmente. Pressione novamente para tirar uma fotografia

## Para fotografar usando a tecla da câmera

- 1 Ative a câmera.
- 2 Pressione a tecla da câmera totalmente para baixo.

## Para tirar uma selfie usando a câmera frontal

- 1 Ative a câmera.
- 2 Toque em 🤹.
- 3 Para tirar a fotografia, pressione a tecla da câmera.

## Para usar o flash da câmera fotográfica

- 1 Quando a câmera estiver aberta, toque em 🐴
- 2 Selecione a configuração de flash desejada.
- 3 Tire a fotografia.

#### Para usar a função de zoom

- Quando a câmera estiver aberta, faça o gesto de pinçagem ou de pinçagem de dentro para fora na tela da câmera.
- Você também pode usar a tecla de volume, pressionando-a para cima ou para baixo. Para habilitar esta função, toque em 🏟 e, em seguida, toque em Mais > Usar tecla de volume como

#### Para gravar um vídeo usando a tecla da câmera

- 1 Ative a câmera.
- 2 Passe o dedo na tela para 💼 🕻 o modo Vídeo.
- 3 Para iniciar a gravação de um vídeo, pressione a tecla da câmera.
- 4 Para parar a gravação, pressione a tecla da câmera novamente.

#### Para gravar um vídeo

- 1 Ative a câmera.
- 2 Se a filmadora não estiver selecionada, passe o dedo na tela para
- 3 Aponte a câmera na direção do assunto.
- 4 Para começar a gravar, toque em •.
- 5 Para pausar durante a gravação de um vídeo, toque em . Para retomar a gravação, toque em .
- 6 Para parar a gravação, toque em 🔼

## Para tirar uma foto ao gravar um vídeo

 Para tirar uma foto enquanto grava um vídeo, toque em 

 A fotografia é tirada assim que você solta o botão da câmera.

#### Para exibir suas fotografias e vídeos

- 1 Ative a câmera e, em seguida, toque em uma miniatura para abrir uma fotografia ou vídeo.
- 2 Mova para a esquerda ou a direita para exibir suas fotografias ou vídeos.

#### Para excluir uma fotografia ou vídeo

- 1 Procure a fotografia ou vídeo que você deseja apagar.
- 2 Toque na tela para exibir a barra de ferramentas.
- 3 Toque em 💼.
- 4 Toque em Apagar para confirmar.

# Configurações gerais da câmera

## Modos de captura

M Manual

Ajuste manualmente as configurações da câmera, resolução, equilíbrio de branco e ISO.

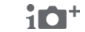

Auto. superior Otimize suas configurações para se ajustarem a qualquer cena.

#### Câmera de vídeo

Ajuste manualmente configurações de vídeo, como resolução e modo de foco.

Aplicativos da câmera

Selecione aplicativos de câmera manualmente.

Passe o dedo na tela para acessar o modo de captura desejado ou para a lista de aplicativos.

## Aplicativos de câmera

- Foto com som Tire fotografias com som de fundo.
- Efeito RA

Tire fotos ou grave vídeos com cenas e personagens virtuais.

- Efeitos criativos Aplique efeitos a fotografias ou vídeos.
- Varrer panorama Tire fotografias panorâmicas e de grande angular.
- Estilo do retrato Tire fotos com estilos de retrato em tempo real.
- Since service de la compara de service de camera lenta.
- Criador de adesivos Crie adesivos com suas fotos favoritas ou a partir do visor de sua câmera.

# Sweep Panorama

Pode tirar fotografias de grande angular e panorâmicas da direção horizontal ou vertical em um movimento fácil de pressionar e varrer.

## Para tirar uma fotografia panorâmica

- 1 Ative a câmera.
- 2 Passe o dedo na tela para selecionar 👯 e, em seguida, selecione 🥃 .
- 3 Para selecionar uma direção de fotografia, toque em 🗾.
- 4 Pressione a tecla da câmera e mova a câmera devagar e progressivamente na direção de movimento indicada na tela.

## Retrato de estilo

Você pode usar o recurso Retrato de estilo para aplicar efeitos de retoque em retratos, conforme eles são tirados, para garantir os melhores resultados. Também pode usar a configuração **Varinha mágica** para adicionar um padrão de ponto de luz nos olhos.

#### Para usar o recurso Estilo do retrato

- 1 Ative a câmera.
- 2 Passe o dedo na tela para selecionar 👯 e, em seguida, selecione 💿 .
- 3 Para exibir todos os estilos, toque no nome do estilo selecionado, por exemplo, **Bolhas**.
- 4 Para adicionar mais estilos, toque em Mais.
- 5 Selecione o estilo que deseja aplicar e toque em ) para tirar uma foto.

## Para usar o recurso Varinha mágica

- 1 Ative a câmera.
- 2 Passe o dedo na tela para selecionar se e, em seguida, toque em ⊙ > ∞.
- 3 Para aplicar um efeito de ponto de luz no olho, selecione um padrão personalizado.

# Download de aplicativos de câmera

Você pode fazer o download de aplicativos de câmera grátis ou pagos a partir do Google Play™ ou de outras fontes. Antes de iniciar o download, certifique-se de que tenha conexção com a Internet, preferencialmente através de Wi-Fi® para restringir as tarifas de tráfego de dados.

## Para baixar aplicativos de câmera

- 1 Abra o aplicativo de câmera.
- 2 Passe o dedo na tela para selecionar 🛟 e, em seguida, toque em 🕀 .
- 3 Selecione o aplicativo que deseja baixar e siga as instruções para completar a instalação.

# Usando o Smile Shutter™ para capturar rostos sorridentes

Use a tecnologia Smile Shutter<sup>™</sup> para fotografar um rosto quando sorrir. A câmera detecta até cinco rostos e seleciona um deles para a detecção de sorriso e o foco automático. Quando o rosto selecionado sorri, a câmera tira a fotografia automaticamente.

## Para ativar o Smile Shutter™

- 1 Ative a câmera.
- 2 Toque rapidamente em 🏚.
- 3 Encontre e toque em Obturador de sorriso e selecione um nível de sorriso.

## Para tirar uma fotografia usando o Smile Shutter™

- 1 Quando a câmera estiver aberta e o Smile Shutter™ estiver ativado, aponte a câmara para o seu objeto. A câmera seleciona um rosto para focalizar.
- 2 O rosto selecionado aparece dentro de um quadro colorido e a fotografia é tirada automaticamente.
- 3 Se nenhum sorriso for detectado, pressione a tecla da câmera para tirar a fotografia manualmente.

## Detecção de face automática

A câmera detecta automaticamente faces e indica-as com quadros. Um quadro colorido mostra qual face foi selecionada para o foco. O foco é definido na face mais próxima da câmera. Você também pode tocar em um dos quadros para selecionar qual face deve estar em foco.

# Salvar a localização geográfica de uma fotografia

Ative a função Salvar localização para geomarcar suas fotografias - salvando a localização geográfica aproximada enquanto as tira. A localização geográfica é determinada por redes sem fio e pela tecnologia GPS.

Quando 🥠 aparece na tela da câmera, significa que a função Salvar localização está ativada, mas a posição geográfica não foi encontrada. Quando 💡 aparece, a função Salvar localização é ativada e a posição geográfica fica disponível para que a localização geográfica possa ser adicionada à sua fotografia. Quando nenhum desses símbolos for exibido, a função Salvar localização estará desativada.

## Para ativar a geomarcação

- 1 Ative a câmera.
- 2 Toque em 🏚.
- 3 Toque em Mais > Salvar localização. Toque no controle deslizante para habilitar ou desabilitar a função.
- 4 Se você estiver habilitando a geomarcação, será solicitado a habilitar os Serviços de localização, caso eles já não estejam habilitados. Toque em OK e, em seguida, toque no controle deslizante Localização.

# Captura por toque

Identifique uma área de foco e toque na tela da câmera com o dedo. A fotografia é tirada assim que você solta a tela.

## Bloqueio do toque

Você pode desabilitar o touch screen para evitar toques não intencionais quando estiver usando a câmera.

# Visualização automática de fotos

Você pode optar por visualizar as fotos logo depois de capturá-las.

## Ligado

Depois que você tira uma foto, uma visualização dela é exibida no canto inferior da tela por 3 segundos.

#### Apenas câmera frontal

Depois que você tira uma foto com a câmera frontal, uma visualização dela é exibida no canto inferior da tela por 3 segundos.

#### Desligado

A foto ou o vídeo é salvo após a captação e a visualização não é exibida.

## Usar a tecla Volume como

Você pode escolher como utilizar a tecla volume ao tirar fotografias.

#### Zoom

Usar a tecla volume para aumentar ou diminuir o zoom

#### Volume

Usar a tecla volume para ajustar o volume de notificações, toques e música.

#### Obturador

Usar a tecla volume para tirar fotografias.

## Som

Quando você tira uma fotografia ou começa a gravar um vídeo, a Câmera faz um som de obturador (som da câmera). Se você usar um temporizador automático, ele fará uma série de bipes para marcar a contagem regressiva. Você pode escolher ativar ou desativar esses sons.

## Armazenamento de dados

Você pode optar por salvar seus dados em um cartão SD removível ou no armazenamento interno de seu dispositivo.

#### Armazenamento interno

Fotografias e vídeos são salvos na memória do dispositivo.

#### Cartão SD

Fotografias e vídeos são salvos no cartão SD.

## Linhas de grade

Opte por ligar ou desligar as linhas de grade no seu visor de câmera.

## Início rápido

Use as configurações de Início rápido para iniciar a câmera quando a tela estiver bloqueada.

#### Para ajustar cor e brilho

- 1 Ative a câmera.
- 2 Toque em 🏟 > localize **Cor e brilho**.
- 3 Arraste os controles deslizantes para as posições desejadas para ajustar cor e brilho.
- Essa configuração está disponível somente nos modos Superior auto e Câmara de vídeo.

## Equilíbrio de brancos

Essa configuração, disponível somente no modo de captura **Manual**, ajusta o equilíbrio de cores de acordo com as condições de iluminação. Você pode ajustar a exposição manualmente no intervalo de -2,0 EV a +2,0 EV. Por exemplo, você pode aumentar o brilho da imagem ou diminuir a exposição geral tocando nos controles de "mais" ou "menos" quando o ícone de equilíbrio de brancos **III** for exibido.

### WB Automático

Ajusta o equilíbrio de cor de modo automático de acordo com as condições de luminosidade.

#### - Incandescente

Ajusta o equilíbrio das cores para as condições de luminosidade quente, como, por exemplo, as lâmpadas.

#### 兴 Fluorescente

Ajusta o equilíbrio de cores no caso de iluminação fluorescente.

#### 💥 Luz do dia

Ajusta o equilíbrio de cor para as condições de luminosidade externa.

#### Nublado

Ajusta o equilíbrio de cor para um céu encoberto por nuvens.

# Configurações da câmera fotográfica

#### Para ajustar as configurações da câmera estática

- 1 Ative a câmera.
- 2 Para exibir todas as configurações, toque rapidamente em 🎃
- 3 Selecione a configuração que você deseja ajustar, então, edite conforme desejado.

## Visão geral das configurações da câmera fotográfica

## Resolução

Escolha entre várias resoluções e dimensões de tela antes de tirar uma fotografia. Uma fotografia com resolução mais alta exige mais memória.

#### 23MP

#### 5520×4140(4:3)

Resolução de 23 megapixels com uma dimensão da tela 4:3. Ideal para fotografias a serem exibidas em telas não widescreen ou impressas em alta resolução.

#### 20MP

## 5984×3366(16:9)

Resolução de 20 megapixels com uma dimensão da tela 16:9. Adequado para fotografias que você deseja exibir em telas widescreen.

#### 8MP

#### 3264×2448(4:3)

Resolução de 8 megapixels com uma dimensão da tela 4:3. Ideal para fotografias a serem exibidas em telas não widescreen ou impressas em alta resolução.

#### 8MP

#### 3840×2160(16:9)

Resolução de 8 megapixels com uma dimensão da tela 16:9. Adequado para fotografias que você deseja exibir em telas widescreen.

#### 3MP

### 2048×1536(4:3)

Resolução de 3 megapixels com uma dimensão da tela 4:3. Ideal para fotografias a serem exibidas em telas não widescreen ou impressas em alta resolução. Essa configuração está disponível somente no modo de captura **Manual**.

#### 2MP

#### 1920×1080(16:9)

Resolução de 2 megapixels com uma dimensão da tela 16:9. Adequado para fotografias que você deseja exibir em telas widescreen. Essa configuração está disponível somente no modo de captura **Manual**.

## Temporizador automático

Com o temporizador automático, é possível tirar fotografias sem segurar o dispositivo. Use essa função para tirar autorretratos ou fotografias de grupo de modo que todos possam aparecer. Use também o temporizador automático para evitar tremer a câmera ao tirar fotografias.

#### 10 seg.

Defina um atraso de 10 segundos do momento em que você toca no botão da câmera até a fotografia ser tirada.

#### 2 seg.

Defina um atraso de 2 segundos do momento em que você toca no botão da câmera até a fotografia ser tirada.

#### 0,5 seg.

Defina um atraso de meio segundo do momento em que você toca no botão da câmera até a fotografia ser tirada.

#### Desligado

A fotografia é tirada no momento em que você toca no botão da câmera.

## Rastreamento de objeto

Ao selecionar um objeto tocando-o no visor, a câmera o rastreia para você.

## HDR

Use a configuração HDR (High Dynamic Range) para tirar uma fotografia contra uma luz forte ou em condições em que o contraste seja intenso. O HDR compensa a perda de detalhes e produz uma imagem representativa tanto de áreas escuras quanto claras.

Essa configuração está disponível somente no modo de captura Manual.

## ISO

A sensibilidade ISO pode ser configurada para ser ajustada automaticamente, ou pode ser ajustada manualmente para configurações de sensibilidade de 50 a 3.200.

Essa configuração está disponível somente no modo de captura Manual.

## Medição

Essa função determina automaticamente uma exposição bem equilibrada, medindo a quantidade de luz na imagem que você deseja capturar.

#### Rosto

Mede a quantidade de luz no rosto e ajusta a exposição de modo que o rosto não fique demasiado escuro ou demasiado claro.

#### Múltiplo

Divide a imagem em múltiplas regiões e mede cada região para determinar uma exposição bem equilibrada.

## Centro

Mede o centro da imagem e determina a exposição com base no brilho da cena em questão.

## Ponto

Ajusta a exposição em uma parte muito pequena da imagem que você deseja capturar.

## Essa configuração está disponível somente no modo de captura Manual.

## Flash

Use o flash para tirar fotografias quando as condições de luminosidade forem insuficientes ou quando houver uma luz de fundo. As opções a seguir estarão disponíveis quando você tocar no ícone de flash 4 na tela da câmera:

#### A4 Automático

A câmera determina automaticamente se as condições de luminosidade exigem o uso do flash.

#### Flash de preenchimento

Use esta configuração quando o fundo for mais iluminado do que o objeto. Esta configuração remove as sombras escuras indesejadas.

## Redução de olhos vermelhos

Reduz a cor vermelha dos olhos quando a fotografia é tirada.

## ③ Desligado

O flash está desligado. Às vezes, a qualidade da fotografia pode ser melhor sem o flash, mesmo que as condições de luminosidade sejam ruins. Para tirar uma boa fotografia sem usar o flash, você precisa de uma mão firme. Use o temporizador automático para evitar fotografias desfocadas.

#### EC= Luz forte

O flash brilha continuamente enquanto fotografias são tiradas.

## Seleção da cena

Use o recurso Seleção da cena para configurar a câmera rapidamente para situações comuns usando cenas pré-programadas. A câmera determina algumas configurações para você, de acordo com a cena selecionada, garantindo a melhor fotografia possível.

#### SCN Desligado

O recurso Seleção da cena está desligado e você pode tirar fotos manualmente.

#### Pele macia

Tire retratos usando um efeito de beleza aprimorado.

#### Captura suave

Use para tirar fotografias contra fundos suaves.

#### Redução trem. por movimento

Use para minimizar o tremor da câmera ao fotografar uma cena ligeiramente escura.

#### A Paisagem

Use para fotografias de paisagem. A câmera focaliza objetos distantes.

#### HDR Correção luz de fundo

Use para aprimorar os detalhes em capturas com alto contraste. A correção de luz de fundo incorporada analisa a imagem e a ajusta automaticamente para proporcionar uma imagem perfeitamente iluminada.

### Retrato noturno

Use para criar retratos à noite ou em ambientes com luminosidade baixa. Em função do longo tempo de exposição, a câmera deve ficar imóvel ou ser colocada sobre uma superfície estável.

#### Cena noturna

Use ao fotografar à noite ou em ambientes com baixa luminosidade. Em função do longo tempo de exposição, a câmera deve ficar imóvel ou ser colocada sobre uma superfície estável.

#### Crepúsculo manual

Use para tirar fotos com pouca luz segurando com a mão, com interferência e desfoque reduzidos.

#### Alta sensibilidade

Use para tirar fotos sem flash em condições de pouca luz. Reduz o desfoque.

### ¶¶ Gourmet

Use para fotografar disposições de alimentos com cores brilhantes.

#### 😸 Animal

Use para tirar fotos de animais de estimação. Reduz o desfoque e olhos vermelhos.

#### 🏊 Praia

Use para tirar fotos de cenas à beira-mar ou perto de lagos.

#### 8 Neve

Use em ambientes claros para evitar fotografias superexpostas.

#### 🥻 Festa

Use para fotografias em ambientes internos mal iluminados. Esta cena captura a iluminação de fundo ou a luz de velas em ambientes internos. Em função do longo tempo de exposição, a câmera deve ficar imóvel ou ser colocada sobre uma superfície estável.

### Seportes

Use para fotografias de objetos em movimento rápido. O curto tempo de exposição diminui os borrões causados pelo movimento.

#### Documento

Use para fotografias de textos ou desenhos. Proporciona à fotografia um contraste mais nítido.

#### Fogos de artifício

Use para tirar fotos de fogos de artifício com todo esplendor.

## Essas configurações estão disponíveis somente no modo de captura Manual.

# Configurações da filmadora

#### Para ajustar as configurações da filmadora

- 1 Ative a câmera.
- 2 Passe o dedo para
- 3 Para exibir as configurações, toque 🗱.
- 4 Selecione a configuração que deseja ajustar e, em seguida, faça suas alterações.

# Visão geral das configurações de filmadora

## Seleção da cena

O recurso Seleção da cena ajuda você a configurar a câmera rapidamente para situações comuns usando cenas de vídeo pré-programadas. Cada configuração de cena é projetada para produzir o vídeo de melhor qualidade possível em um ambiente de gravação específico.

## AUTO Automático

O recurso Seleção da cena é automático

#### SCN Desligado

2

O recurso Seleção da cena está desligado e você pode fazer vídeos manualmente.

# Use para gravar vídeos contra fundos suaves.

Captura suave

Paisagem

Use para vídeos de paisagens. A câmera focaliza objetos distantes.

## Cena noturna

Quando ligado, a sensibilidade à luz é aumentada. Use em ambientes mal iluminados. Os vídeos de objetos com movimento rápido podem ficar desfocados. Mantenha a mão firme ou use um suporte. Desligue o modo noturno quando as condições de iluminação forem boas para melhorar a qualidade do vídeo.

#### 🏊 Praia

Use para vídeos de cenas à beira-mar ou perto de lagos.

#### Neve

Use em ambientes claros para evitar vídeos superexpostos.

#### Seportes

Use para vídeos de objetos com movimento rápido. O curto tempo de exposição diminui os borrões causados pelo movimento.

#### 🧏 Festa

Use para vídeos internos em ambientes mal iluminados. Esta cena captura a iluminação de fundo ou a luz de velas em ambientes internos. Os vídeos de objetos com movimento rápido podem ficar desfocados. Mantenha a mão firme ou use um suporte.

# Resolução do vídeo

Ajuste a resolução do vídeo para diferentes formatos.

## Full HD (30 fps)

## 1920×1080(16:9)

Formato Full HD (Alta Definição Máxima) com 30 fps e proporção de 16:9.

#### Full HD (60 fps) 1920×1080(16:9)

Formato Full HD (Alta Definição Máxima) com 60 fps e proporção de 16:9.

## HD

1280×720(16:9) Formato HD (Alta definição) com proporção de 16:9.

#### VGA

640×480(4:3) Formato VGA com proporção de 4:3.

#### MMS

Grave vídeos adequados para o envio em mensagens multimídia. O tempo de gravação desse formato de vídeo é limitado para que o arquivo de vídeo caiba em uma mensagem multimídia.

# Smile Shutter - Detector de Sorriso (vídeo)

Ao usar o recurso Smile shutter™, a câmera tira automaticamente instantâneos de rostos sorridentes enquanto você continua gravando o seu vídeo. Você pode ajustar o Smile Shutter para identificar largos, médios ou pequenos sorrisos.

# SteadyShot™

Durante a gravação de um vídeo, pode ser difícil manter o dispositivo estável. O estabilizador ajuda a compensar pequenos movimentos da mão.

#### Ativo inteligente

Ative para remover as trepidações globais e detalhadas da câmera.

#### Padrão

Ative para remover as trepidações de alta frequência da câmera.

#### Desligado

O estabilizador está desligado.

# Lanterna

Use a lanterna para tirar fotografias quando as condições de luminosidade forem insuficientes ou quando houver uma luz de fundo. O ícone de flash do vídeo = está disponível na tela da filmadora. Às vezes, a qualidade do vídeo pode ser melhor sem uma luz, mesmo se as condições de iluminação forem ruins.

-:⊂∎ Ligado

- Desligado

# Fotos e vídeos no Álbum

# Exibir fotografias e vídeos

Use o aplicativo Álbum para exibir fotografias e reproduzir vídeos que você criou com a sua câmera ou exibir um conteúdo semelhante salvo no dispositivo. Todas as fotografias e vídeos são exibidos em uma grade em ordem cronológica.

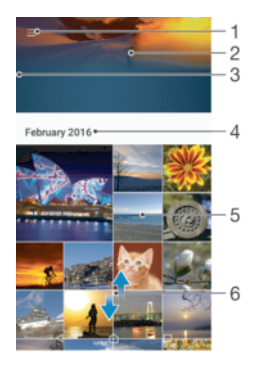

- 1 Tocar no ícone para abrir o menu da tela inicial do Álbum
- 2 Exibir uma apresentação de slides de todas as imagens ou apenas daquelas que você adicionou aos favoritos
- 3 Arrastar a borda esquerda da tela para a direita para abrir o menu da tela inicial do Álbum
- 4 O intervalo de datas dos itens no grupo atual
- 5 Tocar em uma fotografia ou em um vídeo para exibi-lo em tela cheia
- 6 Rolar para cima ou para baixo para exibir o conteúdo

## Para exibir fotografias e vídeos

- 1 Na **Tela inicial**, toque em 👜.
- 2 Localize e toque em **Álbum**.
- 3 Toque na fotografia ou vídeo que você deseja exibir. Se solicitado, toque em .
- 4 Deslize para a esquerda para exibir a próxima fotografia ou vídeo. Deslize para a direita para exibir a fotografia ou o vídeo anterior.
- Para configurar a tela para girar automaticamente quando virada de lado, toque em Girar o conteúdo da tela sob Config. > Tela > Quando o dispositivo for girado.
- O aplicativo Álbum pode não ser compatível com todos os formatos de arquivo. Para mais informações sobre os formatos de arquivo compatíveis e o uso de arquivos multimídia (áudio, imagem e vídeo), baixe o Documento oficial de seu dispositivo em www.sonymobile.com/support.

#### Para alterar o tamanho das miniaturas

 Quando estiver exibindo miniaturas de fotografias e vídeos em Álbum, separe dois dedos para ampliar ou belisque com dois dedos para reduzir.

## Para aplicar zoom em uma fotografia

 Quando você estiver exibindo uma fotografia, separe dois dedos para ampliar ou belisque com dois dedos para reduzir.

#### Para assistir a uma apresentação de suas fotografias

- 1 Enquanto estiver exibindo uma fotografia, toque na tela para exibir as barras de ferramentas e, em seguida, toque em :> Apresentação de slides para iniciar a reprodução de todas as fotografias em um álbum.
- 2 Toque em uma fotografia para encerrar a apresentação.

#### Para reproduzir um vídeo

- 1 Em Álbum, localize e toque no vídeo que deseja reproduzir.
- 2 Toque em 🕟.
- 3 Se os controles de reprodução não forem exibidos, toque na tela para exibi-los. Para ocultar os controles, toque na tela mais uma vez.

## Para pausar um vídeo

- 1 Quando um vídeo estiver em reprodução, toque na tela para exibir os controles.
- 2 Toque em (ii).

#### Para avançar rapidamente e voltar um vídeo

- 1 Quando um vídeo estiver em reprodução, toque na tela para exibir os controles.
- 2 Arraste o marcador da barra de progresso para a esquerda para retroceder ou para a direita para avançar rapidamente.

### Para ajustar o volume de um vídeo

• Pressione a tecla de volume.

# Compartilhar e gerenciar fotografias e vídeos

Você pode compartilhar fotografias e vídeos salvos no dispositivo. Também pode gerenciá-los de formas diferentes. Por exemplo, você pode trabalhar com fotografias em lotes, excluir fotografias e vinculá-las aos contatos. Caso tenha salvado muitas fotografias no seu dispositivo, é recomendável transferi-las regularmente para um computador ou dispositivo de armazenamento externo para evitar perdas imprevistas de dados. Isso também libera mais espaço em seu dispositivo. Consulte *Gerenciar arquivos com um computador* na página 132.

Pode não ser possível copiar, enviar ou transferir itens protegidos por direitos autorais. Além disso, alguns itens poderão não ser enviados se seu tamanho for grande demais.

## Para compartilhar uma fotografia ou vídeo

- 1 Em Álbum, localize e toque na foto ou no vídeo que você deseja compartilhar.
- 2 Toque na tela para exibir as barras de ferramentas e, em seguida, toque em 🔩
- 3 Toque no aplicativo que você deseja usar para compartilhar a fotografia e siga as etapas para enviá-la.

## Para usar uma fotografia como imagem de um contato

- 1 Quando você estiver exibindo uma fotografia, toque na tela para exibir as barras de ferramentas, em seguida, toque em :> Usar como > Foto de contato.
- 2 Selecione um contato, depois edite a foto como desejar.
- 3 Toque em Salvar.

## Para usar uma fotografia como papel de parede

- 1 Quando você estiver exibindo uma fotografia, toque na tela para exibir as barras de ferramentas, em seguida, toque em > **Usar como** > **Papel de parede**.
- 2 Siga as instruções na tela.

## Para girar uma fotografia

- 1 Quando você estiver visualizando uma fotografia, toque na tela para exibir as barras de ferramentas e, em seguida, toque em **•**.
- 2 Toque em **Girar** e selecione uma opção. A fotografia será salva com a nova orientação.

#### Para excluir uma fotografia ou vídeo

- 1 Quando você estiver visualizando uma fotografia, toque na tela para exibir as barras de ferramentas e, em seguida, toque em **i**.
- 2 Toque em Apagar.

## Para trabalhar com lotes de fotografias ou vídeos em Álbum

- 1 Ao visualizar miniaturas de fotografias e vídeos no Álbum, toque e segure um item até que ele seja destacado.
- 2 Toque em outros itens com os quais deseja trabalhar. Se você deseja selecionar todos os itens, toque em e, em seguida, toque em **Selecionar tudo**.
- 3 Use as ferramentas nas barras de ferramentas para trabalhar com os itens selecionados.

# Edição de fotografias com o aplicativo Editor de fotografias

Você pode editar e aplicar efeitos às fotos originais que tirou com a câmera. Por exemplo, você pode alterar os efeitos de iluminação. Depois de salvar a fotografia editada, a versão original inalterada da fotografia permanecerá em seu dispositivo.

## Para editar uma fotografia

## Para recortar uma fotografia

- 1 Quando você estiver visualizando uma fotografia, toque na tela para exibir as barras de ferramentas e, em seguida, toque em ∠.
- 2 Se solicitado, selecione Editor de fotos.
- 3 Toque em  $\pm$ . > **Recortar**.
- 4 Toque em **Recortar** para selecionar uma opção.
- 5 Para ajustar o quadro de recorte, toque e segure a margem do quadro. Quando os círculos nas bordas desaparecerem, arraste para dentro ou para fora para redimensionar o quadro.
- 6 Para redimensionar todos os lados do quadro de recorte ao mesmo tempo, toque e segure um dos quatro cantos. Quando os círculos nas bordas desaparecerem, arraste o canto em conformidade.
- 7 Para mover o quadro de recorte para outra área da fotografia, pressione dentro do quadro e, depois, arraste-o até a posição desejada.
- 8 Toque em 🗸.
- 9 Para salvar uma cópia da foto recortada, toque em Salvar.

## Para aplicar efeitos especiais a uma fotografia

- 1 Quando você estiver visualizando uma fotografia, toque na tela para exibir as barras de ferramentas e, em seguida, toque em ∠.
- 2 Se solicitado, selecione **Editor de fotos**.
- 3 Toque em ♥, ₺ ou em ♥, em seguida, selecione uma opção.
- 4 Edite a fotografia como desejar e toque em Salvar.

#### Para adicionar um efeito de enquadramento a uma fotografia

- 1 Quando você estiver visualizando uma fotografia, toque na tela para exibir as barras de ferramentas e, em seguida, toque em ∠.
- 2 Se solicitado, selecione Editor de fotos.
- 3 Toque em <sup>t</sup>⊙ e selecione uma opção.
- 4 Para salvar uma cópia da foto editada, toque em Salvar.

## Para ajustar as configurações de iluminação para uma foto

- 1 Quando você estiver visualizando uma fotografia, toque na tela para exibir as barras de ferramentas e, em seguida, toque em 🖄.
- 2 Se solicitado, selecione Editor de fotos.
- 3 Toque em 
   e, em seguida, selecione uma opção. Em seguida, edite-a como desejar.
- 4 Para salvar uma cópia da fotografia editada, toque rapidamente em Salvar.

## Para definir o nível de saturação das cores em uma foto

- 1 Quando você estiver visualizando uma fotografia, toque na tela para exibir as barras de ferramentas e, em seguida, toque em *≥*.
- 2 Se solicitado, selecione Editor de fotos.
- 3 Toque em 🔊 e selecione uma opção.
- 4 Para salvar uma cópia da fotografia editada, toque rapidamente em Salvar.

# Como editar vídeos com o aplicativo de edição de vídeo

Você pode editar os vídeos que você gravou com a câmera. Por exemplo, você pode cortar um vídeo para o comprimento desejado ou ajustar a velocidade de um vídeo. Depois de salvar o vídeo editado, a versão inalterada original do vídeo permanece no seu dispositivo.

## Para cortar um vídeo

- 1 No Álbum, localize e toque no vídeo que deseja editar.
- 2 Toque na tela para exibir as barras de ferramentas e, em seguida, toque em 🞬.
- 3 Se solicitado, selecione **Editor de vídeo** e, em seguida, toque em **Recortar**.
- 4 Para mover o quadro de corte para outra parte da linha do tempo, toque e segue na borda do quadro de corte e arraste-o para a posição desejada, então, toque em Aplicar.
- 5 Para salvar uma cópia do vídeo cortado, toque em Salvar.

## Para ajustar a velocidade de um vídeo

- 1 No Álbum, localize e toque no vídeo que deseja reproduzir.
- 2 Toque na tela para exibir as barras de ferramentas e, em seguida, toque em 🕋.
- 3 Se solicitado, selecione Editor de vídeo e, em seguida, toque em Velocidade.
- 4 Selecione uma opção, toque e segure na borda da linha do tempo, arraste-a para a posição desejada e toque em **Aplicar**.
- 5 Para salvar uma cópia do vídeo editado, toque em Salvar.

## Para capturar uma fotografia a partir de um vídeo

- 1 No Álbum, localize e toque no vídeo que deseja reproduzir.
- 2 Toque na tela para exibir as barras de ferramentas e, em seguida, toque em 🞬.
- 3 Se solicitado, selecione Editor de vídeo e, em seguida, toque em Capturar foto.
- 4 Com a ajuda das setas, ou arrastando o marcador na barra de progresso, selecione o quadro preferido que deseja capturar e, em seguida, toque em **Salvar**.

# Ocultar fotografias e vídeos

Você pode ocultar qualquer foto e vídeo da tela inicial do Álbum. Assim que as fotos e os vídeos estiverem ocultos da tela inicial Álbum, só poderão ser exibidos a partir da pasta Ocultos.

## Para ocultar uma fotografia ou vídeo

- 1 No Álbum, localize e toque na foto ou no vídeo que você deseja ocultar.
- 2 Toque na tela para exibir as barras de ferramentas e, em seguida, toque em .
- 3 Toque em **Ocultar** > **OK**.

#### Para exibir suas fotografias e vídeos ocultos

- 1 No Álbum, toque em  $\equiv$  e, em seguida, toque em **Oculto**.
- 2 Toque em uma fotografia ou vídeo para exibir.
- 3 Deslize para a esquerda para exibir a próxima fotografia ou vídeo. Deslize para a direita para exibir a fotografia ou o vídeo anterior.

## Para exibir novamente uma fotografia ou vídeo

- 1 No Album, toque em  $\equiv$  e, em seguida, toque em **Oculto**.
- 2 Toque na foto ou no vídeo que você deseja exibir.
- 3 Toque na tela para exibir as barras de ferramentas e, em seguida, toque em 🖡
- 4 Toque em Não ocultar.

# Menu da tela inicial do Álbum

A partir do menu da tela inicial do Álbum você pode navegar a todos os seus álbuns de fotos, incluindo fotos e vídeos feitos com a câmera do seu dispositivo utilizando efeitos especiais, bem como o conteúdo que você tenha compartilhado on-line através de serviços como Picasa™ e Facebook. Assim que você fizer login nesses serviços, será possível gerenciar o conteúdo e exibir imagens on-line. No aplicativo Álbum, você também pode adicionar geomarcações às fotografias, realizar tarefas básicas de edição e usar métodos, como a tecnologia sem fio Bluetooth® e email, para compartilhar o conteúdo.

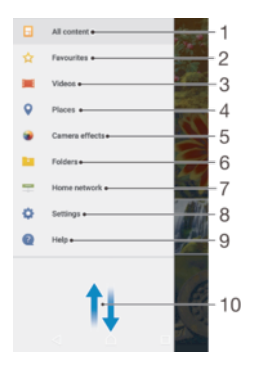

- 1 Retornar à tela inicial do aplicativo Álbum para ver todos os conteúdos
- 2 Exibir suas fotos e vídeos favoritos
- 3 Exibir todos os vídeos salvos em seu dispositivo
- 4 Exibir suas fotos em um mapa ou em vista Global
- 5 Exibir todas as fotos e vídeos feitos com a câmera do seu dispositivo utilizando efeitos especiais
- 6 Exibir todas as fotografias e vídeos salvos no dispositivo em pastas diferentes.
- 7 Exibir fotografias e vídeos em dispositivos na mesma rede
- 8 Abrir o menu de configurações para o aplicativo Álbum
- 9 Abrir o suporte na Web
- 10 Rolar para cima ou para baixo para exibir o conteúdo

#### Para exibir fotografias a partir de serviços on-line em Álbum

- 1 Na **Tela inicial**, toque em .
- 2 Localize e toque em **Álbum** e, em seguida, toque em  $\equiv$ .
- 3 Toque no serviço on-line desejado, então, siga as instruções na tela para iniciar. São exibidos todos os álbuns on-line dos quais você fez o upload para o serviço.
- 4 Toque em qualquer álbum para exibir seu conteúdo e, em seguida, toque em uma fotografia no álbum.
- 5 Deslize para a esquerda para exibir a próxima fotografia ou vídeo. Deslize para a direita para exibir a fotografia ou o vídeo anterior.

## Visualizando suas fotografias em um mapa

Adicionar informações sobre o local às fotos é chamado de marcação geográfica. Você pode ver e marcar suas fotos em um mapa, e mostrar a seus amigos e familiares onde

estava quando tirou uma foto específica. Consulte *Salvar a localização geográfica de uma fotografia* na página 96 para obter mais informações.

Se você ativou a detecção da localização e a marcação geográfica na câmera, poderá marcar suas fotos diretamente para a visualização posterior em um mapa.

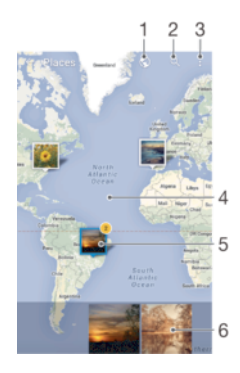

- 1 Exibir fotos geomarcadas na exibição Globo
- 2 Pesquise uma localização no mapa.
- 3 Exibir opções do menu
- 4 Toque duas vezes para ampliar. Belisque para reduzir. Arrastar para exibir diferentes partes do mapa
- 5 Um grupo de fotografias e/ou vídeos marcados na mesma localização geográfica
- 6 Miniaturas do grupo selecionado de fotografias e/ou vídeos. Tocar em um item para exibi-lo em tela cheia
- Se várias fotografias tiverem sido tiradas no mesmo local, somente uma delas aparecerá no mapa. O número total de fotografias aparece no canto superior direito, como, por exemplo,
   Para exibir todas as fotos no grupo, toque na fotografia da capa e em uma das miniaturas na parte inferior da tela.

#### Para adicionar ou editar a geomarcação de uma fotografia

- 1 Quando você estiver visualizando uma fotografia, toque na tela para exibir as barras de ferramentas.
- 2 Toque em e, em seguida, toque em **Adicionar geomarcação** ou em **Editar** geomarcação para abrir a tela do mapa.
- 3 Toque no mapa para definir a localização da fotografia.
- 4 Para redefinir a localização da fotografia, toque na nova localização no mapa.
- 5 Quanto terminar, toque em **OK**.

## Para exibir fotografias geomarcadas em um mapa

- 1 Na Tela inicial, toque em 👜.
- 2 Localize e toque em **Álbum**.
- 3 Toque em  $\equiv$  e toque em **Lugares**.
- 4 Toque na fotografia que você deseja exibir em um mapa.

## Para exibir fotografias geomarcadas em um globo

- 1 Na Tela inicial, toque em 🐵.
- 2 Localize e toque em **Álbum**.
- 3 Toque em  $\equiv$ , em seguida, toque em **Lugares** >  $\bigcirc$ .
- 4 Toque na fotografia que você deseja exibir em um globo.

## Para alterar a geomarcação de uma fotografia

- 1 Ao exibir uma fotografia no mapa em Álbum, toque e segure a fotografia até que sua moldura fique azul. Em seguida, toque no local desejado no mapa.
- 2 Toque em **OK**.
# Para alterar a exibição de mapa

 Ao exibir o mapa no Álbum, toque em ;, em seguida, alterne entre Exibição clássica e Exibição de satélite.

# Vídeos

# O aplicativo Vídeo

Use o aplicativo Vídeos para reproduzir filmes e outros conteúdos de vídeo que você tenha salvado ou baixado no dispositivo. O aplicativo também serve como guia de programação de TV com a opção de exibir informações de programas e conteúdo relacionado, incluindo postagens de mídia social sobre o programa em que você está interessado. Você pode usar o aplicativo como um controle remoto totalmente funcional com o seu dispositivo doméstico compatível. Também pode reproduzir seus filmes em outros dispositivos conectados à mesma rede ou salvos na nuvem.

Alguns arquivos de vídeo talvez não possam ser reproduzidos no aplicativo Vídeos. A disponibilidade do guia de programação de TV e do controle remoto pode variar de acordo com o mercado e com o dispositivo conectado.

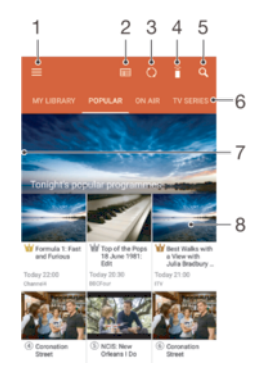

- 1 Abrir o menu da tela Inicial.
- 2 Ver o guia de programação
- 3 Atualizar conteúdos
- 4 Controle remoto
- 5 Pesquisar conteúdos
- 6 Alternar entre exibir conteúdos da sua biblioteca, programas populares, programas em exibição, séries de TV, filmes e programas recomendados
- 7 Arrastar a borda esquerda da tela para a direita para abrir o menu, pesquisar conteúdos e ajustar configurações
- 8 Tocar em um programa para obter informações detalhas e conteúdo relacionado

#### Para usar seu dispositivo como um controle remoto

Para usar seu dispositivo como controle remoto com outro dispositivo compatível em sua rede doméstica, primeiro você precisa emparelhar os dois dispositivos. Para tanto, ambos os dispositivos precisam estar conectados à mesma rede. Para obter mais informações sobre dispositivos compatíveis, consulte a *Lista de dispositivos compatíveis*.

- 1 Na Tela inicial, toque em . Em seguida, localize e toque em Vídeo.
- 2 Toque em  $\equiv$  para abrir o menu da tela Inicial e, em seguida, toque em **Adicionar dispositivo**.
- 3 Selecione o dispositivo doméstico na lista.
- 4 Insira o número de registro exibido no dispositivo doméstico e siga as instruções para concluir o pareamento.
- 5 Após concluir o pareamento com sucesso, o ícone i para a função controle remoto aparecerá. Agora você poderá usar o seu dispositivo como um controle remoto totalmente funcional para o dispositivo doméstico.

#### Para alterar as configurações

- 1 Na **Tela inicial**, toque em . Em seguida, localize e toque em **Vídeo**.
- 2 Toque em  $\equiv$  para abrir o menu da tela Inicial e, em seguida, toque em **Configurações**.
- 3 Altere as configurações conforme desejado.

#### Para reproduzir um vídeo

- 1 Na **Tela inicial**, toque em . Em seguida, localize e toque em **Vídeo**.
- 2 Localize e toque no vídeo que deseja reproduzir. Se o vídeo não for exibido na tela, toque em ≡ para abrir o menu da tela inicial e, em seguida, encontre e toque no vídeo que você deseja reproduzir.
- 3 Para exibir ou ocultar os controles, toque na tela.
- 4 Para pausar a reprodução, toque em 🕕. Para retomar a reprodução, toque em 🕟.
- 5 Para retroceder, arraste o marcador da barra de progresso para a esquerda. Para avançar, arraste o marcador da barra de progresso para a direita.

#### Para alterar as configurações de som enquanto um vídeo estiver em reprodução

- 1 Enquanto um vídeo estiver em reprodução, toque na tela para exibir os controles.
- 2 Toque em > Configurações de áudio e, em seguida, altere as configurações como desejar.
- 3 Ao terminar, toque em **OK**.

#### Para compartilhar um vídeo

- 1 Quando um vídeo estiver sendo reproduzido, toque em e em **Compartilhar**.
- 2 Toque no aplicativo que você deseja usar para compartilhar o vídeo selecionado e, em seguida, siga as instruções fornecidas.

# Transferir conteúdo de vídeo para o dispositivo

Antes de começar a usar o aplicativo Vídeo, é recomendável transferir filmes, programas de TV e outros conteúdos de vídeo para seu dispositivo a partir de outros dispositivos, como um computador. Há várias maneiras de transferir seu conteúdo:

- Somente para Windows<sup>®</sup>: Conecte seu dispositivo a um computador usando um cabo USB, arraste e solte os arquivos de vídeo diretamente usando o aplicativo de gerenciador de arquivos no computador. Consulte *Gerenciar arquivos com um computador* na página 132.
- Se você tem um PC ou um computador Mac<sup>®</sup> da Apple<sup>®</sup>, você pode usar o Xperia™ Companion para organizar conteúdo e transferir arquivos de vídeo para o seu dispositivo.

# Gerenciamento do conteúdo de vídeo

#### Para exibir informações de um filme

- 1 Na **Tela inicial**, toque em . Em seguida, localize e toque em **Vídeo**.
- 2 Toque em  $\equiv$  para abrir o menu da tela Inicial e, em seguida, toque em **Dispositivo móvel**.
- 3 Navegue pelas diferentes categorias e encontre o arquivo de vídeo desejado.
- 4 Toque na miniatura do vídeo.

#### Para apagar um vídeo

- 1 Na Tela inicial, toque em . Em seguida, localize e toque em Vídeo.
- 2 Toque em  $\equiv$  para abrir o menu da tela Inicial e, em seguida, toque em **Dispositivo móvel**.
- 3 Navegue pelas diferentes categorias e encontre o arquivo de vídeo desejado.
- 4 Toque na miniatura do vídeo e, em seguida, toque em .
- 5 Toque em **Apagar** mais uma vez para confirmar.

# **Movie Creator**

O Xperia<sup>™</sup> Movie Creator cria automaticamente vídeos curtos usando fotos e vídeos existentes. O aplicativo determina automaticamente a linha do tempo para criar o filme. Por exemplo, ele pode utilizar uma seleção de fotos e vídeos de um passeio durante uma tarde de sábado ou de um período semanal, mensal ou até anual para criar um filme para você. Quando esse filme ao estilo "melhores momentos" estiver pronto, você será notificado. Então, você poderá editá-lo como desejar. Por exemplo, você pode editar o título, excluir cenas, alterar a música ou adicionar mais fotos e vídeos. Você pode criar Filmes em destaque selecionando fotos e vídeos manualmente.

#### Para abrir o Movie Creator

- 1 Na Tela inicial, toque em 🐵.
- 2 Localize e toque em **Movie Creator**.

#### Para habilitar ou desabilitar notificações do Movie Creator

- 1 Na Tela inicial, toque em 🐵.
- 2 Localize e toque em Movie Creator.
- 3 Toque em ; toque em **Configurações** e, em seguida, toque no controle deslizante **Notificações** para habilitar ou desabilitar as notificações.

#### Para habilitar ou desabilitar a criação automática de Filmes em destaque

- 1 Na Tela inicial, toque em 🕮.
- 2 Localize e toque em **Movie Creator**.
- 3 Toque em **1**, toque em **Configurações** e, em seguida, toque no controle deslizante **Criação automática** para habilitar ou desabilitar a função.

#### Para criar manualmente um Filme em destaque

- 1 Na Tela inicial, toque em 👜.
- 2 Localize e toque em **Movie Creator**.
- 3 Toque em > Criar novo.
- 4 Toque nas fotografias e vídeos desejados para selecioná-los.
- 5 Toque em **Criar**. Se quiser editar um Filme em destaque, toque em **Ver história** e, em seguida, use a barra de ferramentas para editá-lo conforme desejar.

# Conectividade

# Espelhar a tela de seu dispositivo sem fio em uma TV

Você pode usar o recurso de Espelhamento de tela para mostrar a tela do seu aparelho em uma TV ou outro monitor grande sem usar uma conexão a cabo. A tecnologia Wi-Fi Direct® cria uma conexão sem fio entre os dois dispositivos, assim você pode desfrutar de suas fotos favoritas a partir do conforto do seu sofá. Você também pode usar esse recurso para ouvir as músicas no dispositivo usando os alto-falantes da TV.

Durante o uso do espelhamento de tela, a qualidade da imagem pode ser negativamente afetada se houver interferência de outras redes Wi-Fi®.

Para espelhar a tela de seu dispositivo em uma tela de TV

- 1 TV: Siga as instruções no Manual do usuário de sua TV para ativar a função de espelhamento da tela.
- 2 Em seu dispositivo: Na Tela inicial, toque em .
- 3 Localize e toque em Config. > Conexão do dispositivo > Espelhamento de tela.
- 4 Toque em Iniciar.
- 5 Toque em **OK** e selecione um dispositivo.
- A sua TV deve ser compatível com o espelhamento de tela baseado em Wi-Fi CERTIFIED Miracast<sup>™</sup> para que o recurso funcione. Se sua TV não for compatível com o espelhamento de tela, pode ser necessário adquirir um adaptador de exibição sem fio separadamente. Além disso, ao usar o espelhamento de tela, não cubra a área de antena Wi-Fi do seu dispositivo.

#### Para parar o espelhamento de tela entre dispositivos

- 1 Na Tela inicial, toque em 👜.
- 2 Localize e toque em Config. > Conexão do dispositivo > Espelhamento de tela.
- 3 Toque em Desconectar e toque em OK.

# Compartilhar conteúdo com dispositivos DLNA Certified™

É possível exibir ou reproduzir conteúdo de mídia salvo em seu dispositivo em outros dispositivos como, por exemplo, uma TV ou um computador. Esses dispositivos devem estar na mesma rede sem fio, podendo ser TVs ou alto-falantes da Sony, além de produtos com DLNA Certified<sup>™</sup> da Digital Living Network Alliance Você também pode exibir ou reproduzir conteúdo de outros dispositivos DLNA Certified<sup>™</sup> em seu dispositivo.

Depois que você configurar o compartilhamento de conteúdo entre os dispositivos, poderá, por exemplo, ouvir, usando o seu dispositivo, arquivos de música armazenados em seu computador ou exibir fotografias tiradas com a câmera do dispositivo em uma TV com tela grande.

# Reproduzindo arquivos de dispositivos DLNA Certified<sup>™</sup> em seu dispositivo

Quando você reproduz arquivos de outro dispositivo DLNA Certified™ em seu dispositivo, esse outro dispositivo atua como um servidor. Em outras palavras, ele compartilha conteúdo por uma rede. O dispositivo servidor precisa estar com a função de compartilhamento de conteúdo habilitada e conceder permissão de acesso ao seu dispositivo. Também precisa estar conectado à mesma rede Wi-Fi® que o seu dispositivo.

#### Para usar seu dispositivo para assistir a um vídeo armazenado em outro dispositivo

- 1 Verifique se o dispositivo com o qual deseja compartilhar arquivos está conectado à mesma rede Wi-Fi® que o seu dispositivo.
- 2 Na Tela inicial, toque em . Em seguida, localize e toque em Vídeo.
- 3 Toque em  $\equiv$  e toque em **Rede local**.
- 4 Selecione um dispositivo na lista de dispositivos conectados.
- 5 Procure as pastas do dispositivo conectado e selecione o vídeo que deseja reproduzir.

Para usar seu dispositivo para exibir uma fotografia armazenada em outro dispositivo

- 1 Verifique se o dispositivo com o qual deseja compartilhar arquivos está conectado à mesma rede Wi-Fi® que o seu dispositivo.
- 2 Na **Tela inicial**, toque em 🐵. Em seguida, localize e toque em Álbum.
- 3 Toque em  $\equiv$  e toque em **Rede local**.
- 4 Selecione um dispositivo na lista de dispositivos conectados.
- 5 Procure as pastas do dispositivo conectado e selecione uma fotografia para exibila.

#### Reproduzindo arquivos de seu dispositivo em dispositivos DLNA Certified™

Para poder exibir ou reproduzir arquivos de mídia de seu dispositivo em outros dispositivos DLNA Certified<sup>™</sup>, você precisa configurar o compartilhamento de arquivos no dispositivo. Os dispositivos com os quais você compartilha conteúdo são chamados dispositivos cliente. Por exemplo, uma TV, computador ou tablet podem atuar como dispositivos cliente. Seu dispositivo funciona como um servidor de mídia quando disponibiliza conteúdo a dispositivos cliente. Quando você configura o compartilhamento de arquivos no dispositivo, também precisa conceder permissão de acesso aos dispositivos cliente. Depois disso feito, esses dispositivos aparecerão como dispositivos registrados. Dispositivos que estiverem aguardando uma permissão de acesso serão listados como dispositivos pendentes.

#### Para parar de compartilhar arquivos com outros dispositivos da rede doméstica

- 1 Na Tela inicial, toque em 🐵.
- 2 Localize e toque em Configurações > Conexão do dispositivo > Servidor de mídia.
- 3 Toque no controle deslizante Compartilhar mídia.

#### Para definir permissões de acesso para um dispositivo pendente

- 1 Na Tela inicial, toque em 🐵.
- 2 Localize e toque em Configurações > Conexão do dispositivo > Servidor de mídia.
- 3 Selecione um dispositivo na lista de **Dispositivos pendentes**.
- 4 Selecione um nível de permissão de acesso.

#### Para alterar o nome de um dispositivo registrado

- 1 Na Tela inicial, toque em .
- 2 Localize e toque em Configurações > Conexão do dispositivo > Servidor de mídia.
- 3 Selecione um dispositivo na lista **Dispositivos registrados** e, em seguida, selecione **Alterar nome**.
- 4 Digite um novo nome para o dispositivo e, em seguida, toque em OK.

#### Para alterar o nível de acesso de um dispositivo registrado

- 1 Na Tela inicial, toque em 👜.
- 2 Localize e toque em Configurações > Conexão do dispositivo > Servidor de mídia.
- 3 Selecione um dispositivo na lista de **Dispositivos registrados**.
- 4 Toque em **Alterar nível de acesso** e selecione uma opção.

Para obter ajuda com o compartilhamento de conteúdo com outros dispositivos DLNA Certified™

- 1 Na **Tela inicial**, toque em .
- 2 Localize e toque em Configurações > Conexão do dispositivo > Servidor de mídia.
- 3 Toque em et toque em Ajuda.

#### Conectar seu dispositivo a acessórios USB

Você pode usar um adaptador host USB para conectar seu dispositivo a acessórios USB, como um dispositivo de armazenamento em massa USB ou um mouse. Se o dispositivo USB tiver um conector micro USB, não há necessidade de um adaptador de host USB. Os adaptadores USB são vendidos separadamente. A Sony não garante que todos os acessórios USB sejam compatíveis com seu dispositivo.

Este dispositivo possui uma porta USB sem tampa. Se o dispositivo for exposto a água, certifique-se de que a porta USB esteja completamente seca antes de inserir um cabo USB.

# Conectar seu dispositivo a um controlador sem fio DUALSHOCK<sup>™</sup> 4

Você pode jogar jogos armazenados em seu dispositivo usando um controlador sem fio DUALSHOCK™ 4.

Para conectar um controlador DUALSHOCK™4 sem fio ao seu dispositivo

- 1 Na Tela inicial, toque em 😁.
- 2 Localize e toque em Config. > Conexão do dispositivo > DUALSHOCK™4.
- 3 Toque em **Parear controle**, em seguida, siga as instruções na tela para completar a conexão.

# NFC

Use a Comunicação a curta distância (NFC) para compartilhar informações com outros dispositivos, tais como vídeos, fotos, endereços de páginas da web, arquivos de música ou contatos. Você pode também usar a tecnologia NFC para rastrear tags que lhe fornecem mais informações sobre um produto ou um serviço ou ainda tags que ativam certas funções no seu dispositivo.

A NFC é uma tecnologia sem fios com um alcance máximo de um centímetro, por isso os dispositivos compartilhando informações devem estar próximos um do outro. Antes de poder usar a tecnologia NFC, você deve primeiro ativar a função NFC, e a tela do seu dispositivo deve estar ligada.

A área de detecção de NFC está localizada na parte frontal do dispositivo. Segure seu dispositivo contra o outro dispositivo ou um leitor NFC, de modo que as áreas de detecção NFC se toquem.

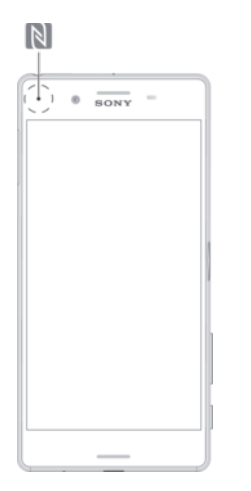

A NFC pode não estar disponível em todos os países ou regiões. Em determinados aplicativos, algumas funções NFC pode ser habilitadas mesmo quando o dispositivo estiver desligado. Observe que nem todos os dispositivos suportam este recurso.

#### Para habilitar ou desabilitar a função NFC

- 1 Na Tela inicial, toque em 👜.
- 2 Localize e toque em **Configurações** > Mais.
- 3 Toque no controle deslizante NFC.

#### Para compartilhar um contato com outro dispositivo usando NFC

- 1 Certifique-se de que ambos os dispositivos tenham a função NFC ativada e que ambas as telas estejam ativas e desbloqueadas.
- 2 Para exibir os contatos, vá para **Tela inicial**, toque no 👜 , então, toque no 🚇 .
- 3 Toque no contato que você deseja compartilhar.
- 4 Segure o seu dispositivo contra o dispositivo receptor de modo que as áreas de detecção NFC de cada dispositivo se toquem. Quando os dispositivos se conectarem, uma miniatura do contato aparecerá.
- 5 Toque na miniatura para iniciar a transferência.
- 6 Quando a transferência estiver concluída, as informações de contato serão salvas no dispositivo receptor e exibidas na sua tela.

#### Para compartilhar um arquivo de música com outro dispositivo usando o NFC

- 1 Verifique se seu dispositivo e o dispositivo de destino têm a função NFC ativada e se as telas de ambos os dispositivos estão ativas e desbloqueadas.
- 2 Para abrir o aplicativo Música, toque em 👜, em seguida, localize e toque em 🕖.
- 3 Selecione uma categoria de música e procure a faixa que você deseja compartilhar.
- 4 Toque na faixa para reproduzi-la. Você pode tocar em il para pausar a faixa. A transferência funciona independentemente de a faixa estar sendo reproduzida ou pausada.
- 5 Verifique se a faixa é exibida em tela inteira.
- 6 Segure o seu dispositivo contra o dispositivo receptor de modo que as áreas de detecção NFC de cada dispositivo se toquem. Quando os dispositivos se conectarem, aparecerá uma miniatura da faixa.
- 7 Toque na miniatura para iniciar a transferência.
- 8 Quando a transferência estiver concluída, o arquivo de música será salvo no dispositivo receptor.
- 9 Para exibir o arquivo de música toque duas vezes na barra de status para abrir o painel de notificação e, em seguida, toque em Transferência concluída.

#### Para compartilhar uma fotografia ou vídeo com outro dispositivo usando NFC

- 1 Certifique-se de que ambos os dispositivos tenham a função NFC ativada e que ambas as telas estejam ativas e desbloqueadas.
- Para exibir fotografias e vídeos no seu dispositivo, vá para Tela inicial, toque no
  e, em seguida, localize e toque em Álbum.
- 3 Toque na fotografia ou no vídeo que você deseja compartilhar.
- 4 Segure o seu dispositivo contra o dispositivo receptor de modo que as áreas de detecção NFC de cada dispositivo se toquem. Quando os dispositivos se conectarem, uma miniatura da fotografia ou vídeo aparecerá.
- 5 Toque na miniatura para iniciar a transferência.
- 6 Quando a transferência estiver concluída, a fotografia ou vídeo será salvo no dispositivo receptor.

#### Para compartilhar um endereço na Web com outro dispositivo usando NFC

- 1 Certifique-se de que ambos os dispositivos tenham a função NFC ativada e que ambas as telas estejam ativas e desbloqueadas.
- 2 Em Tela inicial, toque no ícone 😁 .
- 3 Para abrir o navegador da Web, localize e toque em 💿 .
- 4 Carregue a página da web que você deseja compartilhar.
- 5 Segure o seu dispositivo contra o dispositivo receptor de modo que as áreas de detecção NFC de cada dispositivo se toquem. Quando os dispositivos se conectarem, aparecerá uma miniatura da página da web.
- 6 Toque na miniatura para iniciar a transferência.
- 7 Quando a transferência estiver concluída, a página da web será exibida na tela do dispositivo receptor.

#### Digitalizando rótulos NFC

Seu dispositivo pode digitalizar vários tipos de rótulos NFC para receber informações adicionais, como um endereço Web. Por exemplo, pode digitalizar rótulos incorporados a um pôster, em um outdoor ou em um produto em uma loja do varejo.

#### Para digitalizar um rótulo NFC

- 1 Verifique se o dispositivo tem a função NFC ativada e se a tela está ativa e desbloqueada.
- 2 Coloque o dispositivo sobre o rótulo, de modo que a área de detecção de NFC fique em contato com ele. O dispositivo digitaliza o rótulo e exibe o conteúdo coletado. Toque no conteúdo do rótulo para abri-lo.

#### Conectar-se a um dispositivo compatível com NFC

Você pode conectar seu dispositivo a outros dispositivos compatíveis com NFC produzidos pela Sony, como alto-falantes ou fones de ouvido. Ao estabelecer esse tipo de conexão, consulte o Manual do usuário do dispositivo compatível para obter mais informações.

# Tecnologia sem fio Bluetooth®

Use a função Bluetooth® para enviar arquivos para outros dispositivos compatíveis com Bluetooth® ou para conectar acessórios de viva-voz. As conexões por Bluetooth® funcionam melhor a uma distância de 10 metros (33 pés), sem nenhum objeto sólido no trajeto. Em alguns casos, você precisa emparelhar manualmente o dispositivo com outros dispositivos Bluetooth®.

- A interoperabilidade e a compatibilidade entre os dispositivos Bluetooth® podem variar.
- Se você estiver usando um dispositivo com vários usuários, cada usuário poderá mudar as configurações de Bluetooth® e as alterações afetarão todos os usuários.

#### Para ativar ou desativar a função Bluetooth®

- 1 Na Tela inicial, toque em 🐵.
- 2 Localize e toque em **Configurações** > **Bluetooth**.
- 3 Toque no controle deslizante **Bluetooth** para habilitar ou desabilitar a função.

#### Nomeando seu dispositivo

Você pode atribuir um nome ao seu dispositivo. Este nome é mostrado a outros dispositivos depois de você ter ativado a função Bluetooth<sup>®</sup> e seu dispositivo estar definido para visível.

#### Para dar um nome ao seu dispositivo

- <sup>1</sup> Verifique se a função Bluetooth<sup>®</sup> está ativada.
- 2 Na Tela inicial, toque em .
- 3 Localize e toque em **Config.** > **Bluetooth**.
- 4 Toque em > Renomear o dispositivo.
- 5 Digite um nome para seu dispositivo.
- 6 Toque em Renomear.

#### Emparelhando com outro dispositivo Bluetooth®

Ao emparelhar seu dispositivo com outro dispositivo, você pode, por exemplo, conectálo a um fone de ouvido Bluetooth<sup>®</sup> ou a um kit veicular Bluetooth<sup>®</sup> e usar esses outros dispositivos para compartilhar músicas.

Após emparelhar seu dispositivo com outro dispositivo Bluetooth<sup>®</sup>, ele lembrará do pareamento. Ao emparelhar o dispositivo com um dispositivo Bluetooth<sup>®</sup> pela primeira vez, talvez seja necessário digitar uma senha de acesso. O dispositivo tentará usar a senha de acesso genérica 0000 automaticamente. Se isso não funcionar, consulte o manual do usuário de seu dispositivo Bluetooth<sup>®</sup> para obter sua senha de acesso. Você não precisará digitar a senha de acesso novamente na próxima vez que se conectar a um dispositivo Bluetooth<sup>®</sup> emparelhado anteriormente.

- Alguns dispositivos Bluetooth<sup>®</sup>, por exemplo, a maioria dos fones de ouvido Bluetooth<sup>®</sup>, exigem que você emparelhe e conecte outro dispositivo.
- Você pode emparelhar seu dispositivo com diversos dispositivos Bluetooth<sup>®</sup>, mas conectá-lo somente a um perfil Bluetooth<sup>®</sup> por vez.

Para emparelhar o dispositivo com outro dispositivo Bluetooth®

- Verifique se o dispositivo com o qual deseja emparelhar tem a função Bluetooth<sup>®</sup> habilitada e está visível para outros dispositivos Bluetooth<sup>®</sup>.
- 2 Em **Tela inicial** do dispositivo, toque em .
- 3 Localize e toque em **Config.** > **Bluetooth**.
- 4 Toque no controle deslizante **Bluetooth** para habilitar a função. Uma lista dos dispositivos Bluetooth<sup>®</sup> disponíveis aparecerá.
- <sup>5</sup> Toque no dispositivo Bluetooth<sup>®</sup> com o qual deseja emparelhar.
- 6 Digite uma senha de acesso, se necessário, ou confirme a mesma senha de acesso em ambos os dispositivos.

#### Para conectar o dispositivo a outro dispositivo Bluetooth®

- 1 Na Tela inicial, toque em 🐵.
- 2 Localize e toque em **Config.** > **Bluetooth**.
- <sup>3</sup> Toque no dispositivo Bluetooth<sup>®</sup> com o qual deseja se conectar.

#### Para desemparelhar um dispositivo Bluetooth®

- 1 Na Tela inicial, toque em 🐵.
- 2 Localize e toque em **Config.** > **Bluetooth**.
- 3 Em **Dispositivos pareados**, toque em 🏟 ao lado do nome do dispositivo que você deseja desemparelhar.
- 4 Toque em **Esquecer**.

#### Enviando e recebendo itens usando a tecnologia Bluetooth®

Use a tecnologia Bluetooth<sup>®</sup> para compartilhar itens com outros dispositivos compatíveis com Bluetooth<sup>®</sup>, como celulares ou computadores. Você pode enviar e receber os seguintes tipos de itens:

- Fotografias e vídeos
- Músicas e outros arquivos de áudio
- Páginas da Web

#### Para enviar itens utilizando o Bluetooth®

- Dispositivo receptor: Certifique-se de que a função Bluetooth<sup>®</sup> esteja ligada e que o dispositivo esteja visível para outros dispositivos Bluetooth<sup>®</sup>.
- 2 **Dispositivo de envio**: Abra o aplicativo que contém o item que você deseja enviar e navegue até o item.
- 3 Dependendo do aplicativo e do item que deseja enviar, você pode precisar, por exemplo, tocar e segurar o item, abrir o item e pressionar <
- 4 Selecione **Bluetooth**.
- <sup>5</sup> Ligue o Bluetooth<sup>®</sup>, caso seja solicitado a fazê-lo.
- 6 Toque no nome do dispositivo receptor.
- 7 Dispositivo receptor: Se solicitado, aceite a conexão.
- 8 **Dispositivo de envio**: Se solicitado, confirme a transferência para o dispositivo receptor.
- 9 Dispositivo receptor: Aceite o item enviado.

#### Para receber itens utilizando o Bluetooth®

- Verifique se a função Bluetooth<sup>®</sup> está ativada e visível para outros dispositivos Bluetooth<sup>®</sup>.
- 2 O dispositivo remetente começa a enviar dados para seu dispositivo.
- 3 Se solicitado, digite a mesma senha de acesso em ambos os dispositivos ou confirme a senha de acesso sugerida.
- 4 Ao receber a notificação sobre um arquivo enviado para seu dispositivo, arraste a barra de status para baixo e toque na notificação para aceitar a transferência do arquivo.
- 5 Toque em **Aceitar** para iniciar a transferência do arquivo.
- 6 Para visualizar o progresso da transferência, arraste a barra de status para baixo.
- 7 Para abrir um item recebido, arraste a barra de status para baixo e toque na notificação relevante.

#### Para exibir os arquivos recebidos utilizando o Bluetooth®

- 1 Na Tela inicial, toque em 🐵.
- 2 Localize e toque em **Configurações** > **Bluetooth**.
- 3 Pressione e selecione **Mostrar arquivos recebidos**.

# Aplicativos e recursos inteligentes que economizam tempo

# Usando seu dispositivo como uma carteira

Use seu dispositivo como uma carteira para pagar artigos sem tocar em sua carteira real. Todos os seus serviços de pagamento instalados são colocados juntos para serem exibidos e gerenciados. Note que quando efetuar um pagamento, precisa primeiro ativar a função NFC antes de seu dispositivo tocar um leitor de cartões. Para obter mais informações sobre NFC, consulte *NFC* na página 115.

Os pagamentos iniciados com NFC somente são suportados quando um chip compatível com NFC é inserido no compartimento do chip 1 (o compartimento do chip inferior). Os serviços de pagamento móveis também podem ainda não estar disponíveis em sua região.

#### Para gerenciar serviços de pagamento

- 1 Na Tela inicial, toque em 👜.
- 2 Localize e toque em Config. > Mais > Tocar e pagar. Uma lista dos serviços de pagamento aparece.
- 3 Gerencie os serviços de pagamento conforme desejar; você pode, por exemplo, alterar seu serviço de pagamento padrão.

# **News Suite**

#### Usar o aplicativo News Suite

O News Suite é um aplicativo de notícias dois em um com um novo conceito de duas guias: alterne entre a guia Notícias, onde você pode saber tudo sobre os assuntos do momento, e a guia Meus Feeds, onde é possível acompanhar todas as notícias mais revelantes para você.

O aplicativo News Suite não está disponível em todos os mercados.

#### Para abrir o aplicativo News Suite

- 1 Na Tela inicial, toque em 😁.
- 2 Localize e toque em 🗊.

# Viagem e mapas

# Utilização dos serviços de localização

Os serviços de localização permitem que aplicativos como Mapas e a câmera usem informações das redes móveis e Wi-Fi®, assim como as informações do Sistema de Posicionamento Global (GPS), para determinar sua localização aproximada. Se você não estiver dentro de uma linha clara de visão para os satélites de GPS, seu dispositivo poderá determinar sua localização usando a função Wi-Fi®. E, se você não estiver na área de cobertura de uma rede Wi-Fi®, seu dispositivo poderá determinar sua localização usando sua rede móvel.

Ative os serviços de localização para que seu dispositivo possa encontrar onde você está.

Você poderá ser cobrado pela conexão de dados ao se conectar à Internet a partir do seu dispositivo.

Para habilitar ou desabilitar os serviços de localização

- 1 Na Tela inicial, toque em 👜.
- 2 Localize e toque em Config. > Localização e, em seguida, toque no controle deslizante para habilitar ou desabilitar os serviços de localização.

### Aprimorando a precisão do GPS

A primeira vez que você usar a função GPS em seu dispositivo, ela poderá levar alguns minutos para localizar você. Para ajudar a pesquisa, certifique-se de ter uma visão clara do céu. Fique parado no lugar e não cubra a antena do GPS (a área realçada na imagem). Os sinais de GPS atravessam as nuvens e o plástico, mas não passam através de objetos sólidos, como prédios e montanhas. Se a sua localização não for determinada após alguns minutos, vá para outro local.

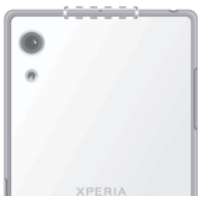

# Google Maps™ e navegação

Use o Google Maps™ para rastrear sua localização atual, exibir a situação do trânsito em tempo real e receber instruções detalhadas para chegar ao seu destino.

O aplicativo do Google Maps<sup>™</sup> requer uma conexão com a Internet para ser utilizado on-line. Você poderá ser cobrado pela conexão de dados ao se conectar à Internet a partir do seu dispositivo. Para obter informações mais detalhadas sobre como usar esse aplicativo, acesse http://support.google.com e clique no link "Mapas para dispositivos móveis".

O aplicativo Google Maps™ talvez não esteja disponível em todos os mercados, países ou regiões.

#### Para usar o Google Maps™

- 1 Na **Tela inicial**, toque em 👜.
- 2 Localize e toque em **Google** > **Mapas**.

# Como usar dados durante viagens

Quando você viaja fora da sua rede local, você pode precisar acessar a Internet usando dados. Se este for o caso, você precisa ativar o roaming de dados no seu dispositivo.

Você pode ter um custo adicional quando você ativar o roaming de dados. Recomendase verificar os custos de transmissão de dados relevantes de antecedência.

Se você estiver usando um dispositivos com vários usuários, pode ser necessário efetuar login como proprietário, ou seja, usuário principal, para ativar ou desativar o roaming de dados.

Para ativar ou desativar o roaming de dados

- 1 Na Tela inicial, toque em .
- 2 Localize e toque em **Config.** > Mais > Redes móveis.
- 3 Selecione um cartão SIM.
- 4 Toque no controle deslizante Roaming de dados para habilitar ou desabilitar a função.
- Você não pode ativar o roaming de dados quando o tráfego de dados móveis está desligado.

# Usando seu dispositivo com um sistema de infoentretenimento no carro

Conecte seu dispositivo a um sistema certificado de infoentretenimento no carro MirrorLink<sup>™</sup> usando um cabo USB para, por exemplo, usar um aplicativo de navegação ou reproduzir música em seu dispositivo enquanto dirige. Quando conectado, você poderá navegar os aplicativos usando os controles do sistema de infoentretenimento no carro.

I Alguns aplicativos podem não estar disponíveis durante a conexão do MirrorLink™. E mais, os dados protegidos, como vídeos que são estritamente protegidos por DRM (Digital Rights Management), não ficam disponíveis via MirrorLink™.

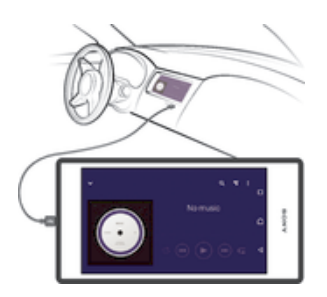

#### Para conectar seu dispositivo a um sistema de infoentretenimento no carro

- Conecte o dispositivo ao sistema de infoentretenimento no carro usando um cabo USB. A tela do dispositivo será exibida na tela do sistema de infoentretenimento.
- Talvez seja necessário iniciar o MirrorLink<sup>™</sup> manualmente se a conexão entre seu dispositivo e o sistema de infoentretenimento não for estabelecida automaticamente.

#### Para iniciar o MirrorLink™ manualmente

- 1 Certifique-se de que seu dispositivo esteja conectado ao sistema de infoentretenimento do carro por meio de um cabo USB.
- 2 Na Tela inicial, toque em .
- 3 Localize e toque em Configurações > Conexão do dispositivo > MirrorLink™.
- 4 Toque em Iniciar MirrorLink™ e toque em OK.
- 5 Se a conexão continuar falhando, toque em **Endereço da rede** para alterar para outro endereço de rede e tente novamente.

# Modo avião

No Modo avião, os transceptores de rede e de rádio são desligados para evitar interferência em equipamentos sensíveis. No entanto, você ainda pode jogar jogos, ouvir música, assistir a vídeos e a outros conteúdos, desde que todo esse conteúdo esteja

salvo no cartão de memória ou no armazenamento interno. Você também pode ser notificado por alarmes, se houver alarmes ativados.

Ligar o Modo avião reduz o consumo da bateria.

# Para habilitar ou desabilitar ou modo avião

- 1 Na Tela inicial, toque em 👜.
- Localize e toque em Config..
  Toque no controle deslizante Modo avião.

# Agenda e alarme

# Agenda

Use o aplicativo Agenda para gerenciar seu horário. Se você conectou e sincronizou seu dispositivo com uma ou várias contas on-line que incluem agendas como, por exemplo, sua conta do Google™ ou do Xperia™ com a conta do Facebook, os eventos dessas contas também aparecerão no aplicativo Agenda. É possível selecionar quais agendas você deseja integrar à exibição Agenda combinada.

Quando o momento do compromisso se aproxima, o dispositivo emite um som de notificação para lembrá-lo.

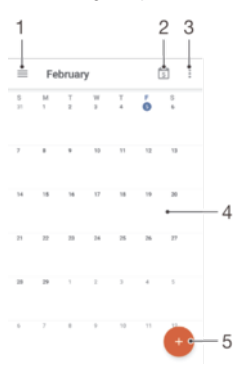

- 1 Acessar configurações, selecionar um tipo de exibição e as agendas que você deseja exibir
- 2 Voltar à data atual
- 3 Acessar outras opções
- 4 Deslizar à esquerda ou à direita para navegar mais rapidamente
- 5 Adicionar um evento na agenda

#### Para saber mais sobre a Agenda

• Quando o aplicativo Agenda estiver aberto, toque em ≡ e, em seguida, localize e toque em **Ajuda e feedback**.

### Alarme e relógio

Você pode definir um ou vários alarmes e usar qualquer som salvo no dispositivo como alarme. O alarme não tocará se o dispositivo estiver desligado.

O formato de hora do alarme exibido é o mesmo que você selecionou para as configurações gerais de hora, como, por exemplo, 12 horas ou 24 horas.

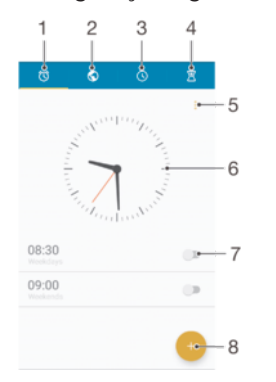

- 1 Acessar a tela inicial de alarme
- 2 Exibir um relógio mundial e ajustar as configurações
- 3 Acessar a função de cronômetro

- 4 Acessar a função de temporizador
- 5 Exibir opções
- 6 Abrir as configurações de data e hora do relógio
- 7 Ligar ou desligar um alarme
- 8 Adicionar um novo alarme

#### Para definir um novo alarme

- 1 Na tela Inicial, toque em 📾.
- 2 Localize e toque em Relógio .
- 3 Toque em 🕘.
- 4 Toque em Hora e selecione o valor desejado.
- 5 Toque em **OK**.
- 6 Edite outras configurações de alarme, se desejar.
- 7 Toque em Salvar.

#### Para adiar um alarme quando ele tocar

• Toque em Soneca.

#### Para desativar um alarme quando ele tocar

- Arraste 🕥 para a direita.
- Para desligar um alarme em soneca, você pode arrastar a barra de status para baixo para abrir o Painel de notificações e tocar em ().

#### Para editar um alarme existente

- 1 Localize e toque em **Relógio** e, em seguida, toque no alarme que você deseja editar.
- 2 Faça as alterações desejadas.
- 3 Toque em Salvar.

#### Para ligar ou desligar um alarme

 Localize e toque em Relógio e, em seguida, arraste o controle deslizante ao lado do alarme para a posição "On" ou "Off".

#### Para excluir um alarme

- 1 Localize e toque em **Relógio** e, em seguida, toque e segure o alarme que você deseja excluir.
- 2 Toque em **Apagar alarme** e toque em **Sim**.

#### Para definir o som de um alarme

- 1 Localize e toque em **Relógio** e, em seguida, toque no alarme que você deseja editar.
- 2 Toque em Som do alarme e selecione uma opção, ou toque em + e selecione um arquivo de música.
- 3 Toque em **Concluído** e toque em **Salvar**.
- Para obter mais informações sobre como ajustar os níveis de volume do alarme, consulte Configurações de Volume na página 49.

#### Para ajustar o nível de volume para um alarme

- 1 Localize e toque em **Relógio** e, em seguida, toque no alarme que você deseja editar.
- 2 Arraste o controle deslizante de volume sob Volume do alarme para a posição desejada.
- 3 Toque em Salvar.

#### Para definir um alarme recorrente

- 1 Localize e toque em **Relógio** e, em seguida, toque no alarme que você deseja editar.
- 2 Toque em **Repetir**.
- 3 Marque as caixas de seleção referentes aos dias relevantes e, depois, toque em **OK**.
- 4 Toque em Salvar.

#### Para ativar a função de vibração de um alarme

- 1 Localize e toque em **Relógio** e, em seguida, toque no alarme que você deseja editar.
- 2 Marque a caixa de seleção **Vibrar**.
- 3 Toque em Salvar.

#### Para configurar as ações das teclas laterais

- 1 Localize e toque em **Relógio** e, em seguida, selecione o alarme que você deseja editar.
- 2 Toque em **Comportamento das teclas laterais** e selecione a ação desejada para as teclas laterais quando pressionadas durante o alarme.
- 3 Toque em Salvar.

# Acessibilidade

# Gestos de ampliação

Os gestos de ampliação te permitem aumentar o zoom em partes da tela ao tocar na área desejada três vezes seguidas.

#### Para ativar ou desativar gestos de Ampliação

- 1 Na Tela inicial, toque em .
- 2 Localize e toque em Config. > Acessibilidade > Gestos de ampliação.
- 3 Toque no controle deslizante em Gestos de ampliação.

#### Para ampliar uma área e movimentar na tela

- 1 Verifique se Gestos de ampliação estão ativados.
- 2 Para ampliar temporariamente uma área, toque nela três vezes.
- 3 Mova a área arrastando-a com dois ou mais dedos.
- 4 Para sair do modo zoom, toque três vezes na área novamente.
- Em certos aplicativos, você também pode ampliar ou reduzir fazendo um gesto de pinçagem na área.

# Texto grande

Você pode habilitar a opção de texto grande para aumentar o tamanho do texto mostrado no seu dispositivo.

#### Para ativar ou desativar o texto grande

- 1 Na Tela inicial, toque em 👜.
- 2 Localize e toque em **Config.** > **Acessibilidade**.
- 3 Toque no controle deslizante ao lado de **Texto grande**.

# Correção de cor

A configuração de correção de cor ajusta a disposição de cores na tela para usuários daltônicos ou que possuem dificuldade de distinção de cor.

#### Para ativar a Correção de cores

- 1 Na Tela inicial, toque em 👜.
- 2 Localize e toque em **Config.** > **Acessibilidade** > **Correção de cores**.
- 3 Toque no controle deslizante em Correção de cores.
- 4 Toque em Modo de correção e selecione a sensibilidade de cor apropriada.
- A correção de cores é atualmente um recurso experimental e pode afetar o desempenho do dispositivo.

# TalkBack

O TalkBack é um serviço de leitor de tela para usuário com deficiência visual. O TalkBack usa fala para descrever qualquer evento ou ação realizada no seu dispositivo Android. O TalkBack descreve a interface de usuário e lê os erros de software, notificações e mensagens.

#### Para habilitar o TalkBack

- 1 Na Tela inicial, toque em 😁.
- 2 Localize e toque em **Config.** > **Acessibilidade** > **TalkBack**.
- 3 Toque no controle deslizante em TalkBack e, em seguida, toque em OK.
- Para mudar as preferências de voz, feedback e toque do TalkBack, toque em **Configurações**.
- O TalkBack abre um tutorial imediatamente depois de habilitado. Para sair do tutorial, toque em <] e, em seguida, toque duas vezes na tela.</p>

#### Para desabilitar o TalkBack

- 1 Na **Tela inicial**, toque em e, em seguida, toque duas vezes em qualquer lugar da tela.
- 2 Localize, selecione e toque duas vezes em Config. > Acessibilidade > TalkBack rolando pela lista com dois ou mais dedos.
- 3 Toque no controle deslizante e, em seguida, toque duas vezes em qualquer lugar da tela.
- 4 Toque em **OK** e, em seguida, toque duas vezes em qualquer lugar da tela.

# Modo TTY (Teletipo)

O recurso TTY (Teletipo) do seu dispositivo permite que pessoas surdas ou com dificuldade de audição e fala se comuniquem usando um dispositivo TTY ou um serviço de retransmissão.

#### Para habilitar o modo TTY

- 1 Na Tela inicial, toque em 🐵.
- 2 Localize e toque em Config. > Chamadas.
- 3 Selecione um cartão SIM e toque em Acessibilidade > TTY mode.
- 4 Selecione o modo TTY aplicável.

# Suporte e manutenção

# Suporte para o seu dispositivo

Use o aplicativo Suporte em seu dispositivo para pesquisar o Manual do usuário, ler manuais de solução de problemas e localizar informações sobre atualizações de software e outras informações relacionadas ao produto.

#### Para acessar o aplicativo de suporte

- 1 Na Tela inicial, toque em 😁.
- 2 Localize e toque em ? e selecione o item do suporte necessário.
- Conecte-se à Internet ao usar o aplicativo de suporte para obter o melhor suporte disponível.

### Ajuda em menus e aplicativos

Alguns aplicativos e configurações têm ajuda disponível no menu de opções, normalmente indicada por nos respectivos aplicativos.

#### Ajude-nos a melhorar nosso software

Você pode permitir o envio de informações de uso a partir de seu dispositivo, de modo que a Sony Mobile possa receber relatórios anônimos de bugs e estatísticas que ajudam a melhorar nosso software. Nenhuma das informações reunidas inclui dados pessoais.

#### Para permitir o envio de informações de uso

- 1 Na Tela inicial, toque em 🕮.
- 2 Localize e toque em Config. > Sobre o telefone > Informações de uso.
- 3 Marque a caixa de seleção Enviar informações de uso, se já não estiver marcada.
- 4 Toque em **Concordar**.

# Ferramenta do computador

O Xperia<sup>™</sup> Companion está disponível para ajudar você a conectar seu dispositivo a um computador e gerenciar seu conteúdo, como conteúdo de câmera e multimídia, procurar arquivos no seu dispositivo e gerenciar o software do seu dispositivo.

### Xperia™ Companion

O Xperia<sup>™</sup> Companion é um serviço de software que oferece um conjunto de ferramentas e aplicativos que você pode usar quando você conectar o dispositivo a um computador. Com o Xperia<sup>™</sup> Companion, você pode:

- Atualizar ou reparar o software do seu dispositivo.
- Transferir seus conteúdos de um dispositivo antigo usando o Xperia™ Transfer.
- Fazer backup e restaurar conteúdo em seu computador.
- Sincronizar conteúdo multimídia fotos, vídeos, música e listas de reprodução entre o dispositivo e o computador.
- Procurar arquivos em seu dispositivo.

Para usar o Xperia<sup>™</sup> Companion, é necessário um computador conectado à Internet com um dos seguintes sistemas operacionais:

- Microsoft<sup>®</sup> Windows<sup>®</sup> 7 ou posterior
- Mac OS<sup>®</sup> X 10.8 ou posterior

Saiba mais e baixe o Xperia<sup>™</sup> Companion para Windows em http://support.sonymobile.com/tools/xperia-companion ou o Xperia<sup>™</sup> Companion para Mac em http://support.sonymobile.com/tools/xperia-companion-mac.

# Atualizar o seu dispositivo

Atualize o software no dispositivo para obter a funcionalidade, aprimoramentos e correções de erros mais recentes para garantir um desempenho otimizado. Quando a atualização de um software fica disponível, o aparece na barra de status. Também é possível verificar se há atualizações manualmente.

A maneira mais fácil de instalar uma atualização de software é fazê-la por meio de uma rede sem fio em seu dispositivo. No entanto, algumas atualizações não estão disponíveis para o download sem fio. Sendo assim, é preciso usar o software Xperia™ Companion

em um PC ou computador  ${\rm Mac}^{\rm @}$  da Apple^ $\rm @$  para atualizar o dispositivo.

Para obter mais informações sobre atualizações de software, acesse *www.sonymobile.com/update*.

- Uma capacidade de armazenamento insuficiente pode impedir as atualizações. Verifique se você tem capacidade de armazenamento suficiente antes de tentar atualizar.
- Se você estiver usando um dispositivo com vários usuários, é necessário efetuar login como proprietário, ou seja, o usuário principal, para atualizar o dispositivo.

#### Para verificar se há um novo software

- 1 Se estiver usando um dispositivo com vários usuários, verifique se você está conectado como proprietário.
- 2 Na Tela inicial, toque em .
- 3 Localize e toque em Configurações > Sobre o telefone > Atualização de software.
- Se não houver nenhum software disponível, é possível que você não tenha memória livre suficiente no seu dispositivo. Se o dispositivo Xperia<sup>™</sup> tiver menos de 500 MB de memória interna livre disponível, você não receberá qualquer informação sobre novo software. Neste caso, você receberá uma advertência no Painel de notificação: "Espaço de armazenamento acabando. Algumas funções do sistema podem não funcionar." Se você receber essa notificação, deve liberar memória interna para receber notificações sobre a disponibilidade de novo software.

### Fazendo a atualização sem fio do dispositivo

Use o aplicativo Atualização do software para atualizar o software do dispositivo por meio de uma conexão sem fio. A disponibilidade de atualizações por meio de uma rede móvel depende da sua operadora. É recomendável usar uma rede Wi-Fi® em vez de uma rede móvel para fazer o download de novos softwares para evitar custos com o tráfego de dados.

#### Para baixar e instalar uma atualização do sistema

- 1 Se você estiver compartilhando um dispositivo com vários usuários, certifique-se de estar conectado como proprietário.
- 2 Na Tela inicial, toque em .
- 3 Localize e toque em Configurações > Sobre o telefone > Atualização de software.
- 4 Se houver uma atualização de sistema disponível, toque em **Download** para baixá-la para o seu dispositivo.
- 5 Quando o download estiver concluído, toque em **Continuar** e siga as instruções na tela para concluir a instalação.

#### Para agendar uma atualização do software

- 1 Na Tela inicial, toque em .
- 2 Localize e toque em Configurações > Sobre o telefone > Atualização de software.
- 3 Toque em e, em seguida, toque em Configurações > Instalação automática > Definir hora.
- 4 Defina a hora desejada para a atualização do software e, em seguida, toque em OK.

### Como atualizar o seu dispositivo usando um computador

Você pode baixar e instalar atualizações de software no seu dispositivo utilizando um computador com ligação à Internet. Você precisa de um cabo USB e um PC ou um computador Mac<sup>®</sup> da Apple<sup>®</sup> rodando o software Xperia™ Companion.

Se você não tem o software Xperia™ Companion instalado no computador, conecte o dispositivo ao computador através de um cabo USB e siga as instruções de instalação exibidas na tela.

#### Para atualizar o seu dispositivo usando um computador

- Certifique-se de que o software Xperia<sup>™</sup> Companion está instalado no PC ou computador Mac<sup>®</sup> da Apple<sup>®</sup>.
- 2 Usando um cabo USB, conecte seu dispositivo ao computador.
- 3 Abra o Xperia™ Companion, caso ele não seja inicializado automaticamente.
- 4 No computador: Caso uma nova atualização de software seja detectada, uma janela pop-up será exibida. Siga as instruções na tela para executar as atualizações de software relevantes.
- Quando você conecta o dispositivo ao computador através de um cabo USB, você será solicitado a instalar o software Xperia<sup>™</sup> Companion, ou cancelar, a menos que você tenha selecionado anteriormente Não exibir novamente.

# Memória e armazenamento

Seu dispositivo tem várias opções de memória e armazenamento.

- O armazenamento interno tem cerca de 32 GB e é usado para armazenar o conteúdo baixado ou transferido com configurações e dados pessoais. Alguns exemplos de dados salvos no armazenamento interno são configurações de alarme, volume e idioma, emails, marcadores, eventos da agenda, fotos, vídeos e músicas.
- Você pode usar um cartão de memória removível com uma capacidade de armazenamento de até **128** GB para obter mais espaço de armazenamento. Arquivos de mídia e alguns aplicativos, juntamente com seus dados associados, podem ser movidos para esse tipo de memória para liberar armazenamento interno. Alguns aplicativos, como o aplicativo Câmera, podem salvar os dados diretamente no cartão de memória.
- A memória dinâmica (RAM) tem cerca de 3 GB e não pode ser usada para o armazenamento. A RAM é usada para gerenciar os aplicativos em execução e o sistema operacional.
- Talvez você tenha que comprar um cartão de memória separadamente.
- Leia mais sobre o uso da memória nos dispositivos Android baixando o Documento oficial de seu dispositivo em *www.sonymobile.com/support*.

#### Aprimorar o desempenho da memória

A memória do seu dispositivo costuma ficar cheia com o uso regular. Se o dispositivo começar a ficar lento ou se os aplicativos se encerrarem repentinamente, considere o seguinte:

- Sempre tente manter pelo menos **500** MB de armazenamento interno livre disponível.
- Feche os aplicativos em execução que você não estiver usando.
- Limpe a memória em cache de todos os aplicativos.
- Desinstale os aplicativos baixados que você não usa.
- Mova os aplicativos para o cartão de memória se o armazenamento interno estiver cheio.
- Transfira fotografias, vídeos e músicas da memória interna para um cartão de memória.
- Se seu dispositivo não conseguir ler o conteúdo do cartão de memória, talvez seja necessário formatá-lo. Note que todo o conteúdo no cartão é apagado na formatação.
- Se você estiver compartilhando um dispositivo com vários usuários, terá que fazer login como o proprietário, ou seja, o usuário principal, para conseguir realizar certas ações, como transferir dados para o cartão de memória e formatar o cartão de memória.

#### Para exibir o status da memória

- 1 Em Tela inicial, toque no ícone \cdots .
- 2 Localize e toque em **Configurações > Armazenamento e memória**.

#### Para ver a quantidade de RAM livre e utilizado

- 1 Na Tela inicial, toque em 🐵.
- 2 Localize e toque em Configurações > Sobre o telefone > Diagnósticos > Fatos.

#### Para limpar a memória cache de todos os aplicativos

- 1 Na Tela inicial, toque em 🐵.
- 2 Localize e toque em Configurações > Armazenamento e memória.
- 3 Toque em :, em seguida, toque em Avançado > Armazenamento > Armazenamento interno, por fim, localize e toque em Dados em cache > OK.
- Ao limpar a memória cache, você não perde qualquer informação ou configurações importantes.

#### Para transferir arquivos de mídia para um cartão de memória

- 1 Certifique-se de que você tem um cartão de memória inserido no seu dispositivo.
- 2 Na **Tela inicial**, toque em 👜.
- 3 Localize e toque em Configurações > Armazenamento e memória > Transferir dados.
- 4 Marque os arquivos que você deseja transferir para o cartão de memória.
- 5 Toque em **Transferir**.

#### Para parar a execução de aplicativos e serviços

- 1 Na Tela inicial, toque em 👜.
- 2 Localize e toque em Configurações > Aplicativos.
- 3 Selecione um aplicativo ou serviço, em seguida, toque em FORÇAR PARADA > OK.

#### Para formatar o cartão de memória

- 1 Na Tela inicial, toque em 🐵.
- 2 Localize e toque em Configurações > Armazenamento e memória.
- 3 Toque em e, em seguida, toque em > Avançado > Armazenamento > Cartão SD > , por fim, toque em Configurações > Formatar > Limpar e formatar.
- Todo o conteúdo no cartão de memória é apagado na formatação. Faça backups de todos os dados que você deseja salvar. Para fazer backup do conteúdo, você pode copiá-lo para um computador. Para obter mais informações, consulte *Gerenciar arquivos com um computador* na página 132.

#### Gerenciar arquivos com um computador

Use uma conexão por cabo USB entre um computador Windows<sup>®</sup> e seu dispositivo para transferir e gerenciar seus arquivos. Depois que os dois dispositivos estiverem conectados, você pode escolher entre Carregar seu dispositivo, Transferir arquivos para o seu computador ou Usar o seu dispositivo para entrada MIDI.

Se você tem um PC ou um computador Mac<sup>®</sup> da Apple<sup>®</sup>, você pode usar o Xperia™ Companion para acessar o sistema de arquivos do seu dispositivo.

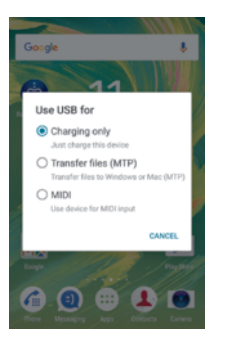

# Modo de conexão USB

#### O seu dispositivo usa Modo de transferência de mídia (MTP).

Você pode usar MTP para gerenciar arquivos, atualizar o software do dispositivo. Esse modo USB é usado com computadores Microsoft<sup>®</sup> Windows<sup>®</sup>. O MTP está habilitado por padrão.

#### Para alterar o modo de conexão USB

- 1 Insira um conector USB em seu dispositivo.
- 2 Arraste a barra de status para baixo e, em seguida, toque em **Carregar este** dispositivo por USB.
- 3 Toque em Transferir arquivos (MTP).

# Como fazer backup e restaurar conteúdos

Geralmente, você não deve salvar fotografias, vídeos e outros conteúdos pessoais somente na memória interna de seu dispositivo. Se o seu dispositivo for danificado, perdido ou roubado, pode ser impossível recuperar os dados armazenados na memória interna. Recomendamos usar o software Xperia™ Companion para fazer backups, que salvam seus dados em segurança em um dispositivo externo. Este método é especialmente recomendado se você estiver atualizando o software do dispositivo para uma versão mais recente do Android.

Usando o recurso Backup e Restauração, você pode fazer um backup online rápido das configurações básicas e dados com a sua conta do Google™.

É muito importante que você se lembre da senha que definiu ao fazer um backup de dados. Se você esquecer a senha, talvez não seja possível restaurar dados importantes, como contatos e mensagens.

### Fazer backup dos seus dados para um computador

Use o software Xperia<sup>™</sup> Companion para fazer backup dos dados do seu dispositivo para um PC ou um computador Mac<sup>®</sup> da Apple<sup>®</sup>. É possível fazer backup dos seguintes tipos de dados:

- Contatos e registros de chamadas
- Mensagens de texto
- Agenda
- Configurações
- Arquivos de mídia como músicas e vídeos
- Fotos e imagens

#### Para fazer o backup de dados usando um computador

- 1 Certifique-se de que o software Xperia<sup>™</sup> Companion está instalado no PC ou computador Mac<sup>®</sup> da Apple<sup>®</sup>.
- 2 Conecte o dispositivo ao computador usando um cabo USB.
- 3 No computador: Abra o software Xperia™ Companion. Após alguns segundos, o computador detectará seu dispositivo.
- 4 Selecione **Backup** na tela principal.
- 5 Siga as instruções exibidas na tela para fazer backup dos dados de seu dispositivo.

#### Para restaurar seus dados usando um computador

- Certifique-se de que o Xperia<sup>™</sup> Companion para Windows (http://support.sonymobile.com/tools/xperia-companion) ou o Xperia<sup>™</sup> Companion para Mac OS (http://support.sonymobile.com/tools/xperia-companion-mac) esteja instalado em seu PC ou Mac<sup>®</sup>.
- 2 Conecte o dispositivo ao computador usando um cabo USB.
- 3 No computador: Abra o software Xperia™ Companion, caso ele não seja inicializado automaticamente.
- 4 Clique em **Restaurar**.
- 5 Selecione um arquivo de backup a partir dos respectivos registros e, em seguida, toque em Avançar e siga as instruções exibidas na tela para restaurar seu dispositivo.

### Fazer backup dos dados com o aplicativo Xperia™ Backup & restore

Usando o aplicativo Xperia<sup>™</sup> Backup & Restore, você pode fazer um backup de dados on-line ou local. Por exemplo, você pode fazer o backup dos dados manualmente ou ativar a função de backup automático para salvar os dados periodicamente.

O aplicativo Xperia<sup>™</sup> Backup & Restore é recomendado para fazer backup dos dados antes de redefinir dados de fábrica. Com esse aplicativo, você pode fazer o backup dos seguintes tipos de dados em uma conta on-line, um cartão SD ou um dispositivo de armazenamento USB externo conectado ao dispositivo por adaptador de host USB:

- Marcadores
- Contatos e registro de chamadas
- Conversas
- Dados da agenda
- Contas de email
- Wi-Fi® redes
- Configurações do dispositivo
- Aplicativos
- Layout do Xperia™ Home

# Para fazer backup do conteúdo para uma conta on-line do serviço Xperia Backup & Restore

- 1 Na Tela inicial, toque em 😁.
- 2 Localize e toque em Config. > Fazer backup e redefinir.
- 3 Para ativar a função de backup automático, toque em Backup automático e, em seguida, toque no botão de ligar/desligar.
- 4 Para habilitar a função de backup manual, toque em **Mais > Backup manual**.
- 5 Se a função de backup automático estiver habilitada, em **Selecionar** armazenamento, toque em **Conta on-line**.
- 6 Se solicitado, leia os termos relevantes e, caso concorde com eles, toque em **Eu concordo** e siga as instruções na tela para entrar na sua conta Google™.
- 7 Se a função de backup manual estiver habilitada, em **Onde armazenar os** arquivos, toque em **Selecionar armazenamento** > **Conta on-line**.
- 8 Selecione os dados para backup.
- 9 Se a função de backup manual estiver habilitada, toque em **Backup**.

#### Para configurar a função de backup automático

- Se você estiver fazendo backup de conteúdos em um dispositivo de armazenamento USB, verifique se o dispositivo de armazenamento está conectado ao dispositivo usando um adaptador de host USB. Se estiver fazendo backup para um cartão SD, certifique-se de que ele está corretamente montado em seu dispositivo. Se estiver fazendo backup do conteúdo para uma conta online, verifique se está conectado na sua conta Google™.
- 2 Na Tela inicial, toque em .
- 3 Localize e toque em **Config.** > **Fazer backup e redefinir**.
- 4 Em Backup e restauração do Xperia™, toque em Backup automático.
- 5 Para ativar a função de backup automático, toque no botão de ligar/desligar.
- 6 Selecione onde salvar os arquivos de backup.
- 7 Se desejar, selecione uma frequência de backup, o horário e os dados para fazer o backup. Caso contrário, o backup será concluído de acordo com as configurações padrão.
- 8 Para salvar suas configurações, toque em <.

#### Para fazer backup do conteúdo manualmente

- Se você estiver fazendo backup de conteúdos em um dispositivo de armazenamento USB, verifique se o dispositivo de armazenamento está conectado ao dispositivo usando um adaptador de host USB. Se estiver fazendo backup para um cartão SD, certifique-se de que ele está corretamente inserido em seu dispositivo. Se estiver fazendo backup do conteúdo para uma conta online, verifique se está conectado na sua conta Google™.
- 2 Na Tela inicial, toque em .
- 3 Localize e toque em **Config.** > **Fazer backup e redefinir**.
- 4 Em Backup e restauração do Xperia™, toque em Mais.
- 5 Toque em **Backup manual** e selecione um destino para o backup e os dados dos quais deseja fazer backup.
- 6 Toque em **Backup**.
- 7 Depois do backup dos dados, toque em Concluir.

#### Editar um arquivo do backup

- 1 Na **Tela inicial**, toque em 🙂.
- 2 Localize e toque em **Config.** > **Fazer backup e redefinir**.
- 3 Em Backup e restauração do Xperia™, toque em Mais.
- 4 Toque em **Editar arquivo de backup**, depois selecione uma fonte de backup e os tipos de dados que você deseja excluir.
- 5 Toque em Apagar dados.
- 6 Toque em **OK** para confirmar.
- 7 Depois de excluir o conteúdo, toque em Concluir.

#### Para restaurar conteúdo do backup

- Se você estiver restaurando o conteúdo de um dispositivo de armazenamento USB, verifique se essa unidade está conectada ao seu dispositivo com um adaptador de host USB. Se estiver fazendo backup para um cartão SD, verifique se ele está corretamente inserido em seu dispositivo. Se você estiver restaurando o conteúdo a partir do serviço Xperia Backup & Restore, verifique se está conectado na sua conta Google™.
- 2 Na Tela inicial, toque em .
- 3 Localize e toque em **Config.** > **Fazer backup e redefinir**.
- 4 Em **Backup e restauração do Xperia™**, toque em **Restaurar dados** e selecione uma fonte de restauração e os dados que deseja restaurar.
- 5 Toque em **Restaurar dados**.
- 6 Depois de o conteúdo ser restaurado, toque em Concluir.
- Lembre-se de que todas as alterações feitas a seus dados e configurações após a criação de um backup, (como qualquer novo aplicativo instalado) serão apagadas durante qualquer procedimento de restauração subsequente.

### Fazer backup dos dados com o aplicativo Google Backup & restore

Com o aplicativo Google Backup & restore, você pode fazer o backup de dados para um servidor da Google. Você também pode restaurar dados e configurações automaticamente ao reinstalar um aplicativo.

Com esse aplicativo, é possível fazer backup dos seguintes tipos de dados:

- Aplicativos
- Marcadores
- Wi-Fi® redes sociais
- Outras configurações

#### Para fazer backup de dados para uma conta Google<sup>TM</sup>

- 1 Na Tela inicial, toque em 🐵.
- 2 Localize e toque em **Config.** > **Fazer backup e redefinir**.
- 3 Em Backup e restauração do Google™, toque em Fazer backup de meus dados e, em seguida, toque no controle deslizante.

Para habilitar ou desabilitar o restauramento automático ao reinstalar um aplicativo

- 1 Na Tela inicial, toque em 🕮.
- 2 Localize e toque em **Config.** > **Fazer backup e redefinir**.
- 3 Em Backup e restauração do Google™, toque no controle deslizante Restauração automática.

# Executar testes de diagnóstico em seu dispositivo

O aplicativo Xperia<sup>™</sup> Diagnostics pode testar uma função específica ou executar um teste de diagnóstico completo para verificar se seu dispositivo Xperia<sup>™</sup> está funcionando devidamente.

O Xperia<sup>™</sup> Diagnostics pode:

- Avaliar possíveis problemas de hardware ou software em seu dispositivo Xperia™.
- Analisar quão bem os aplicativos são executados em seu dispositivo.
- Registrar a quantidade de quedas em chamadas durante os 10 dias anteriores.
- Identificar o software instalado e fornecer detalhes úteis sobre o dispositivo.
- O aplicativo Xperia<sup>™</sup> Diagnostics vem pré-instalado na maioria dos dispositivos Android<sup>™</sup> da Sony. Se a opção Diagnóstico não estiver disponível em Config. > Sobre o telefone, você poderá baixar uma versão light no aplicativo Play Store<sup>™</sup>.

#### Para executar um teste de diagnóstico específico

- 1 Na Tela inicial, toque em 😁.
- 2 Localize e toque em **Config.** > **Sobre o telefone** > **Diagnósticos** > **Teste**.
- 3 Selecione um teste da lista.
- 4 Siga as instruções e toque em Sim ou em Não para confirmar se um recurso funciona.

#### Para executar todos os testes de diagnóstico

- 1 Na Tela inicial, toque em 👜.
- 2 Localize e toque em Config. > Sobre o telefone > Diagnósticos > Teste > Executar todos.
- 3 Siga as instruções e toque em Sim ou em Não para confirmar se um recurso funciona.

#### Para exibir detalhes sobre o dispositivo

- 1 Na Tela inicial, toque em 👜.
- 2 Localize e toque em **Config.** > **Sobre o telefone** > **Diagnósticos** > **Fatos**.

# Reiniciar e redefinir seu dispositivo

Você pode forçar o reinício ou o desligamento do dispositivo se ele parar de responder ou não reiniciar normalmente. Nenhuma configuração ou dado pessoal é apagado.

Você também pode redefinir o dispositivo para as configurações originais de fábrica. Algumas vezes, esta ação será necessária se o dispositivo parar de funcionar corretamente, mas note que se você quiser manter qualquer dado importante, primeiro deverá fazer backup dos dados em um cartão de memória ou outra memória externa. Para obter mais informações, consulte *Como fazer backup e restaurar conteúdos* na página 133.

Se o dispositivo não ligar ou você quiser redefinir seu software, você pode usar o Xperia™ Companion para reparar seu dispositivo. Para obter mais informações sobre como usar o Xperia™ Companion, consulte *Ferramenta do computador* na página 129.

- Seu dispositivo poderá falhar na reinicialização se o nível da bateria estiver baixo. Conecte seu dispositivo a um carregador e tente reiniciar novamente.
- Se você estiver compartilhando um dispositivo com vários usuários, pode ser necessário efetuar login como proprietário, ou seja, usuário principal, para redefinir seu dispositivo às configurações originais de fábrica.

#### Para reiniciar seu dispositivo

- 1 Pressione e segure a tecla de energia ().
- 2 No menu aberto, toque em **Reiniciar**. O dispositivo é reiniciado automaticamente.

#### Para forçar o dispositivo a reiniciar ou desligar

- 1 Pressione e segure a tecla de energia () e a tecla de aumento de volume ao mesmo tempo durante 10 segundos.
- 2 Seu dispositivo irá vibrar uma vez. Se quiser forçar o dispositivo a reiniciar ou desligar, siga as instruções abaixo para cada caso.
  - Se quiser forçar o dispositivo a reiniciar: Solte as teclas neste momento. O dispositivo é reiniciado.
  - Se quiser forçar o dispositivo a desligar: Mantenha as teclas pressionadas. Após mais alguns segundos, o dispositivo irá vibrar três vezes e desligar.

#### Para redefinir dados de fábrica

- 1 Faça o backup de todos os dados importantes salvos na memória interna do dispositivo em um cartão de memória ou outra memória externa.
- 2 Na Tela inicial, toque em 👜.
- 3 Localize e toque em Config. > Fazer backup e redefinir > Restaurar padrão de fábrica.
- 4 Toque em **Redefinir telefone**.
- 5 Se necessário, coloque seu padrão de desbloqueio da tela, digite a senha de desbloqueio da tela ou PIN para continuar.
- 6 Para confirmar, toque em Apagar tudo.
- Para evitar danos permanentes no dispositivo, não interrompa o procedimento de redefinição.
- Após redefinir dados de fábrica, você perderá acesso a todos os arquivos criptografados em seu cartão SD.
- O seu dispositivo não será revertido para uma versão anterior do Android™ quando você redefine dados de fábrica.

#### Reparar o software do dispositivo

Se você esquecer a senha, o PIN ou o padrão de desbloqueio de tela, poderá usar o recurso de reparo de dispositivo do Xperia<sup>™</sup> Companion para excluir essa camada de segurança. Você precisa fornecer os detalhes de login da sua conta do Google para executar essa operação. Ao executar o recurso de reparo, você reinstala o software de seu dispositivo e pode perder alguns dados pessoais no processo.

#### Para reparar seu software usando o Xperia™ Companion

- Antes de executar um reparo de sistema, certifique-se de saber as suas credenciais do Google™. Dependendo das suas configurações de segurança, você pode precisar inseri-las para reiniciar o dispositivo após um reparo de software.
- <sup>1</sup> Certifique-se de que o Xperia Companion esteja instalado em seu PC ou Mac<sup>®</sup>.
- 2 Abra o software Xperia<sup>™</sup> Companion no computador e pressione **Reparo de software** na tela principal.
- 3 Siga as instruções que aparecem na tela para reinstalar o software e completar o reparo.

### Garantia, SAR e diretrizes de uso

Para obter informações sobre a garantia, a SAR (Taxa de Absorção Específica) e as diretrizes de segurança, leia as **informações importantes** mostradas em **Config.** > **Sobre o telefone** > **Informações legais** no seu dispositivo. Para obter mais informações sobre o ID FCC, toque em **Config.** > **Sobre o telefone** > **Certificados**.

#### Reciclando seu dispositivo

Tem um dispositivo antigo em algum lugar na sua casa? Por que não reciclá-lo? Fazendo isso, você nos ajuda a reutilizar seus materiais e componentes, além de proteger o meio ambiente! Informe-se mais sobre as opções de reciclagem em sua região em *www.sonymobile.com/recycle*.

#### Limitações de serviços e recursos

Alguns dos serviços e os recursos descritos neste Manual do usuário podem não contar com suporte em todos os países ou regiões ou por todas as redes ou provedores de serviço. Sem limitação, isso também se aplica ao Número internacional de emergência 112 para a rede GSM. Entre em contato com a operadora da rede ou o provedor de serviços para se informar sobre a disponibilidade de qualquer serviço ou recurso específico e saber se há a cobrança de taxas de acesso ou uso adicionais.

O uso de certos recursos e aplicativos descritos neste manual pode exigir acesso à Internet. Você poderá ser cobrado pela conexão de dados ao se conectar à Internet com seu dispositivo. Entre em contato com seu provedor de Internet sem fios para obter mais informações.

## Informações legais

#### Sony F5122

Este Manual do usuário foi publicado pela Sony Mobile Communications Inc. ou pela empresa afiliada local, sem nenhuma garantia. Melhorias e alterações neste Manual do usuário necessárias em decorrência de erros tipográficos, imprecisões das informações atuais ou aperfeiçoamento de programas e/ou equipamentos podem ser efetuadas pela Sony Mobile Communications Inc. a qualquer momento e sem aviso prévio. No entanto, essas alterações serão incorporadas às novas edições deste Manual do usuário. Todas as ilustrações são figurativas e podem não representar precisamente o dispositivo real.

Todos os nomes de produtos e de empresas aqui mencionados são marcas comerciais ou marcas registradas dos respectivos proprietários. Todas as demais marcas comerciais são propriedade dos respectivos titulares. Todos os direitos não concedidos expressamente neste documento são reservados. Visite *www.sonymobile.com/us/legal/* para obter mais informações.

Este Guia do usuário pode citar serviços ou aplicativos fornecidos por terceiros. O uso desses programas ou serviços pode exigir um registro separado no provedor de terceiros e pode estar sujeito a termos de uso adicionais. Para os aplicativos acessados em (ou por meio de) sites de terceiros, revise os termos de uso e a política de privacidade aplicável dos sites com antecedência. A Sony não garante a disponibilidade ou o desempenho de nenhum site de terceiros ou dos serviços oferecidos.

Seu dispositivo móvel tem a capacidade de baixar, armazenar e encaminhar conteúdo adicional, como, por exemplo, toques. A utilização desse conteúdo pode estar restrita ou proibida por direitos de terceiros, incluindo, dentre outros, a restrição sob leis de direitos autorais aplicáveis. Você, e não a Sony, é o único responsável por baixar ou encaminhar conteúdo adicional utilizando seu dispositivo móvel. Antes de usar qualquer conteúdo adicional, verifique se o uso pretendido está licenciado adequadamente ou está autorizado de outra forma. A Sony não dá garantia de exatidão, integridade ou qualidade de nenhum conteúdo adicional, ou de nenhum outro conteúdo de terceiros. Em nenhuma circunstância, a Sony será responsável pela utilização incorreta do conteúdo adicional ou do conteúdo de terceiros.

Visite www.sonymobile.com para obter mais informações.

Este produto é protegido por determinados direitos de propriedade intelectual da Microsoft. A utilização ou a distribuição de tal tecnologia fora deste produto é proibida sem uma licença da Microsoft.

Os proprietários do conteúdo usam a tecnologia de gestão de direitos digitais do Windows Media (WMDRM) para proteger sua propriedade intelectual, inclusive direitos autorais. Este dispositivo usa o software WMDRM para acessar o conteúdo protegido por WMDRM. Se o software WMDRM deixar de proteger o conteúdo, os acessa o conteudo protegido por vimiento, se o soltivate vimiento dekar de proteger o conteúdo, de proprietários do conteúdo em questão poderão poderão poderá a Microsoft que revogue a capacidade do software de usar o WMDRM para reproduzir ou copiar o conteúdo protegido, concorda que a Microsoft pode incluir uma lista de revogação com as mesmas. Os proprietários do conteúdo podem exigir que você atualize o WMDRM para acessar seu conteúdo. Se você recusar a atualização, não poderá acessar o conteúdo que a exige. Esse produto é licenciado de acordo com as licenças de portfólio de patente do MPEG-4 e AVC para uso pessoal e não comercial de um consumidor para (i) criptografar o vídeo de acordo com o padrão visual do MPEG-4 ("MPEG-4 video") ou o padrão AVC ("AVC video") e/ou (ii) decodificar vídeo MPEG- 4 ou AVC que foi codificado por um consumidor envolvido com uma atividade pessoal e não comercial e/ou que foi obtido de um provedor de vídeo licenciado pela MPEG LA para fornecer um vídeo MPEG-4 e/ou AVC. Nenhuma licença é concedida nem será implícita para qualquer outro uso. Informações adicionais, inclusive as relacionadas a usos promocionais, internos e comerciais e licenças, podem ser obtidas da MPEG LA, L.L.C. Consulte *www.mpegla.com*. Tecnologia de decodificação de áudio MPEG Layer-3 licenciada pela Fraunhofer IIS and Thomson. de decodificação de audio MPEG Layer-3 licenciada pela Fraunhoter IIS and Thomson. A SONY MOBILE NÃO SERÁ RESPONSABILIZADA POR PERDAS, EXCLUSÕES E/OU SOBRESCRIÇÕES DE DADOS PESSOAIS OU DE ARQUIVOS ARMÁZENADOS EM SEU DISPOSITIVO (INCLUINDO, SEM LIMITAÇÕES, CONTATOS, FAIXAS DE MÚSICAS E FOTOS) DECORRENTES DE ATUALIZAÇÕES DE SEU DISPOSITIVO POR QUALQUER UM DOS MÉTODOS DESCRITOS NESTE MANUAL DO USUÁRIO OU DOCUMENTO. SOB NENHUMA CIRCUNSTÂNCIA A RESPONSABILIDADE TOTAL DA SONY MOBILE OU DE SEUS FORNECEDORES PARA COM VOCÊ POR TODO E QUALQUER DANO, PREJUÍZO OU REIVINDICAÇÕES (SEJAM CONTRATUAIS OU LEGAIS, INCLUINDO, DENTRE OUTROS, AS MOTIVADAS POR NEGLIGÊNCIA) EXCEDERÁ A QUANTIA PEAL PAGE POR SEL DISPOSITIVO

REAL PAGA POR SEU DISPOSITIVO.

©2016 Sony Mobile Communications Inc. Todos os direitos reservados.

139